030-300479 Rev. A Draft 1 – 10/17/05

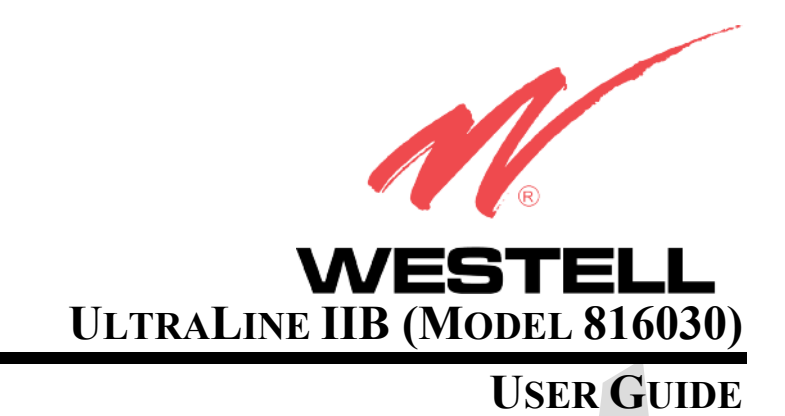

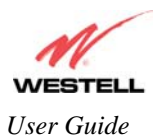

#### UltraLine II (Model A90-816030)

# TABLE OF CONTENTS

| 1.<br>2.<br>3. | PROE<br>SAFE<br>REGU | DUCT DESCRIPTION<br>TY INSTRUCTIONS<br>JLATORY INFORMATION | 4<br>4<br>5 |
|----------------|----------------------|------------------------------------------------------------|-------------|
|                | 3.1                  | FCC Compliance Note                                        | 5           |
|                | 3.2                  | Canada Certification Notice                                | 6           |
| 4.             | NETV                 | VORKING REQUIREMENTS                                       | 7           |
| 5.             | HARI                 | DWARE FEATURES                                             | 8           |
|                | 5.1                  | LED Indicators                                             | 8           |
|                | 5.2                  | Rear Panel Components                                      | 9           |
|                | 5.3                  | Connector Descriptions                                     | 9           |
|                | 5.4                  | Pin-out Descriptions                                       | 10          |
| 6.             | INST                 | ALLING THE HARDWARE                                        | 11          |
|                | 6.1                  | Installation Requirements                                  | 11          |
|                | 6.2                  | Before you begin                                           | 11          |
|                | 6.3                  | Microfilters                                               | 11          |
|                | 6.4                  | Hardware Installations                                     | 12          |
|                | 6.4.1                | Installation via DSL1/DSL2                                 | 12          |
|                | 6.4.2                | Connecting PCs via Wireless                                | 13          |
| 7.             | CONF                 | FIGURING THE GATEWAY FOR INTERNET CONNECTION               | 14          |
|                | 7.1                  | Confirming a DSL Sync                                      | 14          |
|                | 7.2                  | Setting Up a Connection Profile                            | 15          |
|                | 7.3                  | Establishing a PPP Session                                 | 18          |
|                | 7.4                  | Disconnecting a PPP Session                                | 20          |
| 8.             | SETT                 | ING UP Macintosh OS X                                      | 21          |
| 9.<br>10       | BASI                 | C MODE                                                     | 25          |
| 10.            | ПО<br>10-1           | Connection                                                 | 20<br>26    |
|                | 10.1                 | Connection Summers                                         | 20          |
| 11             | 10.2<br>ST           | Connection Summary                                         | 21<br>20    |
| 11.            | 11.1                 | About                                                      | 20<br>28    |
|                | 11.1                 | LAN Devices                                                | 20<br>20    |
|                | 11.2                 | RIP Pouting Tables                                         | 29<br>30    |
|                | 11.5                 | Wireless Stations                                          | 30          |
| 12             | 11.4<br>DI/          | VCNOSTICS                                                  | 31          |
| 12.            | RES                  | START                                                      | 35          |
| 14.            | AD                   | VANCED MODE                                                | 37          |
| 15.            | CO                   | NFIGURATION                                                | 38          |
|                | 15.1                 | Firewall Configuration                                     | 38          |
|                | 15.2                 | Port Forwarding Configuration                              | 40          |
|                | 15.3                 | Port Triggering                                            | 44          |
|                | 15.4                 | ALG Configuration                                          | 46          |
|                | 15.5                 | LAN Configuration                                          | 47          |
|                | 15.5.1               | DHCP                                                       | 47          |
|                | 15.5.2               | 2 DNS                                                      | 48          |

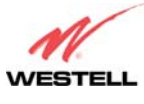

#### User Guide

#### UltraLine II (Model A90-816030)

|           | 15.5.3 Public LAN – Multiple IP Address Passthrough   | 49 |
|-----------|-------------------------------------------------------|----|
|           | 15.5.4 IP Passthrough – Single IP Address Passthrough |    |
|           | 15.5.5 Static NAT                                     | 55 |
|           | 15.5.6 Port Mapping                                   | 57 |
|           | 15.6 Spanning Tree                                    |    |
|           | 15.7 WAN Configuration                                | 59 |
|           | 15.7.1 VersaPort                                      |    |
|           | 15.7.2 Private LAN – Configuring NAT                  | 60 |
|           | 15.7.3 Ethernet WAN Uplink                            | 61 |
|           | 15.7.4 Public LAN – Multiple IP Address Passthrough   | 63 |
|           | 15.7.5 VCs                                            | 64 |
|           | 15.7.6 VPN                                            | 68 |
|           | 15.7.7 Routing Table                                  |    |
|           | 15.8 Wireless Configuration                           | 72 |
|           | 15.8.1 Basic                                          | 72 |
|           | 15.8.2 Wireless Security                              |    |
|           | 15.8.3 MAC Filter                                     |    |
|           | 15.8.4 Advanced Wireless Settings                     |    |
| 16.       | MAINTENANCE                                           | 80 |
|           | 16.1 Login Administration                             |    |
|           | 16.2 Event Log                                        | 81 |
|           | 16.3 Firewall Log                                     |    |
|           | 16.4 Update Device                                    |    |
|           | 16.5 Remote Access                                    |    |
|           | 16.6 Statistics                                       |    |
|           | 16.6.1 Ethernet Port Statistics                       |    |
|           | 16.6.2 Switch Ports Statistics                        |    |
|           | 16.6.3 Transceiver Statistics                         |    |
|           | 16.6.4 ATM Statistics                                 |    |
|           | 16.6.5 Wireless Statistics                            |    |
| 17.       | NAT SERVICES                                          | 91 |
| 18.       | PRODUCT SPECIFICATIONS                                |    |
| 19.<br>20 | WARRANTY AND REPAIRS                                  |    |
| 21.       | PUBLICATION INFORMATION                               |    |

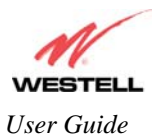

## **1. PRODUCT DESCRIPTION**

Your Westell® UltraLine IIB functions as a Gateway or Router and enables you to connect multiple PCs on your LAN to the Internet. The UltraLine's 802.11 wireless interface enables you to establish a secure wireless connection with mobile computing devices.

Hereafter, the Westell® UltraLine IIB will be referred to as "Gateway" or "modem."

## 2. SAFETY INSTRUCTIONS

The following important safety instructions should be followed when using your telephone equipment.

WARNING: Please save these instructions.

- Do not use this product near water, for example, near a bathtub, washbowl, kitchen sink or laundry tub, in a wet basement or near a swimming pool.
- Avoid using a telephone (other than a cordless type) during an electrical storm. There may be a remote risk of electric shock from lightning.
- > Do not use the telephone to report a gas leak in the vicinity of the leak.
- Do not connect this equipment in an environment that is unsuitable. The voice over IP (VoIP) ports of the equipment are suitable for connection to intra-building or nonexposed wiring only.
- > Never install any telephone wiring during a lightning storm.
- > Never install telephone jacks in wet locations unless the jack is specifically designed for wet locations.
- Never touch non-insulated telephone wires or terminals unless the telephone line has been disconnected at the network interface.
- > Use caution when installing or modifying telephone lines.

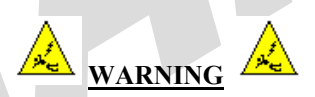

Risk of electric shock. Voltages up to 140 Vdc (with reference to ground) may be present on telecommunications circuits.

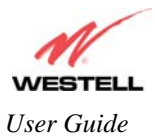

# 3. REGULATORY INFORMATION

#### **3.1 FCC Compliance Note**

#### (FCC ID: CH8A9081XXYY-07)

This equipment has been tested and found to comply with the limits for a Class B digital device, pursuant to Part 15 of the Federal Communication Commission (FCC) Rules. These limits are designed to provide reasonable protection against harmful interference in a residential installation. This equipment generates, uses, and can radiate radio frequency energy, and if not installed and used in accordance with the instructions, may cause harmful interference to radio communications. However, there is no guarantee that interference will not occur in a particular installation. If this equipment does cause harmful interference to radio or television reception, which can be determined by turning the equipment OFF and ON, the user is encouraged to try to correct the interference by one or more of the following measures:

- Reorient or relocate the receiving antenna.
- Increase the separation between the equipment and the receiver.
- Connect the equipment to a different circuit from that to which the receiver is connected.
- Consult the dealer or an experienced radio/TV technician for help.

This device complies with Part 15 of the FCC Rules. Operation is subject to the following two conditions: (1) This device may not cause harmful interference, and (2) this device must accept any interference received, including interference that may cause undesired operation.

Modifications made to the product, unless expressly approved by Westell Inc., could void the users' right to operate the equipment.

#### **RF EXPOSURE**

The antennas used for this transmitter must be installed to provide a separation distance of at least 20 cm from all persons and must not be co-located or operating in conjunction with any other antenna or transmitter. End users and installers must be provided with antenna installation instructions and transmitter operating conditions for satisfying RF exposure compliance.

#### PART 68 – COMPLIANCE REGISTRATION

This equipment is designated to connect to the telephone network or premises wiring using a compatible modular jack that is Part 68 compliant. An FCC compliant telephone cord and modular plug is provided with the equipment. Refer to the installations instructions in this User Guide for details.

A plug and jack used to connect this equipment to the premises wiring and telephone network must comply with the applicable FCC Part 68 rules and requirements adopted by the ACTA. A compliant telephone cord and modular plug is provided with this product. It is designed to be connected to a compatible modular jack that is also compliant. Refer to the installation instructions in this User Guide for details.

If this terminal equipment (Model 816030) causes harm to the telephone network, the telephone company may request you to disconnect the equipment until the problem is resolved. The telephone company will notify you in advance if temporary discontinuance of service is required. If advance notification is not practical, the telephone company will notify you as soon as possible. You will be advised of your right to file a complaint with the FCC if you believe such action is necessary. If you experience trouble with this equipment (Model 816030), do not try to repair the equipment yourself. The equipment cannot be repaired in the field. Contact your ISP, or contact the original provider of your DSL equipment.

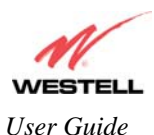

The telephone company may make changes to their facilities, equipment, operations, or procedures that could affect the operation of this equipment. If this happens, the telephone company will provide advance notice in order for you to make the modifications necessary to maintain uninterrupted service.

If your home has specially wired alarm equipment connected to the telephone line, ensure that the installation of this equipment (Model 816030) does not disable your alarm equipment. If you have questions about what will disable alarm equipment, consult your telephone company or a qualified installer. This equipment cannot be used on public coin phone service provided by the telephone company. Connection of this equipment to party line service is subject to state tariffs.

### 3.2 Canada Certification Notice

The Industry Canada label identifies certified equipment. This certification means that the equipment meets certain telecommunications network protective, operations and safety requirements as prescribed in the appropriate Terminal Equipment Technical Requirements document(s). The department does not guarantee the equipment will operate to the user's satisfaction.

This equipment meets the applicable Industry Canada Terminal Equipment Technical Specification. This is confirmed by the registration number. The abbreviation, IC, before the registration number signifies that registration was performed based on a Declaration of Conformity indicating that Industry Canada technical specification were met. It does not imply that Industry Canada approved the equipment. The Ringer Equivalence Number (REN) is 0.0. The Ringer Equivalence Number that is assigned to each piece of terminal equipment provides an indication of the maximum number of terminals allowed to be connected to a telephone interface. The termination on an interface may consist of any combination of devices subject only to the requirement that the sum of the Ringer Equivalence Numbers of all the devices does not exceed five.

Before installing this equipment, users should ensure that it is permissible to be connected to the facilities of the local Telecommunication Company. The equipment must also be installed using an acceptable method of connection. The customer should be aware that compliance with the above conditions may not prevent degradation of service in some situations. Connection to a party line service is subject to state tariffs. Contact the state public utility commission, public service commission, or corporation commission for information.

If your home has specially wired alarm equipment connected to the telephone line, ensure that the installation of this equipment (Model 816030) does not disable your alarm equipment. If you have questions about what will disable alarm equipment, consult your telephone company or a qualified installer.

If you experience trouble with this equipment (Model 816030) do not try to repair the equipment yourself. The equipment cannot be repaired in the field and must be returned to the manufacturer. Repairs to certified equipment should be coordinated by a representative, and designated by the supplier. Refer to section 20 in this User Guide for further details. The termination on an interface may consist of any combination of devices subject only to the requirement that the sum of the Ringer Equivalence Numbers of all the devices does not exceed five.

Operation of this equipment (Model 816030) is subject to the following conditions: (1) This device may not cause harmful interference, and (2) This equipment must accept any interference received, including interference that may cause undesired operation.

To reduce potential radio interference to users when a detachable antenna is used with this equipment the antenna type and its gain should be so chosen that the equivalent isotropically radiated power (EIRP) is not more than that required for successful communication." Users should ensure, for their own protection, that the electrical ground connections of the power utility, telephone lines, and internal, metallic water pipe system, if present, are connected together. This precaution may be particularly important in rural areas.

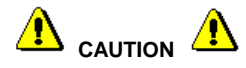

Users should not attempt to make such connections themselves, but should contact the appropriate electrical inspection authority, or electrician, as appropriate.

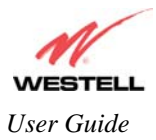

# 4. NETWORKING REQUIREMENTS

The following system specifications are required for optimum performance of the Gateway via 10/100 Base-T Ethernet, Wireless installations.

| CONNECTION TYPE              | MINIMUM SYSTEM REQUIREMENTS                                                                                                    |  |
|------------------------------|----------------------------------------------------------------------------------------------------|--|
| ETHERNET<br>(E1, E2, E3, E4) | <ul> <li>Pentium® or equivalent class machines</li> <li>Microsoft® Windows® (98 SE, ME, 2000, NT 4.0, or XP)<br/>Macintosh® OS X, or Linux installed</li> <li>Microsoft® Server 2003 (all versions)</li> <li>Internet Explorer 4.x or Netscape Navigator 4.x or higher</li> <li>64 MB RAM (128 MB recommended)</li> <li>10 MB of free hard drive space</li> <li>TCP/IP Protocol stack installed</li> <li>10/100 Base-T Network Interface Card (NIC)</li> <li>Computer Operating System CD-ROM on hand</li> </ul> |  |
| WIRELESS<br>IEEE 802.11b/g   | <ul> <li>Pentium® or equivalent class machines</li> <li>Microsoft® Windows® (98 SE, ME, 2000, or XP) or<br/>Macintosh® OS X installed</li> <li>Microsoft® Server 2003 (all versions)</li> <li>Computer Operating System CD-ROM on hand</li> <li>Internet Explorer 4.x or Netscape Navigator 4.x or higher</li> <li>64 MB RAM (128 MB recommended)</li> <li>10 MB of free hard drive space</li> <li>An available IEEE 802.11b/g PC adapter</li> </ul>                                                             |  |

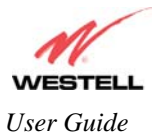

# 5. HARDWARE FEATURES

### 5.1 LED Indicators

This section explains the LED States and Descriptions of your Gateway. LED indicators are used to verify the unit's operation and status.

| LED            | State          | Description                                                                                                    |
|----------------|----------------|----------------------------------------------------------------------------------------------------|
|                | Solid Green    | Gateway power is ON.                                                                                                    |
| POWER<br>(PWR) | Solid Red      | POST (Power On Self Test), Failure (not bootable) or Device<br>Malfunction. Note: The Power LED should be red no longer<br>than two seconds after the power on self test passes.                                                                                                    |
|                | OFF            | Gateway power is OFF.                                                                                                    |
| F1 F2 F3 F4    | Solid Green    | Powered device is connected to the associated port (includes<br>devices with wake-on LAN capability where slight voltage is<br>supplied to an Ethernet connection).                                                                                                    |
| (Ethernet LAN) | Flashing Green | 10/100 Base-T Ethernet LAN activity is present (LAN traffic in either direction).                                                                                                    |
|                | OFF            | Gateway power is OFF, no cable or no powered device is connected to the associated port.                                                                                                    |
|                | Solid Green    | Wireless is enabled and functioning.                                                                                                    |
| WI FI          | Flashing Green | Wireless LAN activity present (traffic in either direction).                                                                                                    |
| WIFI           | Off            | Wireless is disabled or not functioning.                                                                                                    |
|                | Solid Green    | Good DSL sync.                                                                                                    |
| DSI 1          | Flashing Green | DSL attempting to sync.                                                                                                    |
| DSL2           | Solid Red      | DSL failed to sync at the physical layer. Gateway is in safeboot mode.                                                                                                    |
|                | Off            | No DSL signal detected. Gateway power is OFF.                                                                                                    |
| RONDED         | Solid Green    | Bonded operation is functioning properly.                                                                                                    |
| DONDED         | Off            | No Bonding between the two DSL lines.                                                                                                    |
|                | Solid Green    | Internet link established.                                                                                                    |
| INTERNET       | Flashing Green | IP connection established and IP Traffic is passing through<br>device (in either direction).<br>Note: If the IP or PPP session is dropped due to an idle timeout,<br>the light will remain solid green, if an ADSL connection is still<br>present.<br>If the session is dropped for any other reason, the light is turned<br>OFF. The light will turn red when it attempts to reconnect and<br>DHCP or PPP fails). |
|                | Solid Red      | Device attempted to become IP connected and failed (no DHCP response, no PPP response, PPP authentication failed, no IP address from IPCP, etc.).                                                                                                    |
|                | OFF            | Modem power is OFF, Modem is in Bridge Mode, or the connection is not present.                                                                                                    |

#### LED States and Descriptions

NOTE: Safe Boot is reflected when the Power and Internet LED's are both Red and all other LED's are off.

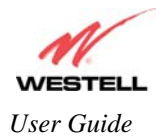

UltraLine IIB (Model A90-816030)

#### 5.2 Rear Panel Components

- DSL2 connector (RJ-11)
- DSL1 connector (RJ-11)
- (4) Ethernet connector (RJ-45)
- Reset button
- Power connector (barrel)
- Power switch
- Wireless IEEE 802.11b/g SMA connector and antenna

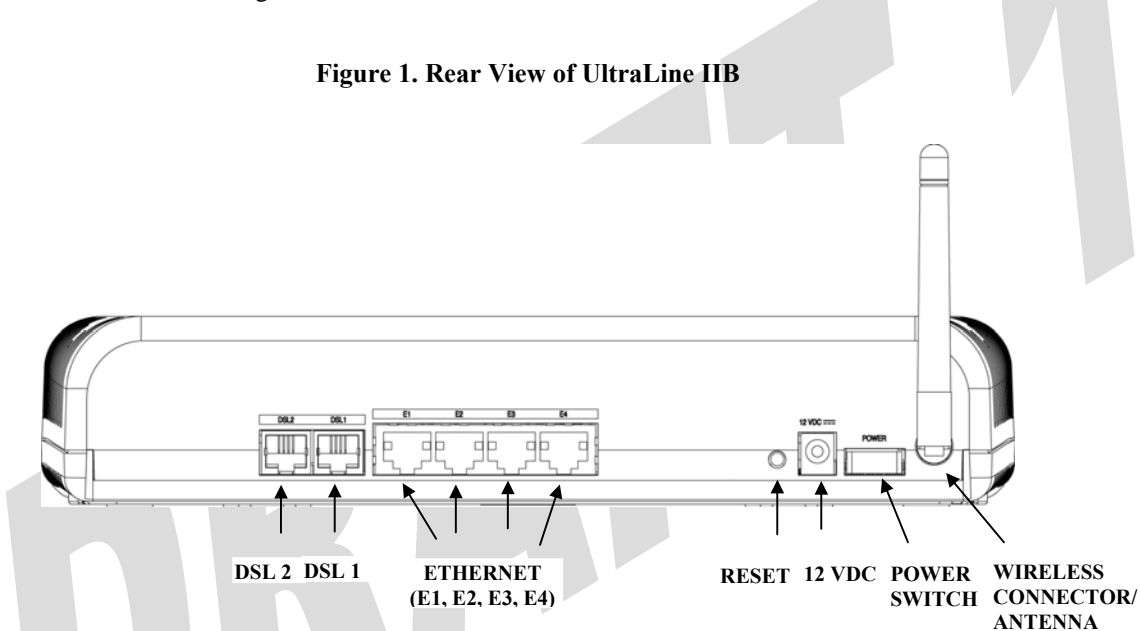

### **5.3** Connector Descriptions

The following chart displays the connector types for the UltraLine IIB.

| SYMBOL   | NAME                     | Түре                         | FUNCTION                                                                          |
|----------|--------------------------|------------------------------|-----------------------------------------------------------------------------------|
| Ţ        | DSL2 LINE                | RJ-11                        | Connects to an ADSL-equipped telephone jack or DSL connection of a POTS splitter. |
|          | DSL1 LINE                | RJ-11                        | Connects to an ADSL-equipped telephone jack or DSL connection of a POTS splitter. |
|          | ETHERNET<br>(1, 2, 3, 4) | RJ-45                        | 10/100 Base-T Ethernet Connection to PC or Hub.                                   |
| 12 VDC   | POWER                    | Barrel connector             | Connection to DC (12V) Power Connector.                                           |
| Wireless | ANTENNA                  | SMA connector<br>and antenna | Connects to wireless IEEE 802.11b/g device.                                       |

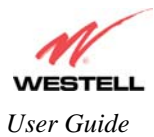

# 5.4 Pin-out Descriptions

The following table lists the Gateway's port pin-outs and descriptions.

| Port                         | Pin-out | Description |
|------------------------------|---------|-------------|
| Del 3                        | 1,2,5,6 | Not Used    |
| DSL2                         | 3       | DSL TIP     |
| DSL1                         | 4       | DSL Ring    |
|                              | 1       | Rx+         |
| ETHEDNET                     | 2       | Rx-         |
| EI TEKINEI<br>E1 E2 E3 E $4$ | 3       | Tx+         |
| E1, E2, E3, E4               | 4,5,7,8 | Not Used    |
|                              | 6       | Tx-         |

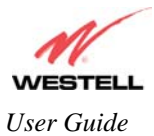

# 6. INSTALLING THE HARDWARE

### 6.1 Installation Requirements

To install your Gateway, you will need one of the following:

- A Network Interface Card (NIC) installed in your PC
- An IEEE 802.11b/g adapter

IMPORTANT: Please wait until you have received notification from your Internet service provider (ISP) that your DSL line has been activated before installing the Gateway and the software. Internet service provider subscriber software and connection requirements may vary. Consult your ISP for installation instructions.

#### 6.2 Before you begin

Make sure your kit contains the following items:

- Westell® UltraLine IIB
- Power Supply
- RJ-45 Ethernet cable (straight-through) (yellow)
- SMA Antenna
- Westell CD-ROM containing User Guide in PDF format
- Quick Start Guide

# 6.3 Microfilters

ADSL signals must be blocked from reaching each telephone, answering machine, fax machine, computer modem or any similar conventional device. Failure to do so may degrade telephone voice quality and ADSL performance. Install a microfilter if you desire to use the DSL-equipped line jack for telephone, answering machine, fax machine or other telephone device connections. Microfilter installation requires no tools or telephone rewiring. Just unplug the telephone device from the baseboard or wall mount and snap in a microfilter. Next, snap in the telephone device. You can purchase microfilters from your local electronics retailer or contact the original provider of your DSL equipment.

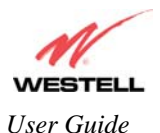

# 6.4 Hardware Installations

NOTE: If you are using your Gateway in conjunction with an Ethernet Hub or Switch, refer to the manufacturer's instructions for proper installation and configuration. When using a Microfilter, be certain that the DSL phone cable is connected to the "DSL/HPN" non-filtered jack. Please wait until you have received notification from your ISP that your DSL line has been activated before installing the Gateway. **Westell recommends the use of a surge suppressor to protect equipment attached to the power supply.** An additional Ethernet cable may be required depending on the installation method you are using. Ethernet cables can be purchased at your local computer hardware retailer.

## 6.4.1 Installation via DSL1/DSL2

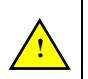

IMPORTANT: Before you connect via 10/100 Base-T, you must have an available Ethernet card installed in your computer. If your Ethernet card does not auto-negotiate, you must set it to half duplex. Refer to the Ethernet card manufacturer's instructions for installing and configuring your Ethernet card.

- 1. Connect the DSL phone cable from the connector marked **DSL** on the rear panel of the Gateway to the DSLequipped telephone line jack on the wall. **IMPORTANT:** Do not use a DSL filter on this connection. You must use the phone cord that was provided with the kit.
- 2. Connect the yellow Ethernet cable (provided with your kit) from any one of the Ethernet jacks marked **ETHERNET** on the rear panel of the Gateway to the Ethernet port on your computer. **Repeat this step to connect up to three additional PCs to your Westell Gateway**.

NOTE: When using the yellow VERSAPORT<sup>TM</sup>2 jack in **Private LAN** mode, you may connect either the yellow Ethernet cable (provided with your kit) or any other Ethernet cable to the VERSAPORT<sup>TM</sup>2 jack as the VERSAPORT<sup>TM</sup>2 jack will function as a fifth Ethernet switch. You may also connect to any of the four black Ethernet jacks on the rear panel of the Gateway as they serve as an Ethernet switch.

- 3. Connect the power supply cord to the power connector marked 12 VDC on the rear panel of the Gateway. Plug the other end of the power supply into a wall socket, and then turn on the power switch (if it is not already turned on).
- 4. Check to see if the DSL LED is solid green. If the DSL LED is solid green, the Gateway is functioning properly.
- 5. Check to see if the Ethernet LED is solid green. Solid green indicates that the Ethernet connection is functioning properly.
- 6. Check to see if the Internet LED is solid green. Solid green indicates that an Internet link has been established.

Congratulations! You have completed the DSL installation for your Gateway. No software installation is required when using only an Ethernet connection. You must now proceed to section 7, "Configuring the Gateway for Internet Connection."

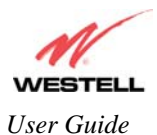

# 6.4.2 Connecting PCs via Wireless

**IMPORTANT:** If you are connecting to the Gateway via a wireless network adapter, the SSID must be the same for both the Gateway and your PC's wireless network adapter. The default SSID for the Gateway is the serial number of the unit (located below the bar code on the bottom of the unit and also on the Westell shipping carton). Locate and run the utility software provided with your PC's Wireless network adapter and enter the SSID value. The PC's wireless network adapter must be configured with the SSID (in order to communicate with the Gateway) before you begin the account setup and configuration procedures. Later, for privacy you can change the SSID by following the procedures outlined in section 15.8 (Wireless Configuration).

IMPORTANT: Client PCs can use any Wireless Fidelity (Wi-Fi) 802.11b/g/g+ certified card to communicate with the Gateway. The Wireless card and Gateway must use the same security code type. If you use WPA-PSK or WEP wireless security, you must configure your computer's wireless adapter for the security code that you use. You can access the settings in the advanced properties of your wireless network adapter.

To network the Gateway to additional computers in your home or office using a wireless installation, you will need to confirm the following:

- 1. Ensure that an 802.11b/g wireless network adapter has been installed in each PC on your wireless network.
- 2. Install the appropriate drivers for your Wireless IEEE802.11b or IEEE802.11g adapter.
- 3. Make sure the SMA antenna connector is loose. Orient the antenna in the proper configuration. Then, tighten the antenna knob to lock it into place.
- 4. Connect the DSL phone cable from the connector marked **DSL** on the rear panel of the Gateway to the DSLequipped telephone line jack on the wall. **IMPORTANT:** Do not use a DSL filter on this connection. You must use the phone cord that was provided with the Gateway kit.
- 5. Connect the power supply cord to the power connector marked **12 VDC** on the rear panel of the Gateway. Plug the other end of the power supply into a wall socket, and then turn on the power switch (if it is not already turned on).
- 6. Check to see if the DSL LED is solid green. If the DSL LED is solid green, the Gateway is functioning properly.
- 7. Check to see if the Gateway's Wireless LED is solid green. This means that the Wireless interface is functioning properly.
- 8. Check to see if the Internet LED is solid green. Solid green indicates that an Internet link as been established.

Congratulations! You have completed the Wireless installation for your Gateway. You must now proceed section 7, "Configuring the Gateway for Internet Connection."

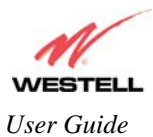

# 7. CONFIGURING THE GATEWAY FOR INTERNET CONNECTION

To browse the Internet using your UltraLine IIB, you must confirm your DSL sync, set up your account profile, and establish a PPP session with your Internet service provider (ISP).

NOTE: Internet service provider subscriber software and connection requirements may vary. Refer to the Internet service provider's installation manual to install the software required for your Internet connection.

## 7.1 Confirming a DSL Sync

After connecting the hardware for the UltraLine IIB, start your Internet browser and type http://192.168.1.1/ in the browser's address bar. Next, press 'Enter' on your keyboard. The following Connection Overview screen will be displayed.

You must have active DSL service before the UltraLine IIB can synchronize with your ISP's equipment. To determine if the Gateway has a DSL sync, view the DSL Connection Rate at the **Connection Overview** field. If the status reads **No DSL Connection**, check the DSL physical connection, explained in section 6 (INSTALLING THE HARDWARE) of this User Guide. The following screen shows the DSL connection rate with values that indicate a successful DSL SYNC has been established. The connection rate values represent the transmission speed of your DSL line. (The Gateway may take time to report these values.)

NOTE: If no DSL sync is established, the **Connection** button will not be displayed in the **Connection Overview** screen. To determine if the DSL sync is established, check the Gateway's DSL LED. If the DSL LED is not solid green, you do not have a DSL sync established. Contact your Internet service provider for further instructions. The Gateway will handle transmission rates up to 8 Mbps. Your actual DSL rates may vary depending on your Internet service provider.

| Westell - Discover Better Bro<br>Eile Edit View Favorites | padband© - Micr<br>Iools Help                             | rosoft Internet Expl                     | orer               |         |                      |                                                                                                    |
|-----------------------------------------------------------|-----------------------------------------------------------|------------------------------------------|--------------------|---------|----------------------|----------------------------------------------------------------------------------------------------|
| WESTELL<br>Discover Better Broadband                      | Home                                                      | Status                                   | Diagnostics        | Restart | Advanced M           | ode                                                                                                    |
| Home<br>Connection<br>Connection Summary                  | Connect<br>ADSL Line<br>ADSL Line<br>Connectio<br>MainPPP | ttion<br>1 Status<br>2 Status<br>in Name | PPP Status<br>Down |         | Idle<br>Idle<br>Edit | Connection Help<br>WAN Connect: Displays the<br>cornection. The WAN<br>connection The WAN<br>connection must show a<br>state of "Up" in order for the<br>Gateway to communicate<br>with your service providers'<br>network.<br>Connection Name: The<br>"Connection Name: The<br>"Connection no your loss.<br>Connection profile contains<br>information that the<br>Gateway needs to establish<br>a connection Status:<br>The "PPP Status" or<br>"Connection Status" (basec<br>upon protocol) column will<br>show a status of "Up" if the<br>gateway is currently using<br>that profile to communicate<br>Connect/Disconnect<br>"Connect/Disconnect" |

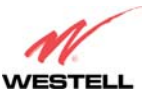

User Guide

| Connection Overview | Displays your ADSL connection rate.               |
|---------------------|---------------------------------------------------|
| Connection Name     | The name of the connection profile you are using. |
| PPP Status          | UP = PPP session established                      |
|                     | DOWN = No PPP session established.                |
| Connect/Disconnect  | Click Connect to establish a PPP session.         |
|                     | Click Disconnect to disconnect a PPP session      |
| Edit                | Click Edit to edit the connection profile.        |

## 7.2 Setting Up a Connection Profile

After you have confirmed your DSL sync, click **Edit** in the **Connection Overview** screen to set up your connection profile. The following **Edit Connection** screen enables you to add new connection profiles or to edit existing connection profiles. Connection profiles can be associated with specific service settings, such as connection settings or NAT services, enabling you to customize your Gateway for specific users. The **Connection Name** field allows you to enter the desired name that you wish to use for each profile that you set up. You may create and store up to eight unique connection profiles in your Gateway, which you can use once you establish a PPP session with your Internet service provider (ISP).

Important: Before you set up a connection profile, you must obtain your **Account ID**, **Account Password**, and **VPI/VCI** values from your Internet service provider. You will use information when you set up your account parameters. If you are at a screen and need help, refer to the **Help** section located at the right of the screen.

Profile Parameters include:

- Connection Name-the Connection Name is a word or phrase that you use to identify your account. (You may enter up 64 characters in this field.)
- Account ID-the Account ID is provided by your Internet Service Provider. (You may enter up 255 characters in this field.)
- Account Password-the Account Password is provided by your Internet Service Provider. (You may enter up 255 characters in this field.)

| Eile Edit <u>V</u> iew Favorites ] | ools <u>H</u> elp     |                                                                         |                               |                                              |                                                                                                |  |
|------------------------------------|-----------------------|-------------------------------------------------------------------------|-------------------------------|----------------------------------------------|------------------------------------------------------------------------------------------------|--|
| WESTELL                            |                       |                                                                         |                               |                                              |                                                                                                |  |
| iscover Better Broadband           | Home Statu            | Diagnostics                                                             | Restart                       | Advanced Mode                                |                                                                                                |  |
| Home                               | Connection            |                                                                         |                               | Conne                                        | action Help                                                                                    |  |
| Connection                         | Edit Connection 'Main | PPP"                                                                    |                               | This screen allows you to                    |                                                                                                |  |
| ,                                  | Connection Name       | MainPPP                                                                 |                               | settings.                                    |                                                                                                |  |
|                                    | Account ID            | User provided name for co                                               | onnection profile.            | Enable<br>profile                            | x If checked this<br>is enabled(Not                                                            |  |
|                                    | Account Password      | Provided by your ISP                                                    |                               | conne                                        | ction page).                                                                                   |  |
|                                    | Connection            | C Manual C On Dem                                                       | and 💿 Always On               | Conne                                        | ction Name:                                                                                    |  |
|                                    | MRU Negotiation       | € Enabled C Disable                                                     | d                             | conne                                        | ction that the                                                                                 |  |
|                                    | LCP Echo              | <ul> <li>Enabled</li> <li>Disable</li> <li>LCP Echo Failures</li> </ul> | d<br>: (1-30)                 | Gatew<br>use ar                              | ay will use. You may<br>1y name you like.                                                      |  |
|                                    |                       | 30 LCP Echo Duration                                                    | n (5-300)<br>Irration (5-300) | Accou<br>suppli                              | <b>nt ID:</b> The Account IE<br>ed by your ISP.                                                |  |
|                                    | Save                  | Back                                                                    |                               | Accou<br>Accou<br>phrasi<br>verifie:<br>ISP. | nt Password: The<br>nt Password is a key<br>e or text string which<br>s your identity to the   |  |
|                                    |                       |                                                                         |                               | Manua<br>Demaa<br>setting<br>conne<br>establ | nl/On<br>nd/Always On: This<br>determines how the<br>ction to your ISP is<br>ished. A "Manual" |  |

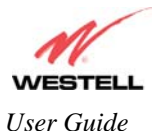

At the Edit Connection screen, complete the following steps to set up your connection profile:

1) Type your **Connection Name, Account ID** and **Account Password** in the fields provided. The Account Password field will be masked with asterisks for security purposes.

IMPORTANT: Initially, you must use the factory default connection name "MainPPP" to establish a PPP session with your ISP. Then, if you want set up additional profiles, you may use connection names of your choice. The Connection Name is the name associated each connection profile. The Account ID and Account Password are provided by your Internet service provider and will be used for connection profile that you set up.

- 2) At the field labeled **Connection**, select the connection type (Manual, On Demand, Always On) that you want to use with this connection name. The factory default connection type is "Always On."
- 3) Select the MRU Negotiation and LCP settings that you want to use with this connection name. For details on these settings, refer to the following table.
- 4) Click Save to save any changes that you have made to this screen.
- 5) Click **Back** to return to the main **Connection** screen.

NOTE: If you click **Back** before you click **Save**, the previously saved settings will remain active, and any recent changes that you have made to this screen will not take effect. You must click **Save** to save the settings.

| Westell - Discover Better Broa                                     | adband© - Microsoft Intern     | net Explorer                                                                    |                         |                                              |                                                                                                  |
|--------------------------------------------------------------------|--------------------------------|---------------------------------------------------------------------------------|-------------------------|----------------------------------------------|--------------------------------------------------------------------------------------------------|
| <u>F</u> ile <u>E</u> dit <u>V</u> iew F <u>a</u> vorites <u>I</u> | ools <u>H</u> elp              |                                                                                 |                         |                                              |                                                                                                  |
| WESTELL                                                            |                                |                                                                                 |                         |                                              |                                                                                                  |
| biscover Better Broadband                                          | Home State                     | us Diagnostics                                                                  | Restart                 | Advanced Mode                                |                                                                                                  |
| Home                                                               | Connection                     |                                                                                 |                         | Conne                                        | ection Help                                                                                      |
| Connection<br>Connection Summary                                   | Edit Connection 'Mair          | 1PPP"                                                                           |                         | This section                                 | creen allows you to<br>e your connection                                                         |
|                                                                    | Connection Name                | MainPPP<br>User provided name for con<br>username@vourise pot                   | nection profile.        | Enable                                       | : If checked this                                                                                |
|                                                                    | Account Password               | Provided by your ISP                                                            |                         | profile<br>availat<br>conne                  | is enabled(Not<br>ble on the MainPPP<br>ction page).                                             |
|                                                                    | Connection<br>MPLI Negatiation | Provided by your ISP<br>C Manual C On Dema                                      | nd 💿 Always On          | Conne<br>Nickna                              | ction Name:<br>ame for the default                                                               |
|                                                                    | LCP Echo                       | Enabled Obsabled     Enabled Obsabled     Enabled Obsabled     Enabled Obsabled | 1-30)                   | Gatew<br>Use ar                              | ay will use. You may<br>ny name you like.                                                        |
|                                                                    |                                | 30 LCP Echo Duration (<br>5 LCP Echo Retry Dura                                 | 5-300)<br>ation (5-300) | Accou<br>suppli                              | <b>nt ID:</b> The Account ID<br>ed by your ISP.                                                  |
|                                                                    | Save                           | Back                                                                            |                         | Accou<br>Accou<br>phrase<br>verifies<br>ISP. | nt Password: The<br>nt Password is a key<br>e or text string which<br>s your identity to the     |
|                                                                    |                                |                                                                                 |                         | Manua<br>Demai<br>setting<br>conne<br>establ | I/On<br>Ind/Always On: This<br>I determines how the<br>ction to your ISP is<br>ished. A "Manual" |

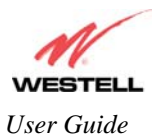

|                         | Connection                                                                            |  |  |  |
|-------------------------|---------------------------------------------------------------------------------------|--|--|--|
| Edit Connection         | Factory Default = MainPPP                                                             |  |  |  |
|                         | The name of the default connection profile. Westell recommends that you use the       |  |  |  |
|                         | Default parameter.                                                                    |  |  |  |
| Connection Name         | This field allows you to enter a new connection name of your choice (up to 64         |  |  |  |
|                         | characters).                                                                          |  |  |  |
| Account ID              | The account ID (provided by your Internet service provider ).                         |  |  |  |
| Account Password        | The account password that you are using to connect to your Internet service provider  |  |  |  |
|                         | (provided by your Internet service provider ).                                        |  |  |  |
| Connection              | Factory default = Always On                                                           |  |  |  |
|                         | Manual: Selecting this feature allows you to manually establish your PPP session.     |  |  |  |
|                         | On Demand: Selecting this feature allows the Gateway to automatically re-establish    |  |  |  |
|                         | your PPP session on demand anytime your PC requests Internet activity (for example,   |  |  |  |
|                         | browsing the Internet, email, etc.). When you have traffic, it may cause a delay.     |  |  |  |
|                         | Always On: Selecting this feature allows the Gateway to automatically establish a PPP |  |  |  |
|                         | session when you log on or if the PPP session goes down.                              |  |  |  |
| MRU Negotiation         | Factory Default = Enabled                                                             |  |  |  |
|                         | When Enabled is selected, the Maximum Received Unit (MRU) will enforce MRU            |  |  |  |
|                         | negotiations.                                                                         |  |  |  |
|                         | If Disabled, this function will not be activated.                                     |  |  |  |
| LCP Echo                | Factory Default = Enable                                                              |  |  |  |
|                         | If Disabled is selected, this option will disable the modem LCP Echo transmissions.   |  |  |  |
| LCP Echo Failures       | Factory Default = 6                                                                   |  |  |  |
|                         | Indicates number of continuous LCP echo non-responses received before the PPP         |  |  |  |
|                         | session is terminated. This value must be between 1 and 30 inclusive.                 |  |  |  |
| LCP Echo Duration       | Factory Default = 30                                                                  |  |  |  |
|                         | The interval between LCP Echo transmissions with responses. This value must be        |  |  |  |
|                         | between 5 and 300 seconds inclusive and greater than or equal to the Retry Duration.  |  |  |  |
| LCP Echo Retry Duration | Factory Default = 5                                                                   |  |  |  |
|                         | The interval between LCP. Echo after no response.                                     |  |  |  |
|                         | This value must be between 5 and 300 seconds inclusive.                               |  |  |  |
|                         |                                                                                       |  |  |  |

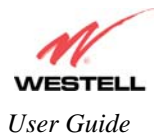

## 7.3 Establishing a PPP Session

After you have set up your connection profile and clicked **Save**, view the **PPP Status** field at the **Connection Overview** screen. If the PPP Status displays **Down**, click the **Connect** button to establish a PPP session.

NOTE: Whenever the PPP Status displays **Down**, you do not have a PPP session established. If your Gateway's connection setting is set to "Always On" or "On Demand," after a brief delay, the PPP session will be established automatically and the PPP Status will display **Up**. If the connection setting is set to "Manual," you must click on the **Connect** button to establish a PPP session. Once the PPP session has been established (PPP Status displays **Up**), you may proceed with your Gateway's configuration. (Refer to the preceding **Edit Connection** screen to change your connection setting.) The factory default connection setting is "Always On."

When the **Connection** screen displays **Up** in the **PPP Status** field, this indicates that you have established a PPP session with your ISP. As shown in the following screen, **MainPPP** is the factory default connection name used to establish a PPP session with your ISP. After you have established your PPP session, you may use other connection profiles that you have created via the **Edit** button. The name of the profile will be displayed in the **Connection Name** field. If needed, refer to section 7.2 for details on setting up a connection profile.

NOTE: If you experience problems establishing a PPP session, contact your ISP for further instructions.

| Eile         Edit         View         Favorites         1 | ools <u>H</u> elp           |             |                     |                                                                                                    |
|------------------------------------------------------------|-----------------------------|-------------|---------------------|----------------------------------------------------------------------------------------------------|
| WESTELL<br>Discover Better Broadband                       | Home Status                 | Diagnostics | Restart             | Advanced Mode                                                                                                    |
| Home                                                       | Connection Summary          |             |                     | Connection                                                                                                    |
| Connection                                                 |                             |             |                     | Summary Help                                                                                                    |
|                                                            | ATM Bonded                  | E           | nabled              |                                                                                                    |
| Connection Summary                                         | ADSL Line 1 Status          | ld          | le                  | Internet IP Address: The IP                                                                                           |
|                                                            | Line 1 DSL Connect Rate (Do | wn/Up) 0    | Mbps/OMbps          | address of your Westell                                                                                               |
|                                                            | ADSL Line 2 Status          | ld          | le                  | connection to the Internet                                                                                            |
|                                                            | Line 2 DSL Connect Rate (Do | wn/Up) 0    | Mbps/OMbps          | as provided by your ISP.                                                                                              |
|                                                            | Aggregate DSL Rate          | 0           | Mbps/OMbps          |                                                                                                    |
|                                                            | Internet IP Address         | N           | ot Connected        | Internet IP Gateway: The IF                                                                                           |
|                                                            | Internet IP Gateway         | N           | ot Connected        | address of your ISP's                                                                                                 |
|                                                            | Primary DNS                 |             |                     | gateway server to the                                                                                                 |
|                                                            | Secondary DNS               |             |                     | ISP.                                                                                                    |
|                                                            | User ID                     | us          | sername@yourisp.net | Brimany DNS: The IP                                                                                                   |
|                                                            | Connection Mode             | PI          | PPoE                | address of your ISP's                                                                                                 |
|                                                            | Connection State            | D           | own                 | Primary DNS server to the<br>Internet as provided by your                                                             |
|                                                            | Modem's IP Address          | 19          | 92.168.1.1          | ISP.                                                                                                    |
|                                                            |                             |             |                     | Secondary DNS: The IP<br>address of your ISP's<br>Secondary DNS server to<br>the Internet as provided by<br>your ISP. |
|                                                            |                             |             |                     | User ID: (PPPoE) This is<br>the same as your Account<br>ID, supplied by your ISP.                                     |

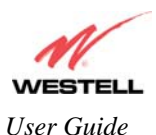

030-300479 Rev. A Draft 1 – 10/17/05

After you have established a PPP session with your ISP, you are ready to browse the Internet. For example, to visit Westell's home page, type **http://www.westell.com** in your Internet browser's address bar and then press 'Enter' on your keyboard.

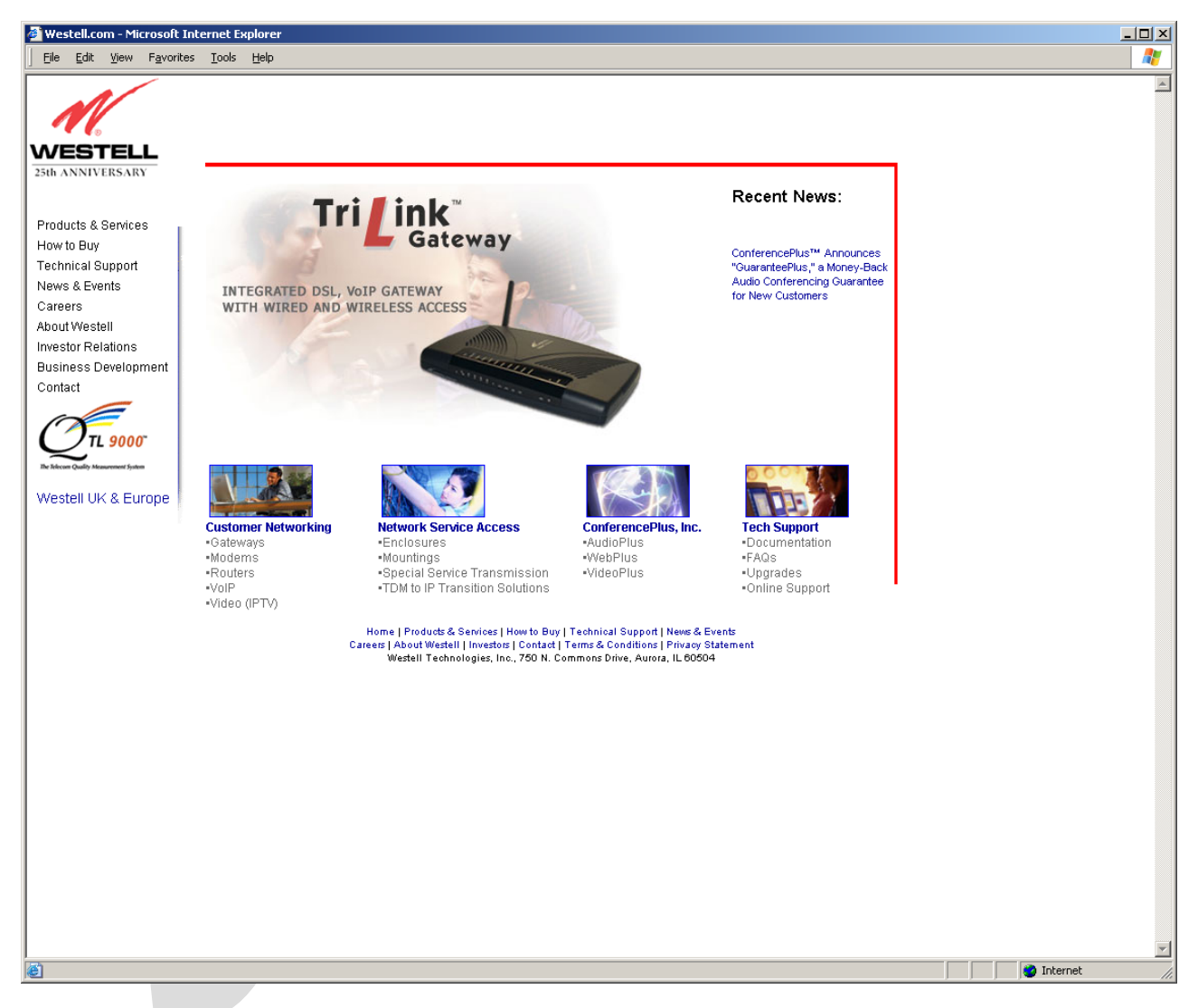

When you are ready to return to the Gateway's interface, type http://192.168.1.1 in your browser's address bar, and then press 'Enter' on your keyboard.

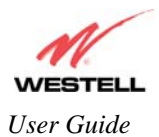

### 7.4 Disconnecting a PPP Session

If you have finished browsing the Internet and want to disconnect from your Internet service provider, click the **Disconnect** button in the **Connection Overview** screen. A pop-up screen will appear. Click **OK** to disconnect the PPP session.

IMPORTANT: If you disconnect the PPP session, this will disconnect the Gateway from the Internet, and all users will be disconnected until the PPP session is re-established.

If you clicked the **Disconnect** button in the **Connection Overview** screen, the PPP Status should display **Down**. This means that you no longer have a PPP session (no IP connection to your Internet service provider); however, your DSL session will not be affected. When you are ready to end your DSL session, simply power down the Gateway via the power switch on the Gateway's rear panel.

| Westell - Discover Better Bro<br>Eile Edit View Favorites | oadband© - Micr<br>Iools Help                            | osoft Internet Exploi                  | er                 |         |              |                                                                                                    |
|-----------------------------------------------------------|----------------------------------------------------------|----------------------------------------|--------------------|---------|--------------|----------------------------------------------------------------------------------------------------|
| WESTELL<br>Discover Better Broadband                      | Home                                                     | Status                                 | Diagnostics        | Restart | Advance      | nd Mode                                                                                                    |
| Home<br>Connection<br>Connection Summary                  | Connec<br>ADSL Line<br>ADSL Line<br>Connectio<br>MainPPP | tion<br>1 Status<br>2 Status<br>n Name | PPP Status<br>Down | 1       | ldie<br>Edit | Connection Help WAN Connect: Displays the current status of the WAN connection. The WAN connection must show a state of "Up" in order for the Gateway to communicate with your service providers' network. Connection Name: The "Connection Name" displays the Gateway's connection profile. The connection profile. The connection profile. The connection profile contains information that the Gateway needs to establish a connection Status: The "PPP Status" or "Connection Status" (based upon protoco) column will show a status of "Up" if the gateway is currently using that profile to communicate. Connect/Disconnect "Connect/Disconnect" |

When you are ready to establish a PPP session, click the **Connect** button. (If you powered down the Gateway, you must first power up the Gateway and then log on to your account profile to establish a PPP session.)

NOTE: When you are ready to exit the Gateway's interface, click the X (close) in the upper-right corner of the screen. Closing the window will not affect your PPP Status (your PPP session will not be disconnected). You must click the **disconnect** button to disconnect your PPP session. When you are ready to restore the Gateway's interface, you must start your Internet browser and type **http://dslrouter**/ or type **http://192.168.1.1**/ in the browser's address bar and then press 'Enter' on your keyboard.

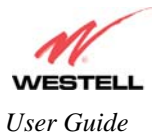

# 8. SETTING UP MACINTOSH OS X

This section provides instructions on how to use Macintosh Operating System 10 with the Gateway. Follow the instructions in this section to create a new network configuration for Macintosh OS X.

NOTE: Macintosh computers must use the Modem Ethernet installation. Refer to section 6 (INSTALLING THE HARDWARE).

#### **Open the System Preference Screen**

After you have connected the Westell Gateway to the Ethernet port of your Macintosh, the screen below will appear. Click on the "**Apple**" icon in the upper-right corner of the screen and select **System Preferences**.

| 📫 Grab File   | e Edit Captu |
|---------------|--------------|
| About This Ma | ac           |
| Get Mac OS X  | Software     |
| System Prefer | ences        |
| Dock          | •            |
| Location      | •            |
| Recent Items  | •            |
| Force Quit    |              |
| Sleep         |              |
| Restart       |              |
| Shut Down     |              |
| Log Out       | <b>☆</b> ₩Q  |

#### **Choose the Network Preferences**

After selecting **System Preferences...**, from the previous screen, the **System Preferences** screen will be displayed. From the **System Preferences** screen, click on the **Network** icon.

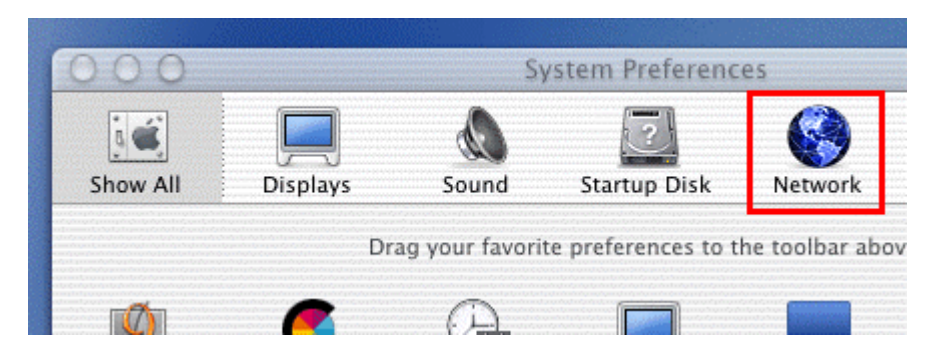

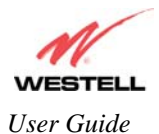

#### **Create a New Location**

After selecting the **Network** icon at the **System Preferences** screen, the **Network** screen will be displayed. Select **New Location** from the **Location** field.

| 00         | Network        |         |             |           |         |  |  |
|------------|----------------|---------|-------------|-----------|---------|--|--|
| j 🛋        |                | ٨       |             |           |         |  |  |
| how All    | Displays S     | ound    | Sta         | rtup Disk | Network |  |  |
|            | Loca           | ation 🗸 | Auto        | matic     |         |  |  |
| Configure: | Internal Moden | n       | New<br>Edit | Location. |         |  |  |
|            | ТС             | P/IP    | PPP         | Proxies   | Modem   |  |  |

#### Name the New Location

After selecting **New Location** from the **Network** screen, the following screen will be displayed. In the field labeled **Name your new location:**, change the text from "**Untitled**" to "**Westell**." Click **OK**.

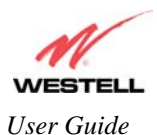

#### Select the Ethernet Configuration

After clicking on **OK** in the preceding screen, the **Network** screen will be displayed. The **Network** screen shows the settings for the newly created location. From the **Configure** field in the **Network** screen, select **Built-in Ethernet**. Click on **Save**.

NOTE: Default settings for the Built-in Ethernet configuration are sufficient to operate the Gateway.

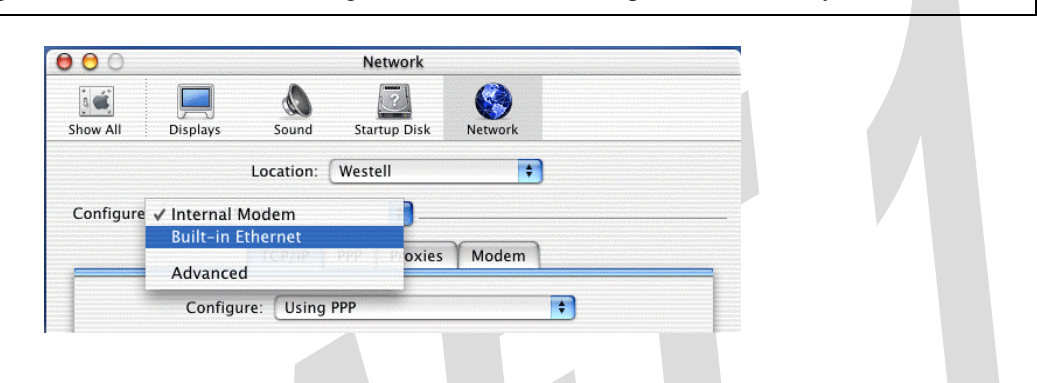

#### **Check the IP Connection**

To verify that the computer is communicating with the Gateway, follow the instructions below.

- 1. Go to the "Apple" icon in the upper-right corner of the screen and select System Preferences.
- 2. From the System Preferences screen, click on the Network icon. The Network screen will be displayed.
- 3. From the **Configure** field in the **Network** screen, select **Built-in Ethernet**.
- 4. View the IP address field. An IP address that begins with **192.168.1** should be displayed.

NOTE: The DHCP server provides this IP address. If this IP address is not displayed, check the Gateway's wiring connection to the PC. If necessary, refer to section 6 for hardware installation instructions.

|                     |                                  | 2            |                      |              |
|---------------------|----------------------------------|--------------|----------------------|--------------|
| Show All Displays   | Sound                            | Startup Disk | Network              |              |
|                     | Location:                        | Westell      | \$                   |              |
| Configure: Built-in | Ethernet                         | ÷]           |                      |              |
|                     |                                  | POF AnnieT   | alk Provies          |              |
| -                   |                                  | or ppier     |                      |              |
| Confi               | gure: Using D                    | НСР          | +                    |              |
|                     |                                  | D            | omain Name Serve     | ers (Option  |
| IP Address:         | 192.168.1.15<br>(Provided by DHC | P server)    |                      |              |
| DHCR Client ID:     |                                  |              |                      |              |
| DHCF Client ID.     | (Optional)                       | S            | earch Domains        | (Optiona     |
|                     |                                  |              |                      | (optione     |
| Ethernet Address:   | 00:30:65:e1:84                   | 1:ba         |                      |              |
|                     |                                  | Đ            | cample: apple.com, e | arthlink.net |
|                     |                                  |              |                      |              |

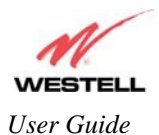

#### **Create a User Account**

In the address window of your Internet Explorer web browser, type http://dslrouter/, and then press 'Enter' on your keyboard.

| 00           |             |           |                 |                  | 0000  | <u>ا</u> © ۱ | VireSpee | d Dual Cor | nect                 |                      |       |      |
|--------------|-------------|-----------|-----------------|------------------|-------|--------------|----------|------------|----------------------|----------------------|-------|------|
| d<br>Back    |             | X<br>Stop | <b>R</b> efresh | <b>1</b><br>Home |       | AutoFill     | Erint    | 🞽<br>Mail  |                      |                      |       | e    |
| Address: 🔘   | ) http://ds | :Irouter/ |                 |                  |       |              |          |            |                      |                      |       | ) go |
| () Live Home | e Page 🔞    | )Apple (( | Apple Sup       | port @           | Apple | Store        | iTools   | 🔘 Mac OS X | 🔞 Microsoft MacTopia | Office for Macintosh | O MSN |      |
| Fav          |             |           |                 |                  |       |              |          |            |                      |                      |       |      |

The **Connection Overview** screen will be displayed. You may now begin your Account Setup. Refer to section 7 of this User Guide to configure your Westell Gateway for Internet connection.

| 🖉 Westell - Discover Better Bro  | adband© - Micro          | soft Internet Expla  | rer                       |         |              | <u>_ 0 ×</u>                                                                                                    |
|----------------------------------|--------------------------|----------------------|---------------------------|---------|--------------|----------------------------------------------------------------------------------------------------|
| <u> </u>                         | [ools <u>H</u> elp       |                      |                           |         |              | <b>**</b>                                                                                                    |
| WESTELL                          |                          |                      |                           |         |              |                                                                                                    |
| Discover Better Broadband        | Home                     | Status               | Diagnostics               | Restart | Advanced M   | ode                                                                                                    |
| Home                             | Connect                  | ion                  |                           |         |              | Connection Help                                                                                                    |
| Connection<br>Connection Summary | ADSL Line<br>ADSL Line 2 | 1 Status<br>2 Status |                           |         | ldle<br>Idle | WAN Connect: Displays the<br>current status of the WAN<br>connection. The WAN                                                                                                    |
|                                  | Connectior<br>MainPPP    | ı Name               | <b>PPP Status</b><br>Down | 1       | Edit         | connection must show a<br>state of Up? in order for the<br>Gateway to communicate<br>with your service providers'<br>network.                                                                                    |
|                                  |                          |                      |                           |         |              | Connection Name: The<br>"Connection Name"<br>displays the Gateway's<br>connection profile. The<br>connection profile contains<br>information that the<br>Gateway needs to establish<br>a connection to your ISP. |
|                                  |                          |                      |                           |         |              | PPP/Connection Status:<br>The "PPP Status" or<br>"Connection Status" (based<br>upon protocol) column will<br>show a status of "Up" if the<br>gateway is currently using<br>that profile to communicate.          |
|                                  |                          |                      |                           |         |              | Connect/Disconnect<br>Button (PPPoE/PPPoA<br>only): The<br>"Connect"/"Disconnect"                                                                                                    |

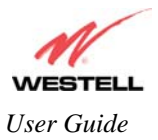

# 9. BASIC MODE

The following sections explain the basic configurations of your Gateway. The Gateway's web pages contain a main navigation menu displayed at the top of the screens. As you navigate through the various pages of the Gateway, the active page that you have selected from the Main menu will appear in the left corner of the screen. The submenu options for that page will appear in the left-side navigation menu, as shown below. A red arrow will be displayed adjacent to the active submenu option. Please note that the values displayed in the screens might differ from the actual values reported by your Gateway. If you are at a screen and need help, refer to the Help section, displayed on the right side of the screen. Additional details are displayed in the tables below the screens.

Some screens allow you to change the configurable settings of your Gateway and require that you save the settings. To save your settings, click the **Save** button. To discard any changes you have made to the screen, click the **Discard** button. If you click the **Discard** button, the screen will refresh and display the previously saved settings.

|             | 🖉 Westell - Discover Better Br                    | oadband© - Microsoft Internet Explorer                  |                         |                                                        |           |
|-------------|---------------------------------------------------|---------------------------------------------------------|-------------------------|--------------------------------------------------------|-----------|
|             | <u>File E</u> dit <u>V</u> iew F <u>a</u> vorites | <u>I</u> ools <u>H</u> elp                              |                         |                                                        |           |
|             | M                                                 |                                                         |                         |                                                        |           |
|             | WESTELL                                           |                                                         |                         |                                                        |           |
|             | Discover Better Broadband                         | Home Status Diagnostics                                 | Restart Advance         | d Mode                                                 |           |
| 7           | Home                                              | Connection Summary                                      |                         | Connection<br>Summary Help                             |           |
|             | Connection                                        | ATM Bonded                                              | Enabled                 | Summary Heip                                           |           |
| Active Page | Connection Summary                                | ADSL Line 1 Status<br>Line 1 DSL Connect Rate (Down11n) | ldie<br>O Mhns ( 0 Mhns | Internet IP Address: The IP<br>address of your Westell | Main Menu |
|             |                                                   | Submenu Options                                         | Help Section            |                                                        |           |
|             |                                                   |                                                         |                         |                                                        |           |
|             |                                                   |                                                         |                         |                                                        |           |

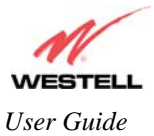

# **10. HOME**

### **10.1 Connection**

After you have set up your account profile and established your PPP session with your Internet service provider (ISP), as previously discussed in section 7, you are ready to configure your Gateway. The following screen will be displayed if you select **Home > Connection** from the menu options.

**Description:** The **Connection** screen enables you to view your ADSL and PPP connection status, set up account profiles (via the Edit button), and establish your PPP session. If needed, please refer to section 7 for details on the Connection screen. View this screen after you have reset your modem, restarted your PC, or anytime you want to check the connectivity status of the UltraLine IIB connections.

NOTE: The following screen displays "**MainPPP**" as the active connection profile. This is the factory default profile that you must use to establish a PPP session with your ISP. After you have established a PPP session, you may use other connection profiles that you may have created via the **Edit** button. Refer to section 7.2 for details on setting up a connection profile.

| WESTELL                   |                                          |                       |              |                                                                                                    |
|---------------------------|------------------------------------------|-----------------------|--------------|----------------------------------------------------------------------------------------------------|
| Discover Better Broadband | Home Status Diagnostics                  | Configuration Mainter | ance Restart | Basic Mode                                                                                                    |
| Home                      | Connection                               |                       |              | Connection Help                                                                                                    |
| Connection                | ADSL Line 1 Status<br>ADSL Line 2 Status | G.992 Sta<br>Idle     | arted        | WAN Connect: Display:<br>current status of the W/                                                                                                    |
|                           | Connection Name<br>MainPPP               | PPP Status<br>Down    | Edit         | connection must show<br>state of "Up" in order for<br>Gateway to communica<br>with your service provid<br>network.                                                                                     |
|                           |                                          |                       |              | Connection Name: The<br>"Connection Name"<br>displays the Gateway's<br>connection profile The<br>connection profile contr<br>information that the<br>Gateway needs to esta<br>a connection to your ISI |
|                           |                                          |                       |              | PPP/Connection Statu<br>The "PPP Status" or<br>"Connection Status" (b:<br>upon protocol) column<br>show a status of "Up" it<br>gateway is currently us<br>that profile to communi                      |

|                    | Connection                                                                          |  |  |  |
|--------------------|-------------------------------------------------------------------------------------|--|--|--|
| ADSL Line 1 Status | Displays the connectivity status of ADSL Line 1.                                    |  |  |  |
| ADSL Line 2 Status | Displays the connectivity status of ADSL Line 2.                                    |  |  |  |
| Connection Name    | The Connection Name is from the connection profile that you set up in section 7.2.  |  |  |  |
| PPP Status         | Up = PPP session established                                                        |  |  |  |
|                    | Down = No PPP session established.                                                  |  |  |  |
| Connect/Disconnect | Click Connect to establish a PPP session.                                           |  |  |  |
|                    | Click Disconnect to disconnect a PPP session                                        |  |  |  |
|                    | Note: This button will not be displayed until a DSL sync has been established.      |  |  |  |
| Edit               | Click Edit to add or edit a connection profile. Refer to section 7.2 for details on |  |  |  |
|                    | connections profiles.                                                               |  |  |  |

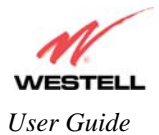

### **10.2 Connection Summary**

The following screen will be displayed if you select **Home** > **Connection Summary** from the menu options.

**Description:** The **Connection Summary** screen displays general information about your Gateway's ADSL connection.

| WESTELL                                  |                                                                                                    |                |                                                                                                    |               |                                                                                                    |   |
|------------------------------------------|----------------------------------------------------------------------------------------------------|----------------|----------------------------------------------------------------------------------------------------|---------------|----------------------------------------------------------------------------------------------------|---|
| iscover Better Broadband                 | Home Status                                                                                                    | Diagnostics    | Restart                                                                                                    | Advanced Mode | 7                                                                                                    |   |
| Home<br>Connection<br>Connection Summary | Connection Summary<br>ATM Bonded<br>ADSL Line 1 Status<br>Line 1 DSL Connect Rate (Dow<br>ADSL Line 2 Status<br>Line 2 DSL Connect Rate (Dow<br>Aggregate DSL Rate<br>Internet IP Address<br>Internet IP Address<br>Internet IP Gateway<br>Primary DNS<br>Secondary DNS<br>User ID<br>Connection Mode<br>Connection State | ուՍք)<br>ՈւՍք) | Enabled<br>Idle 0 Mbps / 0 Mbps<br>Idle 0 Mbps / 0 Mbps<br>0 Mbps / 0 Mbps<br>Not Connected<br>Not Connected<br>username@yourisp.net<br>PPPoE<br>Down | cs            | onnection<br>ummary Help<br>Internet IP Address: The IP<br>address of your Westell<br>Gateways WAN side<br>connection to the Internet<br>as provided by your ISP.<br>Internet IP Gateway: The IP<br>address of your ISP's<br>gateway seevre to the<br>Internet as provided by your<br>ISP.<br>Primary DNS : The IP<br>address of your ISP's<br>Primary DNS server to the<br>Internet as provided by your<br>ISP. | × |
|                                          | Modem's IP Address                                                                                                    |                | 192.166.1.1                                                                                                    |               | ISP.<br>Secondary DNS: The IP<br>address of your ISP's<br>Secondary DNS server to<br>the Internet as provided by<br>your ISP.<br>User ID: (PPPoE) This is<br>the same as your Account<br>ID. supplied by your ISP.                                                                                                    |   |

|                         | Connection Summary                                                               |
|-------------------------|----------------------------------------------------------------------------------|
| ATM Bonded              | Indicates whether the ATM Bonded feature is enabled or disabled.                 |
| ADSL Line 1 Status      | Displays the connectivity status of ADSL Line 1.                                 |
| Line 1 DSL Connect Rate | The transmission speed of ADSL Line 1.                                           |
| (Down/Up)               |                                                                                  |
| ADSL Line 2 Status      | Displays the connectivity status of ADSL Line 2.                                 |
| Line 2 DSL Connect Rate | The transmission speed of ADSL Line 2.                                           |
| (Down/UP)               |                                                                                  |
| Aggregate DSL Rate      | The combined transmission speed of the two lines (DSL1 and DSL2).                |
| Internet IP Address     | The WAN side or Gateway's IP address to the Internet. Provided by your ISP.      |
| Internet IP Gateway     | The IP address of your ISP's server to the Internet. Provided by your ISP.       |
| Primary DNS             | The IP address of your ISP's primary DNS server. Provided by your ISP.           |
| Secondary DNS           | The IP address of your ISP's secondary DNS server. Provided by your Internet     |
|                         | service provider.                                                                |
| User ID                 | The same as your Account ID. Provided by your ISP.                               |
| Connection Mode         | The Gateway's mode of connection to your ISP. This can be PPPoE, PPPoA,          |
|                         | Bridge, or IP.                                                                   |
| Connection State        | The Gateway's PPP connectivity status to the Internet. The DSL status must be up |
|                         | in order for the PPP connectivity to be up.                                      |
| Modem's IP Address      | The IP Address on the LAN side of your Gateway.                                  |
| Ethernet Status         | The Gateway's LAN-side Ethernet connection status. This is the Ethernet status   |
|                         | between the Gateway and your computer.                                           |

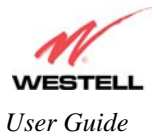

# 11. STATUS

#### 11.1 About

The following screen will be displayed if you select **Status > About** from the menu options.

Description: The About screen displays general manufacturer's information about your Gateway.

| 🖉 Westell - Discover Better I                                     | Broadband© - Micro                                                                                       | soft Internet Exp                                                                     | lorer                                                                                                 |         |                                                                                                    |                                                                                                    | × |
|-------------------------------------------------------------------|----------------------------------------------------------------------------------------------------|---------------------------------------------------------------------------------------|----------------------------------------------------------------------------------------------------|---------|----------------------------------------------------------------------------------------------------|----------------------------------------------------------------------------------------------------|---|
| Elle Edit View Pavorites                                          | Lools Help                                                                                               | Status                                                                                | Diagnostics                                                                                           | Restart | Advanced Mode                                                                                                    |                                                                                                    | - |
| Status                                                            | About                                                                                                    |                                                                                       |                                                                                                    |         | Abou                                                                                                    | t Help                                                                                                    |   |
| ✦ About<br>LAN Devices<br>RIP Routing Tables<br>Wireless Stations | Gateway Ty<br>Model Num<br>Serial Num<br>Software V<br>Boot Loade<br>INI File<br>MAC Addre<br>Warranty D | npe Ultra<br>ber A90<br>ber 000<br>(ersion VER<br>r Eng<br>Nom<br>ss 00:6<br>vate 091 | aLine II Bonded<br>-816030<br>01<br>:01.00.03.00<br>:01:02:20<br>:e (None)<br>50:0F:00:00:01<br>52004 |         | Gater<br>mann<br>desc<br>Mode<br>mani<br>numi<br>Seria<br>mann<br>numi<br>Softv<br>mann<br>appli<br>versi<br>devic<br>Boot<br>mann<br>softw<br>for th<br>INI Fii<br>initia<br>versi<br>set u<br>within | way Type: The<br>Jfacturer's text<br>ription for the unit, i.e.<br>em, Router etc.<br>em Number: The<br>Jfacturer's model<br>ber of the device.<br>In Number: The<br>Jfacturer's serial<br>ber of the device.<br>ware Version: The<br>Jfacturer's processing<br>cation software<br>on number for the<br>e.<br>Loader: The<br>Jfacturer's boot loader<br>are version number<br>e device.<br>It The manufacturer's<br>lization "INI" file and<br>on number. Used to<br>p default parameters<br>in the device. |   |

| About            |                                                                      |  |  |
|------------------|----------------------------------------------------------------------|--|--|
| Gateway Type     | The manufacturer's modem name.                                       |  |  |
| Model Number     | The manufacturer's model number.                                     |  |  |
| Serial Number    | The manufacturer's serial number.                                    |  |  |
| Software Version | The version of the application software and the build date.          |  |  |
| Boot Loader      | The manufacturer's boot load number.                                 |  |  |
| INI File         | The Gateway manufacturer's INI information.                          |  |  |
| MAC Address      | Media Access Controller (MAC) i.e., hardware address of this device. |  |  |
| Warranty Date    | The start date of the modem's warranty                               |  |  |

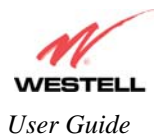

# **11.2 LAN Devices**

The following screen will be displayed if you select **Status > LAN Devices** from the menu options.

**Description:** The LAN Devices screen displays all the devices associated with your the LAN (via physical or wireless connections).

| <u>File Edit View Favorites</u>                                           | adband© - Micro<br>Tools <u>H</u> elp                       | osoft Internet Ex                     | xplorer                                                                    |                                                         |                                                                                                    |                                                               |
|---------------------------------------------------------------------------|-------------------------------------------------------------|---------------------------------------|----------------------------------------------------------------------------|---------------------------------------------------------|----------------------------------------------------------------------------------------------------|---------------------------------------------------------------|
| WESTELL<br>Discover Better Broadband                                      | Home                                                        | Status                                | Diagnostics                                                                | Restart                                                 | Advanced Mode                                                                                                    |                                                               |
| Status<br>About<br>LAN Devices<br>RIP Routing Tables<br>Wireless Stations | Lan Dev<br>IP Addres<br>192.168.1<br>192.168.1<br>192.168.1 | rices<br>s<br>89.253<br>89.254<br>.19 | MAC Address<br>02:10:18:01:00:02<br>02:10:18:01:00:01<br>00:50:DA:B2:D9:F1 | Name<br>192.168.189.253<br>192.168.189.254<br>SALLE-982 | Lan Devices Help<br>Description: Displays I<br>current devices the mo<br>has found on your LAN<br>IP Address: This is the<br>assigned IP address of<br>device on your LAN.<br>Ethernet MAC address<br>This is the assigned<br>Ethernet MAC (i.e.,<br>hardware) Address of<br>device on your LAN.<br>Name: This is the devic<br>assigned name provid<br>the Gateway through D<br>lookup. | the<br>dem<br>fthe<br>fthe<br>ke<br>ke<br>ve's<br>ed to<br>NS |
|                                                                           |                                                             |                                       |                                                                            |                                                         | Nationally Address of the device on your LAN.<br><b>Name:</b> This is the devic<br>assigned name provid<br>the Gateway through D<br>lookup.                                                                                                    | ed<br>NS                                                      |

|             | LAN Devices                                                                        |
|-------------|------------------------------------------------------------------------------------|
| IP Address  | The assigned IP address of the networking device.                                  |
| MAC Address | The Ethernet media access controller (MAC) address of the networking device (i.e., |
|             | the hardware address). This is a unique number entered into the device's permanent |
|             | memory during production.                                                          |
| Name        | The computer's assigned name. (The computer name or the IP address may be          |
|             | displayed in this field.)                                                          |

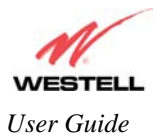

# **11.3 RIP Routing Tables**

The following screen will be displayed if you select **Status > RIP Routing Tables** from the menu options.

**Description:** RIP (Routing Information Protocol) is a dynamic inter-network routing protocol primarily used in interior routing environments. It is a dynamic routing protocol that automatically discovers routes and builds routing tables, as opposed to a static routing protocol.

| Westell - Discover Better Bro<br>File Edit View Favorites | o <mark>adband© - Micr</mark><br>Iools <u>H</u> elp          | osoft Internet Exp | lorer                        |                      |                                                                                         |                                                                    |
|-----------------------------------------------------------|--------------------------------------------------------------|--------------------|------------------------------|----------------------|-----------------------------------------------------------------------------------------|--------------------------------------------------------------------|
| WESTELL                                                   |                                                              |                    |                              |                      |                                                                                         |                                                                    |
| oiscover Better Broadband                                 | Home                                                         | Status             | Diagnostics                  | Resta                | rt Advar                                                                                | nced Mode                                                          |
| Status<br>About                                           | RIP Rou                                                      | uting Tables       |                              |                      |                                                                                         | RIP Routing Tables<br>Help                                         |
| LAN Devices RIP Routing Tables                            | Destinatio                                                   | n                  | RIP Network Routi<br>Netmask | ing Table<br>Gateway | <b>Description:</b> The RIP table<br>maintains the routes or<br>paths of where specific |                                                                    |
| Wireless Stations                                         | RIP Host Routing Table<br>Destination Netmask Gatewav Metric |                    |                              |                      |                                                                                         | types of data shall be<br>routed across a network.                 |
|                                                           | Destinatio                                                   | •                  |                              | Salendy              | meate                                                                                   | RIP Network Routing<br>Table: Network routes<br>received via RIP.  |
|                                                           |                                                              |                    |                              |                      |                                                                                         | <b>Destination:</b> The<br>Destination address of the<br>Route.    |
|                                                           |                                                              |                    |                              |                      |                                                                                         | Netmask: IP mask of route.                                         |
|                                                           |                                                              |                    |                              |                      |                                                                                         | Gateway: Gateway to route.                                         |
|                                                           |                                                              |                    |                              |                      |                                                                                         | <b>Metric:</b> RIP metric (0-15).<br>Lower is better.              |
|                                                           |                                                              |                    |                              |                      |                                                                                         | <b>RIP Host Routing Table:</b><br>Host routes received via<br>RIP. |
|                                                           |                                                              |                    |                              |                      |                                                                                         | <b>Destination:</b> The<br>Destination address of the<br>Route     |

| RIP Routing Tables        |                                                 |  |  |  |
|---------------------------|-------------------------------------------------|--|--|--|
| RIP Network Routing Table | Indicates Network routes received via RIP.      |  |  |  |
| RIP Host Routing Table    | The Host routes received via RIP.               |  |  |  |
| Destination               | The destination IP address of the route         |  |  |  |
| Netmask                   | The IP mask of the route                        |  |  |  |
| Gateway                   | The gateway of the route                        |  |  |  |
| Metric                    | The RIP metric (0-15). A lower value is better. |  |  |  |

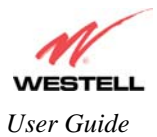

### **11.4 Wireless Stations**

The following screen will be displayed if you select **Status > Wireless Stations** from the menu options.

Description: Displays information about the wireless stations (devices) that are associated with your Gateway.

| Eile Edit View Favorites | Jools Help   | Internet Explo | ner         |    |         |       |             |                                                                                                    |
|--------------------------|--------------|----------------|-------------|----|---------|-------|-------------|----------------------------------------------------------------------------------------------------|
| WESTELL                  |              |                |             |    |         |       |             |                                                                                                    |
| scover Better Broadband  | Home         | Status         | Diagnostics |    | Restart |       | Advanced Mo | de                                                                                                    |
| Status                   | Wireless St  | ations         |             |    |         |       |             | Wireless Stations<br>Help                                                                                                    |
| About                    | IP Address   | MAC Ad         | dress       | Na | me      | State |             |                                                                                                    |
| LAIN Devices             |              | 00:09:5E       | B:D2:CF:CB  |    |         | Asso  | ciated      | This page displays the<br>stations that are associated                                                                                                    |
| RIP Routing Tables       | 192.168.1.13 | 00:03:C!       | 9:4F:12:66  | SA | LLE-XP2 | Asso  | ciated      | with the AP. To Associate is                                                                                                    |
|                          |              |                |             |    |         |       |             | periods of heavy WLAN<br>traffic, it is possible<br>management messages<br>will be dropped in favor of<br>data. In such instances, it is<br>possible for the list to show<br>a station still associated<br>with the AP even though the<br>station may have roamed to<br>another AP or is off. |
|                          |              |                |             |    |         |       |             | IP Address: The Internet<br>Protocol address assigned<br>to the station.                                                                                                    |
|                          |              |                |             |    |         |       |             | Media Access Controller<br>"MAC" Address: The<br>manufacturer's hardware<br>address assigned to the<br>station. This is a unique<br>number entered into the<br>WLAN device's permanent<br>memory during production.                                                                           |

| Wireless Stations                                                     |                                                                           |  |  |  |  |  |
|-----------------------------------------------------------------------|---------------------------------------------------------------------------|--|--|--|--|--|
| IP Address The IP address of the station associated with the Gateway. |                                                                           |  |  |  |  |  |
| MAC Address                                                           | The Media Access Controller (MAC) address (i.e., the hardware address     |  |  |  |  |  |
|                                                                       | of the associated station). This is a unique number entered into the WLAN |  |  |  |  |  |
|                                                                       | device's permanent memory during production. A station's MAC address      |  |  |  |  |  |
|                                                                       | is typically printed on the card or can be viewed using the card's        |  |  |  |  |  |
|                                                                       | configuration utility.                                                    |  |  |  |  |  |
| Name                                                                  | The name of the station associated with the Gateway.                      |  |  |  |  |  |
| State                                                                 | Indicates the station's wireless connectivity state.                      |  |  |  |  |  |

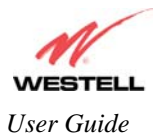

# **12. DIAGNOSTICS**

The following screen will be displayed if you select **Diagnostics** from the menu options.

**Description:** Allows you to perform simple diagnostics on your Gateway and to test your connectivity to other networking devices.

NOTE: This function is not be available if your Gateway is in Bridge mode.

| 7                                                             |                              |                           |                   |                           |         |                            |                                                                                                    |                      |
|---------------------------------------------------------------|------------------------------|---------------------------|-------------------|---------------------------|---------|----------------------------|----------------------------------------------------------------------------------------------------|----------------------|
| Westell - Discover Better Broad<br>File Edit View Eavorites T | ndband© - Micro<br>ools Heln | osoft Internet Explo      | rer               |                           |         |                            | <u> </u>                                                                                                    |                      |
| WESTELL                                                       |                              |                           |                   |                           |         |                            |                                                                                                    |                      |
| Discover Better Broadband                                     | Home                         | Status                    | Diagnos           | stics                     | Restart | Advance                    | ed Mode                                                                                                    |                      |
|                                                               | Diagnos                      | tics                      |                   |                           | 1       |                            |                                                                                                    |                      |
| Diagnostics                                                   |                              |                           |                   |                           |         |                            | Diagnostics Help                                                                                                    |                      |
| Diagnostics                                                   | DNS<br>Test                  | Connec<br>WAN Co<br>PPPoE | tion<br>onnection | Status<br>Down<br>disconr | nected  | hostname                   | This page provides tools t<br>diagnosing PPP connecti<br>problems. Some tests<br>depend on the modem<br>status and the capabilities<br>exercised by previous test<br>and therefore may not be<br>run. | or<br>on<br>s<br>:s, |
|                                                               | PING<br>Test                 | 4.23.144.67               |                   |                           |         | IP address<br>or host name | Connection / Status<br>Ethernet WAN                                                                                                    |                      |
|                                                               | Trace I<br>Trac              | Route<br>e 5              |                   |                           |         | Trace Route<br>max hops    | The modern status check<br>the Ethernet WAN<br>connection. The following<br>a list of the possible<br>responses:                                                                                      | s                    |
|                                                               | Test                         | All                       | Test R            | esults                    |         |                            | Up<br>The modem is operatin                                                                                                    | g                    |
|                                                               |                              |                           |                   |                           |         | <u>*</u>                   | correctly and has<br>achieved link state on th<br>Ethernet WAN.                                                                                                    | 10                   |
|                                                               |                              |                           |                   |                           |         |                            | Down                                                                                                    |                      |
|                                                               |                              |                           |                   |                           |         |                            | Explanation: The mode<br>is operating correctly, b<br>has not achieved link<br>state on the Ethernet                                                                                                  | n<br>ut              |

|            | Connection/Status                                                    |  |  |  |  |
|------------|----------------------------------------------------------------------|--|--|--|--|
|            | The first line displays the physical interface used.                 |  |  |  |  |
|            | Possible Responses:                                                  |  |  |  |  |
|            | DSL                                                                  |  |  |  |  |
|            | Ethernet WAN                                                         |  |  |  |  |
| Connection | The second line displays the Protocol used to establish the session. |  |  |  |  |
| Connection | Possible Responses:                                                  |  |  |  |  |
|            | PPPoE                                                                |  |  |  |  |
|            | PPPoATM                                                              |  |  |  |  |
|            | RoutedBridge                                                         |  |  |  |  |
|            | Bridge                                                               |  |  |  |  |
|            |                                                                      |  |  |  |  |

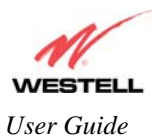

|                                                                                 | The first line displays the status of the physical interface connection                                                                                                    |  |  |  |  |  |  |
|---------------------------------------------------------------------------------|----------------------------------------------------------------------------------------------------|--|--|--|--|--|--|
|                                                                                 | Possible Responses:                                                                                                    |  |  |  |  |  |  |
|                                                                                 | UP – The interface connection is Up.                                                                                                    |  |  |  |  |  |  |
| Status                                                                          | Down – The interface connection is Down.                                                                                                    |  |  |  |  |  |  |
| Status                                                                          | The second line indicates the status of the Protocol used.                                                                                                    |  |  |  |  |  |  |
|                                                                                 | Possible Responses:                                                                                                    |  |  |  |  |  |  |
|                                                                                 | Connected – The protocol is connected.                                                                                                    |  |  |  |  |  |  |
|                                                                                 | Disconnected – The protocol is disconnected.                                                                                                    |  |  |  |  |  |  |
|                                                                                 | Test Description / Test Results                                                                                                    |  |  |  |  |  |  |
| DNS                                                                             | Performs a test to try to resolve the name of a particular host. The host name is entered in                                                                                                    |  |  |  |  |  |  |
|                                                                                 | the input box.                                                                                                    |  |  |  |  |  |  |
|                                                                                 | Possible responses are:                                                                                                    |  |  |  |  |  |  |
|                                                                                 | Success: The Gateway has successfully obtained the resolved address. The IP address is                                                                                                    |  |  |  |  |  |  |
|                                                                                 | shown below the host name input box.                                                                                                    |  |  |  |  |  |  |
|                                                                                 | No Response: The Gateway has failed to obtain the resolved address.                                                                                                    |  |  |  |  |  |  |
|                                                                                 | Host not found: The DNS Server was unable to find an address for the given host name.                                                                                                    |  |  |  |  |  |  |
|                                                                                 | No data, enter host name: No host name is specified.                                                                                                    |  |  |  |  |  |  |
|                                                                                 | Could not test: The test could not be executed due to the Gateway's settings. Check your                                                                                                    |  |  |  |  |  |  |
|                                                                                 | DSL sync or your PPP session. You must have both a DSL sync and a PPP connection                                                                                                    |  |  |  |  |  |  |
|                                                                                 | established to execute a PING.                                                                                                    |  |  |  |  |  |  |
| TD A JJacob                                                                     | ID Address of the Host Name                                                                                                    |  |  |  |  |  |  |
| IP Address                                                                      | IF Address of the flost Malle.                                                                                                    |  |  |  |  |  |  |
| PING                                                                            | Performs an IP connectivity check to a remote computer either within or beyond the                                                                                                    |  |  |  |  |  |  |
| PING<br>(via IP Address or                                                      | Performs an IP connectivity check to a remote computer either within or beyond the<br>Service Provider's network. You can PING a remote computer via the IP address or the                                                                                                    |  |  |  |  |  |  |
| PING<br>(via IP Address or<br>Host Name)                                        | Performs an IP connectivity check to a remote computer either within or beyond the<br>Service Provider's network. You can PING a remote computer via the IP address or the<br>DNS address. If your PING fails, try a different IP or DNS address.                                                                                                    |  |  |  |  |  |  |
| PING<br>(via IP Address or<br>Host Name)                                        | Performs an IP connectivity check to a remote computer either within or beyond the<br>Service Provider's network. You can PING a remote computer via the IP address or the<br>DNS address. If your PING fails, try a different IP or DNS address.<br>Possible responses are:                                                                                                    |  |  |  |  |  |  |
| PING<br>(via IP Address or<br>Host Name)                                        | Performs an IP connectivity check to a remote computer either within or beyond the<br>Service Provider's network. You can PING a remote computer via the IP address or the<br>DNS address. If your PING fails, try a different IP or DNS address.<br>Possible responses are:<br>Success: The Remote Host computer was detected.                                                                                                    |  |  |  |  |  |  |
| PING<br>(via IP Address or<br>Host Name)                                        | Performs an IP connectivity check to a remote computer either within or beyond the<br>Service Provider's network. You can PING a remote computer via the IP address or the<br>DNS address. If your PING fails, try a different IP or DNS address.<br>Possible responses are:<br>Success: The Remote Host computer was detected.<br>No Response: There was no response to the Ping from the remote computer.                                                                                                    |  |  |  |  |  |  |
| PING<br>(via IP Address or<br>Host Name)                                        | Performs an IP connectivity check to a remote computer either within or beyond the<br>Service Provider's network. You can PING a remote computer via the IP address or the<br>DNS address. If your PING fails, try a different IP or DNS address.<br>Possible responses are:<br>Success: The Remote Host computer was detected.<br>No Response: There was no response to the Ping from the remote computer.<br>No name or address to PING: No host name or IP address was specified.                                                                                                    |  |  |  |  |  |  |
| PING<br>(via IP Address or<br>Host Name)                                        | Performs an IP connectivity check to a remote computer either within or beyond the<br>Service Provider's network. You can PING a remote computer via the IP address or the<br>DNS address. If your PING fails, try a different IP or DNS address.<br>Possible responses are:<br>Success: The Remote Host computer was detected.<br>No Response: There was no response to the Ping from the remote computer.<br>No name or address to PING: No host name or IP address was specified.<br>Could not test: The test could not be executed due to the Gateway settings. Check your                                                                                                    |  |  |  |  |  |  |
| PING<br>(via IP Address or<br>Host Name)                                        | Performs an IP connectivity check to a remote computer either within or beyond the<br>Service Provider's network. You can PING a remote computer via the IP address or the<br>DNS address. If your PING fails, try a different IP or DNS address.<br>Possible responses are:<br>Success: The Remote Host computer was detected.<br>No Response: There was no response to the Ping from the remote computer.<br>No name or address to PING: No host name or IP address was specified.<br>Could not test: The test could not be executed due to the Gateway settings. Check your<br>DSL sync or your PPP session. You must have both a DSL sync and a PPP connection                                                                                                    |  |  |  |  |  |  |
| PING<br>(via IP Address or<br>Host Name)                                        | Performs an IP connectivity check to a remote computer either within or beyond the<br>Service Provider's network. You can PING a remote computer via the IP address or the<br>DNS address. If your PING fails, try a different IP or DNS address.<br>Possible responses are:<br>Success: The Remote Host computer was detected.<br>No Response: There was no response to the Ping from the remote computer.<br>No name or address to PING: No host name or IP address was specified.<br>Could not test: The test could not be executed due to the Gateway settings. Check your<br>DSL sync or your PPP session. You must have both a DSL sync and a PPP connection<br>established to execute a PING.                                                                                                    |  |  |  |  |  |  |
| PING<br>(via IP Address or<br>Host Name)<br>Trace Route                         | Performs an IP connectivity check to a remote computer either within or beyond the<br>Service Provider's network. You can PING a remote computer via the IP address or the<br>DNS address. If your PING fails, try a different IP or DNS address.<br>Possible responses are:<br>Success: The Remote Host computer was detected.<br>No Response: There was no response to the Ping from the remote computer.<br>No name or address to PING: No host name or IP address was specified.<br>Could not test: The test could not be executed due to the Gateway settings. Check your<br>DSL sync or your PPP session. You must have both a DSL sync and a PPP connection<br>established to execute a PING.                                                                                                    |  |  |  |  |  |  |
| PING<br>(via IP Address or<br>Host Name)<br>Trace Route                         | <ul> <li>Performs an IP connectivity check to a remote computer either within or beyond the Service Provider's network. You can PING a remote computer via the IP address or the DNS address. If your PING fails, try a different IP or DNS address.</li> <li>Possible responses are:</li> <li>Success: The Remote Host computer was detected.</li> <li>No Response: There was no response to the Ping from the remote computer.</li> <li>No name or address to PING: No host name or IP address was specified.</li> <li>Could not test: The test could not be executed due to the Gateway settings. Check your DSL sync or your PPP session. You must have both a DSL sync and a PPP connection established to execute a PING.</li> <li>Determines the route taken to destination by sending Internet Control Message Protocol (ICMP) echo packets with varying IP Time-To-Live (TTL) values to the destination. Trace</li> </ul>                                                                                                    |  |  |  |  |  |  |
| PING<br>(via IP Address or<br>Host Name)<br>Trace Route                         | <ul> <li>Performs an IP connectivity check to a remote computer either within or beyond the Service Provider's network. You can PING a remote computer via the IP address or the DNS address. If your PING fails, try a different IP or DNS address.</li> <li>Possible responses are:</li> <li>Success: The Remote Host computer was detected.</li> <li>No Response: There was no response to the Ping from the remote computer.</li> <li>No name or address to PING: No host name or IP address was specified.</li> <li>Could not test: The test could not be executed due to the Gateway settings. Check your DSL sync or your PPP session. You must have both a DSL sync and a PPP connection established to execute a PING.</li> <li>Determines the route taken to destination by sending Internet Control Message Protocol (ICMP) echo packets with varying IP Time-To-Live (TTL) values to the destination. Trace Route is used to determine where the packet is stopped on the network.</li> </ul>                                                                                                    |  |  |  |  |  |  |
| PING<br>(via IP Address or<br>Host Name)<br>Trace Route<br>Max hops             | <ul> <li>Performs an IP connectivity check to a remote computer either within or beyond the Service Provider's network. You can PING a remote computer via the IP address or the DNS address. If your PING fails, try a different IP or DNS address.</li> <li>Possible responses are:</li> <li>Success: The Remote Host computer was detected.</li> <li>No Response: There was no response to the Ping from the remote computer.</li> <li>No name or address to PING: No host name or IP address was specified.</li> <li>Could not test: The test could not be executed due to the Gateway settings. Check your DSL sync or your PPP session. You must have both a DSL sync and a PPP connection established to execute a PING.</li> <li>Determines the route taken to destination by sending Internet Control Message Protocol (ICMP) echo packets with varying IP Time-To-Live (TTL) values to the destination. Trace Route is used to determine where the packet is stopped on the network.</li> </ul>                                                                                                    |  |  |  |  |  |  |
| PING<br>(via IP Address or<br>Host Name)<br>Trace Route<br>Max hops<br>Test All | <ul> <li>Performs an IP connectivity check to a remote computer either within or beyond the Service Provider's network. You can PING a remote computer via the IP address or the DNS address. If your PING fails, try a different IP or DNS address.</li> <li>Possible responses are:</li> <li>Success: The Remote Host computer was detected.</li> <li>No Response: There was no response to the Ping from the remote computer.</li> <li>No name or address to PING: No host name or IP address was specified.</li> <li>Could not test: The test could not be executed due to the Gateway settings. Check your DSL sync or your PPP session. You must have both a DSL sync and a PPP connection established to execute a PING.</li> <li>Determines the route taken to destination by sending Internet Control Message Protocol (ICMP) echo packets with varying IP Time-To-Live (TTL) values to the destination. Trace Route is used to determine where the packet is stopped on the network.</li> <li>The number of hops from the Gateway to the specified destination.</li> <li>Allows you to run a full diagnostic test.</li> </ul> |  |  |  |  |  |  |
| PING<br>(via IP Address or<br>Host Name)<br>Trace Route<br>Max hops<br>Test All | <ul> <li>Performs an IP connectivity check to a remote computer either within or beyond the Service Provider's network. You can PING a remote computer via the IP address or the DNS address. If your PING fails, try a different IP or DNS address.</li> <li>Possible responses are:</li> <li>Success: The Remote Host computer was detected.</li> <li>No Response: There was no response to the Ping from the remote computer.</li> <li>No name or address to PING: No host name or IP address was specified.</li> <li>Could not test: The test could not be executed due to the Gateway settings. Check your DSL sync or your PPP session. You must have both a DSL sync and a PPP connection established to execute a PING.</li> <li>Determines the route taken to destination by sending Internet Control Message Protocol (ICMP) echo packets with varying IP Time-To-Live (TTL) values to the destination. Trace Route is used to determine where the packet is stopped on the network.</li> <li>The number of hops from the Gateway to the specified destination.</li> </ul>                                                    |  |  |  |  |  |  |
| PING<br>(via IP Address or<br>Host Name)<br>Trace Route<br>Max hops<br>Test All | <ul> <li>Performs an IP connectivity check to a remote computer either within or beyond the Service Provider's network. You can PING a remote computer via the IP address or the DNS address. If your PING fails, try a different IP or DNS address.</li> <li>Possible responses are:</li> <li>Success: The Remote Host computer was detected.</li> <li>No Response: There was no response to the Ping from the remote computer.</li> <li>No name or address to PING: No host name or IP address was specified.</li> <li>Could not test: The test could not be executed due to the Gateway settings. Check your DSL sync or your PPP session. You must have both a DSL sync and a PPP connection established to execute a PING.</li> <li>Determines the route taken to destination by sending Internet Control Message Protocol (ICMP) echo packets with varying IP Time-To-Live (TTL) values to the destination. Trace Route is used to determine where the packet is stopped on the network.</li> <li>The number of hops from the Gateway to the specified destination.</li> </ul>                                                    |  |  |  |  |  |  |
| PING<br>(via IP Address or<br>Host Name)<br>Trace Route<br>Max hops<br>Test All | <ul> <li>Performs an IP connectivity check to a remote computer either within or beyond the Service Provider's network. You can PING a remote computer via the IP address or the DNS address. If your PING fails, try a different IP or DNS address.</li> <li>Possible responses are:</li> <li>Success: The Remote Host computer was detected.</li> <li>No Response: There was no response to the Ping from the remote computer.</li> <li>No name or address to PING: No host name or IP address was specified.</li> <li>Could not test: The test could not be executed due to the Gateway settings. Check your DSL sync or your PPP session. You must have both a DSL sync and a PPP connection established to execute a PING.</li> <li>Determines the route taken to destination by sending Internet Control Message Protocol (ICMP) echo packets with varying IP Time-To-Live (TTL) values to the destination. Trace Route is used to determine where the packet is stopped on the network.</li> <li>The number of hops from the Gateway to the specified destination.</li> <li>Allows you to run a full diagnostic test.</li> </ul> |  |  |  |  |  |  |

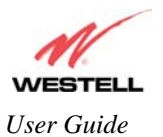

- To run a DNS test, type the appropriate host name in the field provided, and then click Test.
- To run a PING test, type the appropriate IP address or host name in the field provided, and then click Test.
- To run a Trace Route, type the appropriate IP address or host name in the field provided, and then click Trace.

If you click Test All, the following screen will display the results in the window labeled Test Results.

| <u>File Edit View Pavorites</u> | Tools Helb |                               |                                                    |                                      |                    |                 |                                                                                                    |
|---------------------------------|------------|-------------------------------|----------------------------------------------------|--------------------------------------|--------------------|-----------------|----------------------------------------------------------------------------------------------------|
| N                               | /          |                               |                                                    |                                      |                    |                 |                                                                                                    |
| WESTELL                         |            |                               |                                                    |                                      |                    |                 |                                                                                                    |
| Discover Better Broadband       | Home       | Status                        | Voice Settings                                     | Diagnostics                          | Restart            | Advanced Mode   |                                                                                                    |
|                                 | Diag       | nostics                       |                                                    |                                      |                    |                 |                                                                                                    |
| Diagnostics                     |            |                               | Connection                                         | Statue                               |                    |                 | Diagnostics Help                                                                                                    |
| Diagnostics                     |            |                               | DSL<br>PPPoE                                       | Up<br>connected                      |                    |                 | This page provides tools for<br>diagnosing PPP connection<br>problems. Some tests<br>depend on the modem<br>crature and the consolitities |
|                                 |            | DNS<br>Test                   |                                                    |                                      | host n             | ame             | and therefore may not be run.                                                                                                    |
|                                 |            | PING                          | SUCCESS                                            |                                      | IP add             | ress            | Connection / Status                                                                                                    |
|                                 |            | Trace Rout                    | e                                                  |                                      | or hos             | t name<br>Route | The WAN interface may be<br>configured to be either DSL<br>or Ethernet.                                                                   |
|                                 |            | Hade                          | 5                                                  |                                      | max h              | pps             | DSL                                                                                                    |
|                                 |            | TestAll                       |                                                    | Test Results                         |                    |                 | The ADSL Modern status<br>checks the modern<br>connection. The following is<br>a list of the possible<br>responses:                       |
|                                 |            | PING<br>PING 4.23<br>64 bytes | Test Results<br>.144.67 (4.23.1<br>from 4.23.144.6 | -<br>44.67): 56 dat<br>7: icmp_seq=0 | a bytes<br>ttl=252 |                 | Up<br>The ADSL Modem is                                                                                                    |
|                                 |            | 4.23.<br>1 packets            | 144.67 ping sta<br>transmitted, 1                  | tistics<br>packets recei             | ived, 0% packe     | t _             | operating correctly and<br>has achieved<br>synchronization with the<br>DSLAM (ISP equipment).                                             |
|                                 |            | round-tri                     | p min/avg/max =                                    | 10.8/10.8/10.                        | .8 ms              | <u> </u>        | Down                                                                                                    |
|                                 |            |                               | ~                                                  |                                      |                    |                 |                                                                                                    |

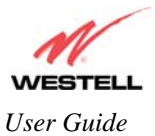

# **13. RESTART**

The following screen will be displayed if you select **Restart** from the menu options.

**Description:** Allows you to restart your Gateway and either keep or erase the Gateway's current configuration settings. To erase the current configuration and reset the Gateway to the factory default settings, click the check box labeled **Reset device to configuration to factory defaults** prior to clicking the **Restart** button; all custom configuration information will be erased. If you want to retain your current configurations while restarting the Gateway, leave the box unchecked and simply click **Restart**.

| WESTELL                     |           |                                                           |                                                            |           |                                                                                                    |  |  |  |  |  |  |
|-----------------------------|-----------|-----------------------------------------------------------|------------------------------------------------------------|-----------|----------------------------------------------------------------------------------------------------|--|--|--|--|--|--|
| iscover Better Broadband    | Home      | Status                                                    | Diagnostics                                                | (Restart) | Advanced Mode                                                                                                    |  |  |  |  |  |  |
| Restart<br>▶ Restart Device | Click the | t Device<br>Reset device configu<br>"Restart" button to r | ration to factory default<br>estart the device.<br>Restart | S         | Restart Device Help         Two restart options are provided. If you wish to reserve your device to its original factory settings, check the box labeled "Reset device configuration to factory defaults" and click the "Restart" button.         If you wish to perform a device restart while retaining the device's current configuration settings, leave the box unchecked and click the "Restart" button.         Clicking the "Restart" button is functionally equivalent to physically turning the power of and on to the device. Restarting may be useful to recovering from situations where the device is performing abnormally. |  |  |  |  |  |  |

After you click **Restart**, the following pop-up screen will be displayed. Click **OK** to continue. Click **Cancel** if you do not want to restart the Gateway.

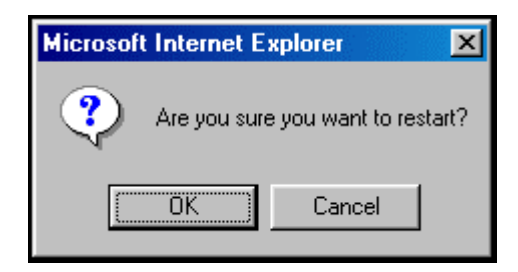

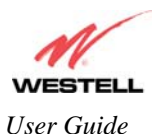

If you clicked **OK** in the preceding pop-up screen, the following screen will be displayed. Please wait for your Gateway to restart. After your Gateway has restarted, the **Edit Connection** screen will be displayed.

NOTE: You may hear a click in the modem during restart. Please do not be alarmed as this will occur whenever the Gateway restarts.

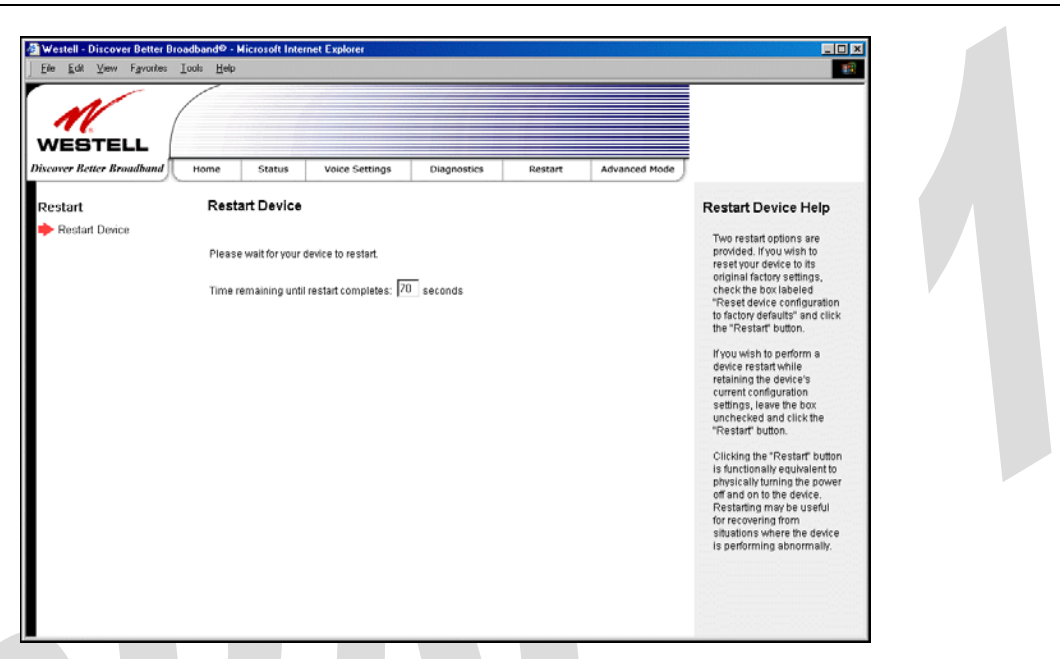

At the **Edit Connection** screen, confirm that the **PPP Status** field displays "Up" before proceeding with your Gateway's configuration.

NOTE: If you have chosen to reset the modem to the factory default configuration, you must set up your account profile and establish your connection as previously explained in section 7, "Configuring the Gateway for Internet Connection."

| N                                    |                                     |             |                  |             |                 |               |                                                                                                    |
|--------------------------------------|-------------------------------------|-------------|------------------|-------------|-----------------|---------------|----------------------------------------------------------------------------------------------------|
| WESTELL<br>Discover Better Broudband | Home S                              | tatus       | Voice Settings   | Diagnostics | Restart         | Advanced Mode |                                                                                                    |
| Home                                 | Connection                          |             |                  |             |                 |               | Connection Help                                                                                                    |
| Connection Summary                   | DSL Connec<br>Connection<br>MainPPP | t Rate (Dov | PPP Status<br>Up | 8064 KJ     | ops / 1024 Kbps | Edit          | DSL connect Pate (ADS)<br>mode/ iPthernet<br>Connection (Uplink mod<br>Displays the current sta<br>of the connection with y<br>service provides' network<br>in ADSL mode, the stalus of the<br>ADSL mode, the stalus of the<br>ADSL mode, the stalus of the<br>uplink connection is<br>displayed (UpDown).<br>Connection Name: The<br>"Connection Name: The<br>"Connection Stalus" (upon protocol) column<br>show a status of "Up" in<br>attervise (upper Name: Name: |
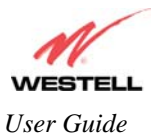

# 14. ADVANCED MODE

The following screen will be displayed if you select **Advanced** from the menu options (if you are currently in Basic Mode).

NOTE: The basic operations of your Gateway were discussed earlier in this User Guide and provided details on the **Home, Status, Diagnostics,** and **Restart** features. For instructions on configuring any of these features, refer to the Basic Mode sections (beginning with section 9) of this User Guide.

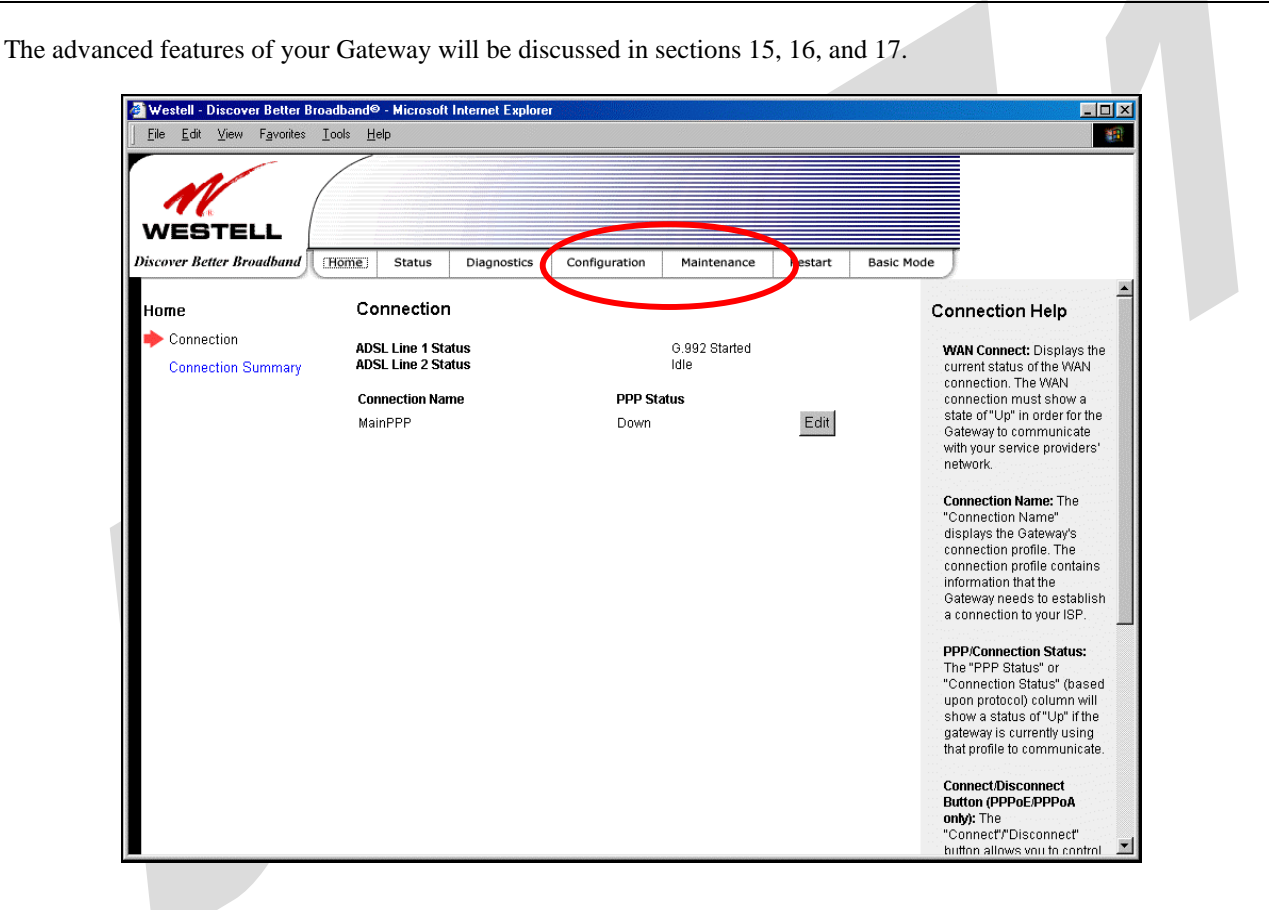

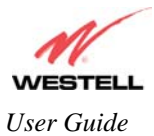

# **15. CONFIGURATION**

### **15.1 Firewall Configuration**

The following screen will be displayed if you select **Configuration** > **Firewall** from the menu options. If you change any settings in this screen, you must click **Save** to save the settings.

Description:

| <u>File Edit View Favorites</u> | Jools Help                                                                          |                                                       |
|---------------------------------|-------------------------------------------------------------------------------------|-------------------------------------------------------|
| WESTELL                         |                                                                                     |                                                       |
| Discover Better Broadband       | Home Status Voice Settings Diagnostics Configuration Maintenance Restart Basic Mode |                                                       |
| Configuration                   | Firewall                                                                            | Firewall Help                                         |
| 🔶 Firewall                      |                                                                                     |                                                       |
| Port Forwarding                 | Inbound traffic may be controlled by configuring Port Forwarding.                   | traffic other than Mail,                              |
| Port Triggering                 | C High Blocks all outgoing traffic except Mail                                      | News, Web, FTP, and<br>IPSEC will be blocked. The     |
| ALG                             | C to down Same as high and user can set custom                                      | high security setting cannot                          |
| LAN                             | rules through NAT configuration.                                                    | changes to the NAT                                    |
| DHCP                            | Only known security holes are protected.                                            | configuration.                                        |
| DNS                             |                                                                                     | Medium: By default,                                   |
| Public LAN                      | C Off All traffic is allowed.                                                       | identical to high security.                           |
| IP Passthrough                  | Firewall Logging                                                                    | However, medium security<br>allows customization      |
| Static NAT                      |                                                                                     | through NAT configuration, which may allow additional |
| Port Mapping                    | Log all permitted inbound traffic                                                   | traffic to pass.                                      |
| Spanning Tree                   | Log all permitted outbound traffic                                                  | Low: The low security                                 |
| WAN                             | Log all blocked outbound traffic                                                    | setting will allow all traffic                        |
| VersaPort                       | Log traffic specified in rules                                                      | Unsolicited inbound traffic                           |
| VCs                             | Log administrative access                                                           | on the WAN IS Still<br>discarded.                     |
| VPN                             |                                                                                     | Off: The firewall is                                  |
| Routing Table                   | Remote Logging                                                                      | disabled. All outgoing traffic                        |
| Wireless                        | Enable                                                                              | is allowed. Unsolicited inbound traffic on the WAN    |
| Basic                           | Remote IP Address Save                                                              | is still discarded.                                   |
| Security                        |                                                                                     | , Remote Locaina: Remote,                             |

|                   | Security Level                                 |                                 |
|-------------------|------------------------------------------------|---------------------------------|
| High              | High security level only allows basic Internet | et functionality. Only Mail,    |
|                   | News, Web, FTP, and IPSEC are allowed. A       | Il other traffic is prohibited. |
| Medium            | Like High security, Medium security only al    | lows basic Internet             |
|                   | functionality by default. However, Medium      | security allows                 |
|                   | customization through NAT configuration se     | o that you can enable the       |
|                   | traffic that you want to pass.                 |                                 |
| Low               | Factory Default = Low                          |                                 |
|                   | The Low security setting will allow all traffi | c except for known attacks.     |
|                   | If security is set to Low, the Gateway will be | e visible to other computers    |
| 020 200470 Dave A | 20                                             | Ostahar 2005                    |

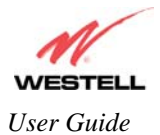

|                                    | on the Internet.                                                          |  |  |  |
|------------------------------------|---------------------------------------------------------------------------|--|--|--|
| Off                                | Firewall is disabled. (All traffic is passed)                             |  |  |  |
|                                    | Firewall Logging                                                          |  |  |  |
| Log all permitted inbound traffic  | Factory Default = Disabled                                                |  |  |  |
|                                    | If Enabled (box is checked), this function will be activated.             |  |  |  |
| Log all permitted outbound traffic | Factory Default = Disabled                                                |  |  |  |
|                                    | If Enabled (box is checked), this function will be activated.             |  |  |  |
| Log all blocked inbound traffic    | Factory Default = Disabled                                                |  |  |  |
|                                    | If Enabled (box is checked), this function will be activated.             |  |  |  |
| Log all blocked outbound traffic   | Factory Default = Disabled                                                |  |  |  |
|                                    | If Enabled (box is unchecked), this function will be activated.           |  |  |  |
| Log traffic specified in rules     | Factory Default = Disabled                                                |  |  |  |
|                                    | If Enabled (box is checked), this function will be activated.             |  |  |  |
| Log administrative access          | Factory Default = Disabled                                                |  |  |  |
|                                    | If Enabled (box is checked), this function will be activated.             |  |  |  |
|                                    | Remote Logging                                                            |  |  |  |
| Enable                             | Factory Default = Disable                                                 |  |  |  |
|                                    | If Enabled (box is checked), the Gateway will send firewall logs to a     |  |  |  |
|                                    | syslog server.                                                            |  |  |  |
| Remote IP Address                  | The IP address of the syslog server machine to which the diagnostics logs |  |  |  |
|                                    | to be sent.                                                               |  |  |  |

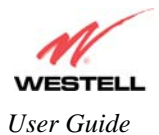

# **15.2 Port Forwarding Configuration**

The following screen will be displayed if you select **Port Forwarding** from the **Configuration** menu. Port Forwarding enables you to set up the Gateway's port forwarding attributes for the services you add to your profile.

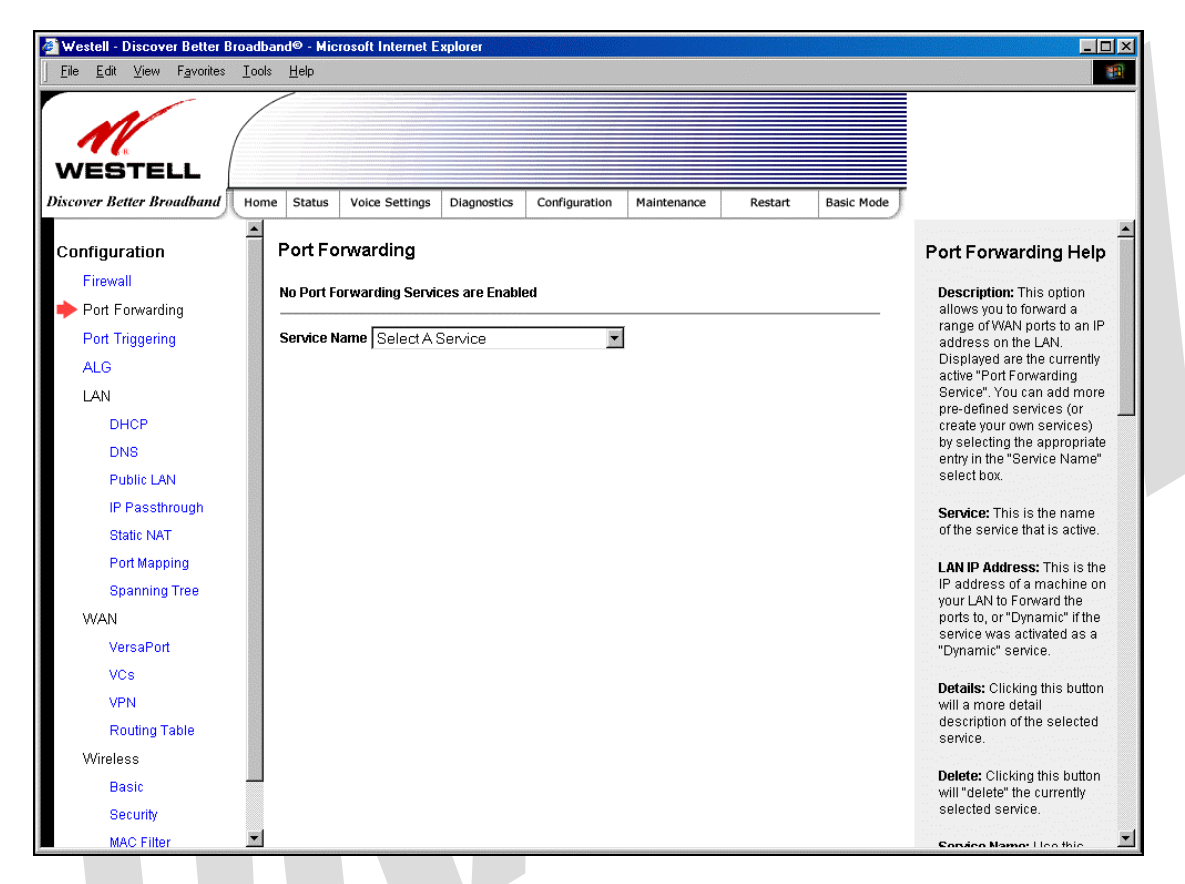

To set up port forwarding, select a service from the Service Name drop-down menu.

NOTE: You may add an unlimited numbers of services to your profile.

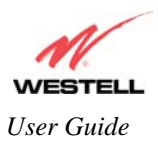

UltraLine IIB (Model A90-816030)

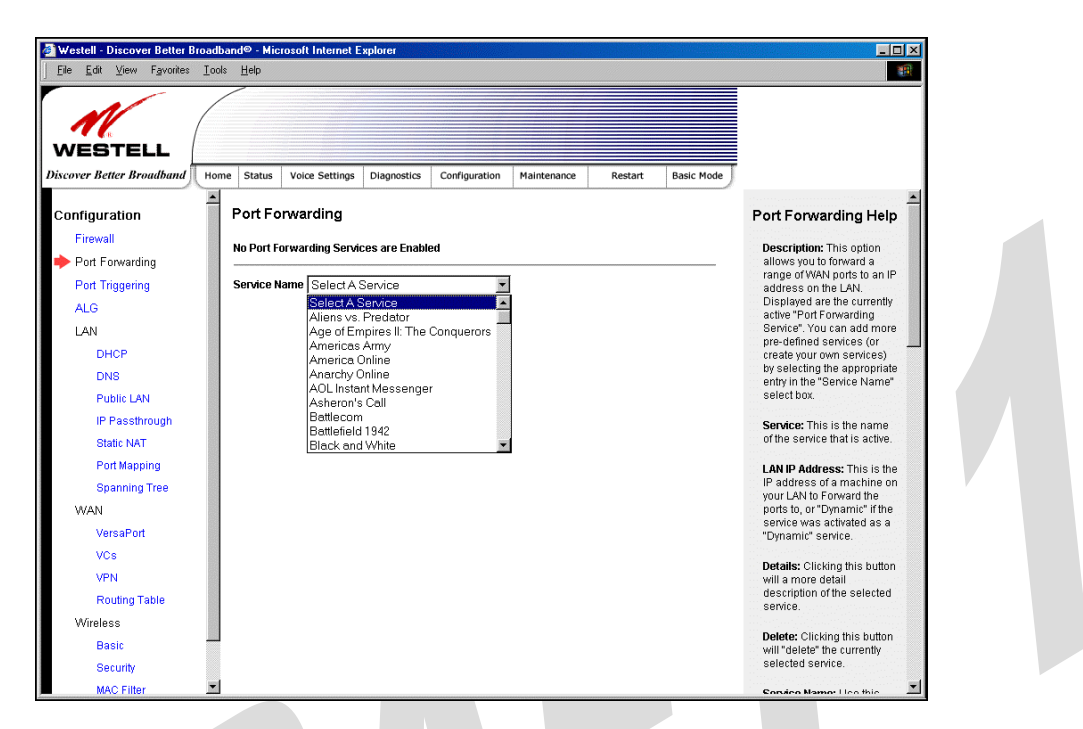

After you have selected a service name from the **Service Name** drop-down menu, the following **Port Forwarding** – *Add an Application Service* screen will be displayed. Enter the appropriate IP address or machine name in the fields provided and then click **Add Service**. Repeat these steps to add additional services to your profile.

| Elle Edit View Favorites |                   |                     |                   |             |                 |                                                             |
|--------------------------|-------------------|---------------------|-------------------|-------------|-----------------|-------------------------------------------------------------|
|                          | Home Status Voice | e Settings Diagnost | ics Configuration | Maintenance | Restart Basic M | Application Port                                            |
| Firewall                 | - Add an Ap       | plication Servie    | ce .              |             |                 | Forwarding Help                                             |
| Port Forwarding          | Application       | Aliens              | vs. Predator      |             |                 | <b>Description:</b> This is the<br>Pre-Defined Application  |
| Port mggening            | Protocol          | Start Port          | End Port          | LAN Port    | Direction       | services. Use this screen<br>Add Pre-Defined                |
| ALG                      | udp               | 80<br>2200          | 80<br>2200        | 80          | dst             | application to your Port                                    |
| LAN                      | udp               | 8000                | 8999              | 8000        | dst             | Forwarding service list.                                    |
| DHCP                     |                   |                     |                   |             |                 | Application: The name of                                    |
| DINS<br>Dublic LAN       | IP address        | 192.168.1.1         | 9                 | OR SALLE-9  | 82 💌            | the selected application.                                   |
| IP Posstbraugh           | Dynamic Applic    | ation 🗖             |                   |             |                 | Protocol: IP Protocol type<br>Valid types are:              |
| Static NAT               | Add Convice       |                     |                   | Peek        |                 | rand (poor are.                                             |
| Port Manning             | Add Service       | 3                   |                   | DOCK        |                 | <ul> <li>TCP: Transmission<br/>Control Protocol.</li> </ul> |
| Spanning Tree            |                   |                     |                   |             |                 | <ul> <li>UDP: User Datagran</li> <li>Protocol</li> </ul>    |
| WAN                      |                   |                     |                   |             |                 | . BOTH: BOTH                                                |
| VersaPort                |                   |                     |                   |             |                 | Protocol and User                                           |
| VCs                      |                   |                     |                   |             |                 | Datagram Protocol.                                          |
| VPN                      |                   |                     |                   |             |                 | Start Port: The starting IP                                 |
| Routing Table            |                   |                     |                   |             |                 | Port number for Incoming<br>WAN Packets.                    |
| Wireless                 |                   |                     |                   |             |                 |                                                             |
| Basic                    |                   |                     |                   |             |                 | Port number for Incoming                                    |
|                          |                   |                     |                   |             |                 | WAN Packets.                                                |

| Application Protocol | The IP Protocol type that is assigned to this service. |
|----------------------|--------------------------------------------------------|
| Start Port           | The start port that is assigned to the service         |
| End Port             | The end port that is assigned to the service           |
| LAN Port             | The LAN port that is assigned to the service.          |
| Direction            | The traffic direction assigned to the service.         |

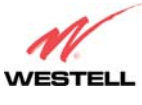

| IP Address          | The LAN IP address or the machine name assigned to your service        |
|---------------------|------------------------------------------------------------------------|
| Dynamic Application | Factory Default = Disabled                                             |
|                     | If Enabled (box is checked), this will only allow outgoing connections |
|                     | from any local PC.                                                     |
|                     | If Disabled, packets will be forwarded to the designated local PC.     |

If you clicked **Add Service**, the following screen will be displayed. To view the details of a service you have added, click the **Details** button adjacent to the service you want to view.

| <b>M</b> (              |                                                   |                         |                                                             |
|-------------------------|---------------------------------------------------|-------------------------|-------------------------------------------------------------|
| WESTELL                 |                                                   |                         |                                                             |
| scover Better Broadband | e Status Voice Settings Diagnostics Configuration | faintenance Restart Bas | sic Mode                                                    |
| 2<br>Configuration      | Port Forwarding                                   |                         | Port Forwarding Help                                        |
| Firewall                |                                                   |                         | Description This option                                     |
| Port Forwarding         |                                                   |                         | allows you to forward a                                     |
| Port Triggering         | Aliens vs. Predator 192.168.1.19                  | Details Delete          | range of WAN ports to an IP<br>address on the LAN.          |
| ALG                     | America Online 192.168.1.19                       | Details Delete          | Displayed are the currently<br>active "Port Forwarding      |
| LAN                     |                                                   |                         | Service". You can add more                                  |
| DHCP                    | Service Name Select A Service                     |                         | pre-defined services (or<br>create your own services)       |
| DNS                     |                                                   |                         | by selecting the appropriate<br>entry in the "Service Name" |
| Public LAN              |                                                   |                         | select box.                                                 |
| IP Passthrough          |                                                   |                         | Service: This is the name                                   |
| Static NAT              |                                                   |                         | of the service that is active.                              |
| Port Mapping            |                                                   |                         | LAN IP Address: This is the                                 |
| Spanning Tree           |                                                   |                         | IP address of a machine or<br>your LAN to Forward the       |
| WAN                     |                                                   |                         | ports to, or "Dynamic" if the                               |
| VersaPort               |                                                   |                         | service was activated as a<br>"Dynamic" service.            |
| VCs                     |                                                   |                         |                                                             |
| VPN                     |                                                   |                         | will a more detail                                          |
| Routing Table           |                                                   |                         | description of the selected<br>service.                     |
| Wireless                |                                                   |                         |                                                             |
| Basic                   |                                                   |                         | will "delete" the currently                                 |
| Security                |                                                   |                         | selected service.                                           |
| MAC Filter              |                                                   |                         | Consistent Manager I I and their                            |

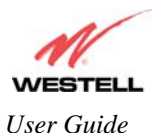

If you clicked the **Details** button, the following screen will be displayed. After viewing the details of your service, click **Back** to return to the preceding **Port Forwarding** screen.

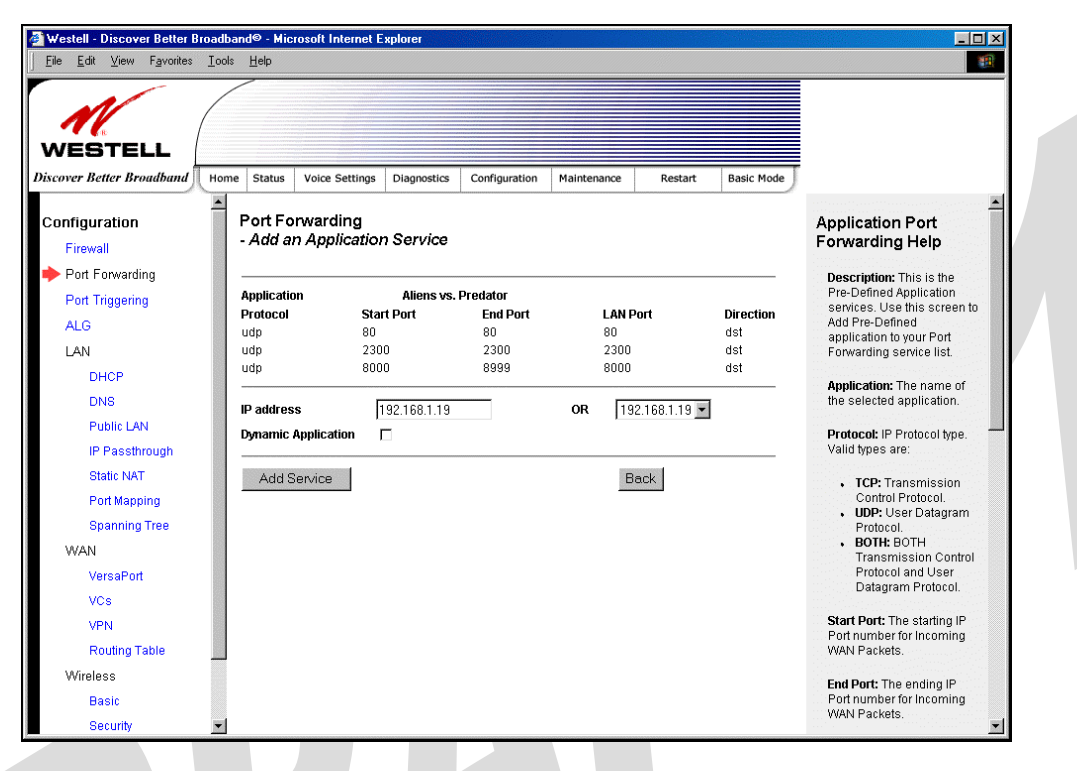

To delete a service that you have added, click the **Delete** button adjacent to the service you want to remove.

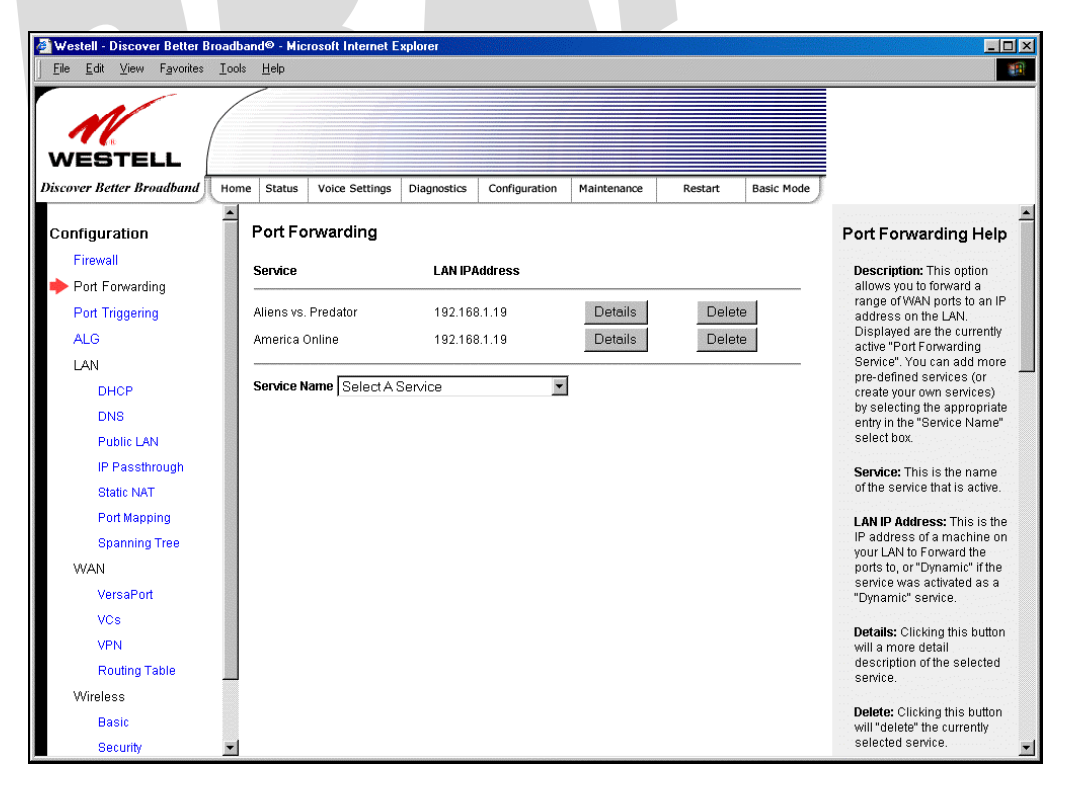

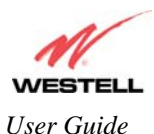

If you clicked **Delete** in the preceding screen, the following pop-up screen will be displayed. Click **OK** in the popup screen; the service will then be removed from the list of selected services. Click **Cancel** if you do not want to delete the selected service.

| Microsof | t Internet Explorer 🔀                                              |
|----------|--------------------------------------------------------------------|
| ?        | Are you sure you want to delete this Service: Aliens vs. Predator? |
|          | Cancel                                                             |
|          |                                                                    |

# **15.3 Port Triggering**

The following screen will be displayed if you select Port Triggering from the Configuration menu. To create a trigger port, click **New.** 

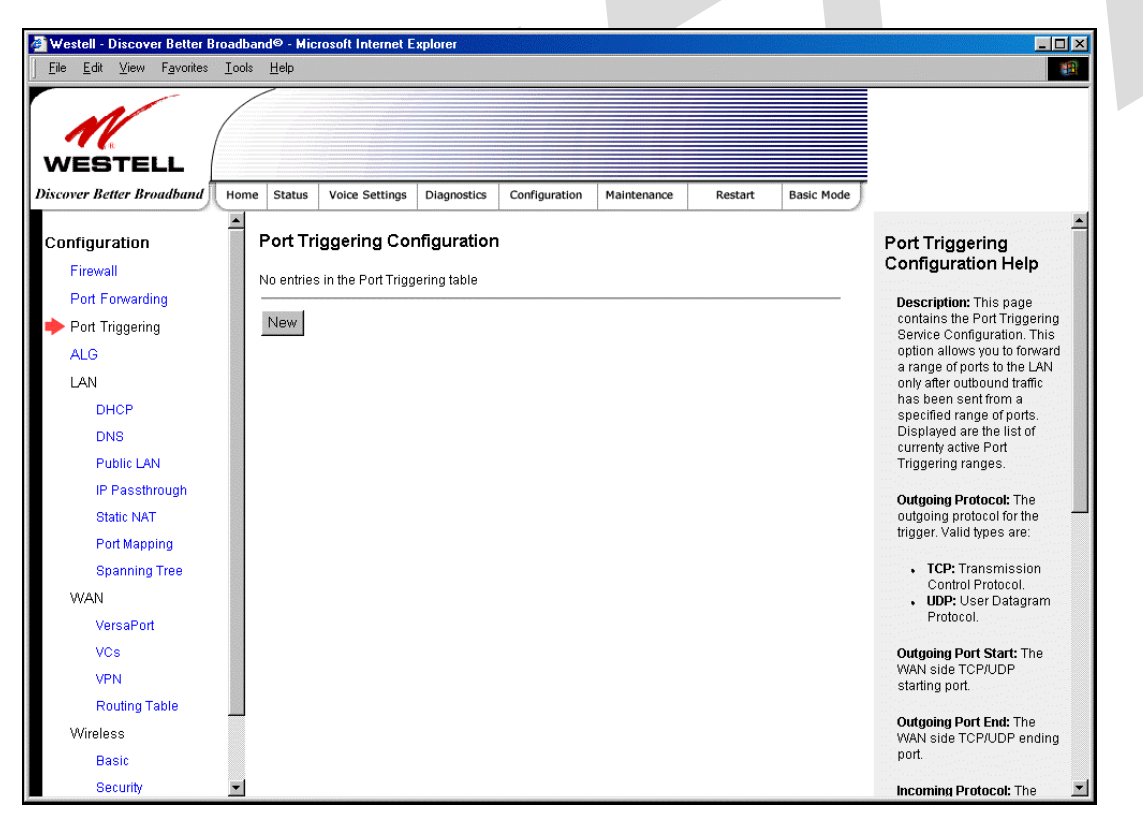

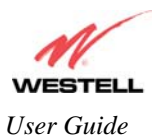

If you clicked **New**, the following screen will be displayed. Select the desired options from the drop-down menus, and then enter the appropriate values in the fields provide. Click **Save** to save your settings.

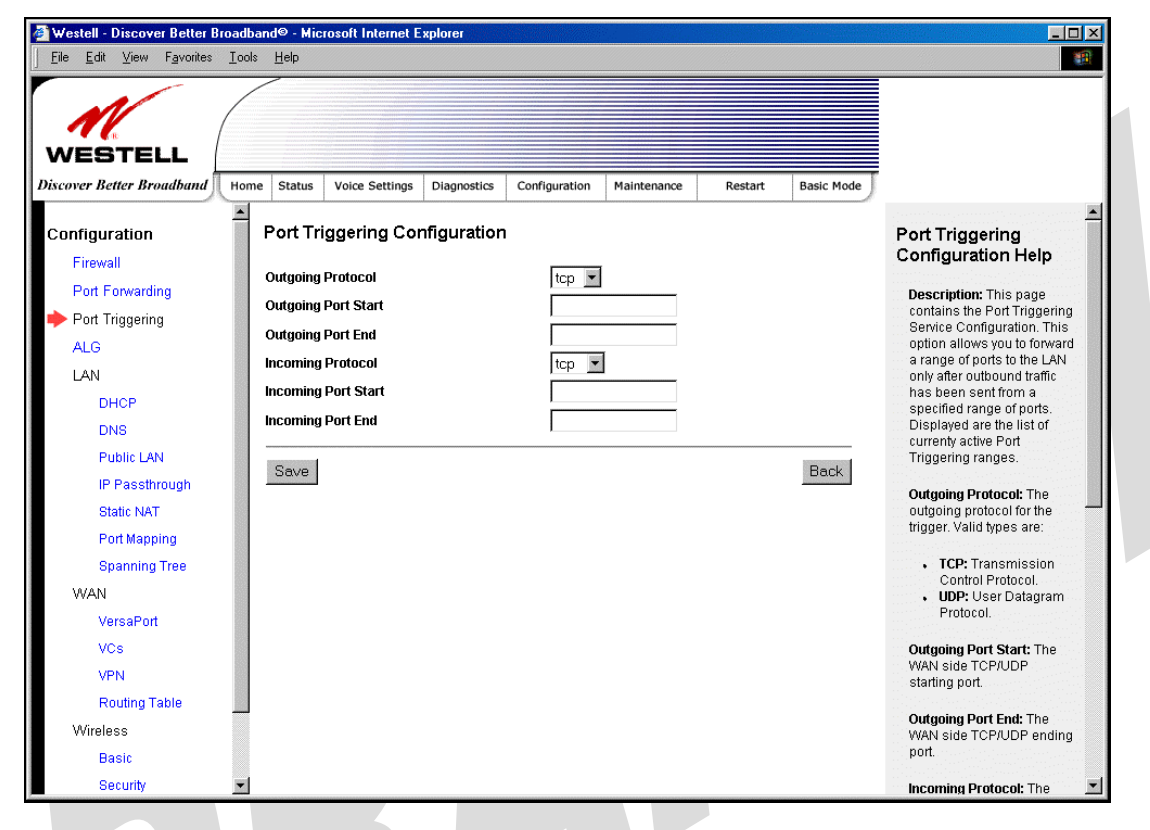

|                     | Port Triggering Configuration                  |
|---------------------|------------------------------------------------|
| Outgoing Protocol   | Factory Default = TCP                          |
|                     | The outgoing protocol for the triggered ports. |
|                     | Possible Response:                             |
|                     | TCP – Transmission Control Protocol            |
|                     | UDP – User Datagram Protocol                   |
| Outgoing Port Start | The WAN-side TCP/UDP starting port             |
| Outgoing Port End   | The WAN-side TCP/UDP ending port               |
| Incoming Protocol   | Factory Default = TCP                          |
|                     | The incoming protocol for the triggered ports. |
|                     | Possible Response:                             |
|                     | TCP- Transmission Control Protocol             |
|                     | UDP- User Datagram Protocol                    |
|                     | Both – TCP and UDP                             |
| Incoming Port Start | The local LAN-side starting port.              |
| Incoming Port End   | The local LAN-side ending port.                |

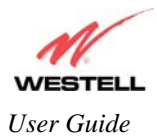

# **15.4 ALG Configuration**

The following screen will be displayed if you select ALG from the Configuration menu. This page enables you to configure ALG services for your Gateway. Click on the box of each service that you want to enable (a check mark will appear in the box), and then click **Save** to save the settings.

| 🖉 Westell - Discover Better Broad                             | band© - Microsoft Internet Explorer |                                       |                    |                                                       |
|---------------------------------------------------------------|-------------------------------------|---------------------------------------|--------------------|-------------------------------------------------------|
| <u>F</u> ile <u>E</u> dit ⊻iew F <u>a</u> vorites <u>I</u> oo | ols <u>H</u> elp                    |                                       |                    | <b>*</b>                                              |
| WESTELL<br>Discover Better Broadband Ho                       | me Status Voice Settings Diagnosti  | cs Configuration Maintenance 1        | Restart Basic Mode |                                                       |
|                                                               | ALG                                 | · · · · · · · · · · · · · · · · · · · |                    | ALG Help                                              |
| Firewall                                                      | Name                                | Enabled                               |                    | Description: This page is                             |
| Port Forwarding                                               |                                     |                                       |                    | used to configure the ALG<br>Services. Note that when |
| Port Triggering                                               | FTP                                 |                                       |                    | the firewall level is set to                          |
| 🔶 ALG                                                         | TETD                                |                                       |                    | not be configurable.                                  |
| LAN                                                           | рртр                                | <u></u><br>ज                          |                    | Name: The Name of the                                 |
| DHCP                                                          | Direct X ver 8                      |                                       |                    | ALG Service.                                          |
| DNS                                                           | IPSec                               |                                       |                    | Enabled: Check to enable                              |
| Public LAN                                                    | Windows Media Player                |                                       |                    | the service, clear to disable.                        |
| IP Passthrough                                                |                                     |                                       |                    | Save: Save the ALG                                    |
| Static NAT                                                    | Save                                |                                       |                    | Services configuration                                |
| Port Mapping                                                  |                                     |                                       |                    | inionnauon.                                           |
| Spanning Tree                                                 |                                     |                                       |                    | Edit: Display/modify the                              |
| WAN                                                           |                                     |                                       |                    | for certain ALG services (if                          |
| VersaPort                                                     |                                     |                                       |                    | preseny.                                              |
| VCs                                                           |                                     |                                       |                    |                                                       |
| VPN                                                           |                                     |                                       |                    |                                                       |
| Routing Table                                                 | J                                   |                                       |                    |                                                       |
| Wireless                                                      |                                     |                                       |                    |                                                       |
| Basic                                                         |                                     |                                       |                    |                                                       |

|         | ALG                                                                                                    |
|---------|----------------------------------------------------------------------------------------------------|
| Name    | The name of the ALG service.                                                                                                    |
| Enabled | To enable the service, click on the adjacent box (a check mark will appear in the box).<br>To disable the service, click to uncheck the box. |

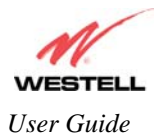

# **15.5 LAN Configuration**

### 15.5.1 DHCP

The following screen will be displayed if you select LAN > DHCP from the Configuration menu. This page enables you to control how the Gateway interacts with local devices to which it is connected. Enter the appropriate values, and then click Save to save your settings.

NOTE: Westell recommends that you do not change these settings unless instructed by your Internet service provider.

| <u>File E</u> dit <u>V</u> iew F <u>a</u> vorites <u>i</u>      | ools <u>H</u> elp                                                                                                    |                                                                                                    |
|-----------------------------------------------------------------|----------------------------------------------------------------------------------------------------|----------------------------------------------------------------------------------------------------|
| WESTELL                                                         | Nome Status Voice Settings Diagnostics Configuration Maintenance Restart Basic Mode                                                                                     |                                                                                                    |
| Configuration<br>Firewall<br>Port Forwarding<br>Port Triggering | DHCP<br>for Private LAN Enable DHCP Server Modern IP Address 192.168.1.1                                                                                                | This page contains the settings which control how the ADSL router interacts with the local devices connected to the router. It is                    |
| LAN<br>DHCP<br>DNS<br>Public LAN                                | Subnet Mask         255 255 255 0           Address Range         End Address           Start Address         End Address           1192 168 1 10         I192 168 1 20 | not recommended that<br>these settings be changed.<br>Enable: Check "Enable" to<br>enable the DHCP server.<br>Uncheck to disable the<br>DHCP server. |
| IP Passthrough<br>Static NAT<br>Port Mapping<br>Spanning Tree   | Lease Time (day: hr: min: sec)           1         0         0           Save         Discard                                                                           | Modem IP Address: Enter<br>the desired IP address for<br>the modem. This address<br>is used only by local<br>devices.                                |
| WAN<br>VersaPort<br>VCs                                         |                                                                                                    | Subnet Mask: Enter the<br>desired Subnet Mask for<br>the private LAN.                                                                                |
| VPN<br>Routing Table<br>Wireless                                |                                                                                                    | Start Address: Start<br>address of the IP address<br>range that the modern uses<br>to assign IP addresses to<br>local devices.                       |
| Basic<br>Security                                               | *                                                                                                    | End Address: End address of the IP address range that                                                                                                |

| DHCP Configuration for Private LAN |                                                                                       |  |  |  |  |
|------------------------------------|---------------------------------------------------------------------------------------|--|--|--|--|
| Enable DHCP Server                 | Factory Default = Enable                                                              |  |  |  |  |
|                                    | This setting allows the Gateway to automatically assign IP addresses to local devices |  |  |  |  |
|                                    | connected on the LAN. Westell advises setting this to enabled for the private LAN.    |  |  |  |  |
|                                    | Private LAN = DHCP addresses will be saved into the Private LAN configuration.        |  |  |  |  |
|                                    | Public LAN = DHCP addresses will be saved into the Public LAN configuration. (This    |  |  |  |  |
|                                    | option is only available if the Public LAN DHCP server is enabled.)                   |  |  |  |  |
|                                    | Possible Response:                                                                    |  |  |  |  |
|                                    | If this box is checked, the DHCP server will be turned On.                            |  |  |  |  |
|                                    | If this box is unchecked, the DHCP server will be turned Off.                         |  |  |  |  |
|                                    | Note: These addresses will be overwritten if the Internet Service Provider supports   |  |  |  |  |
|                                    | dynamic setting of these values.                                                      |  |  |  |  |
| Modem IP Address                   | The IP Address of the Gateway                                                         |  |  |  |  |
| Subnet Mask                        | The Subnet Mask of the Gateway                                                        |  |  |  |  |
|                                    | Address Range                                                                         |  |  |  |  |
| DHCP Start Address                 | Factory Default = 192.168.1.10                                                        |  |  |  |  |

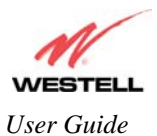

|                  | This field displays the first IP address that the DHCP server will provide. The DHCP |  |  |  |  |
|------------------|--------------------------------------------------------------------------------------|--|--|--|--|
|                  | Start Address must be within the router's subnet IP and lower than the DHCP End      |  |  |  |  |
|                  | Address. You may use any number from 0 to 254 in this address.                       |  |  |  |  |
| DHCP End Address | Factory Default = 192.168.1.20                                                       |  |  |  |  |
|                  | This field displays the last IP address that the DHCP server will provide. The DHCP  |  |  |  |  |
|                  | End Address must be within the router's subnet IP and higher than the DHCP Start     |  |  |  |  |
|                  | Address. You may use any number from 0 to 254 in this address.                       |  |  |  |  |
| DHCP Lease Time  | Factory Default = 01:00:00:00                                                        |  |  |  |  |
|                  | Displays the amount of time the provided addresses will be valid, after which the    |  |  |  |  |
|                  | DHCP client will usually re-submit a request.                                        |  |  |  |  |
|                  | Note: DHCP Lease Time is displayed in the format (day:hour:min:sec)*. This value     |  |  |  |  |
|                  | must be greater than 10 seconds. Seconds must be between 0 and 59, minutes must be   |  |  |  |  |
|                  | between 0 and 59, and hours must be between 0 and 23.                                |  |  |  |  |

#### 15.5.2 DNS

The following screen will be displayed if you select LAN > DNS from the Configuration menu.

| 🚰 Westell - Discover Better Broa                           | dband© - Microsoft Internet Expl      | orer                       |                  |                    | - 🗆 🗵                                                                                                    |
|------------------------------------------------------------|---------------------------------------|----------------------------|------------------|--------------------|----------------------------------------------------------------------------------------------------|
| <u>File E</u> dit <u>V</u> iew F <u>a</u> vorites <u>T</u> | ools <u>H</u> elp                     |                            |                  |                    | <b>1</b>                                                                                                    |
|                                                            |                                       | L                          | 1 1              |                    |                                                                                                    |
| Discover Better Broadband                                  | ome Status Voice Settings D           | iagnostics Configuration   | Maintenance      | Restart Basic Mode | )                                                                                                    |
| Configuration                                              | DNS                                   |                            |                  |                    | DNS Help                                                                                                    |
| Firewall<br>Port Forwarding                                | Domain Name                           | westell.com                |                  | Set                | The ADSL router has a built-in<br>DNS server, as well as                                                                |
| Port Triggering<br>ALG                                     | Static Host Assignment<br>Host Name   | IP Address                 | and a            |                    | When an IP address is<br>assigned, the ADSL router<br>will interrogate the new device                                   |
| LAN<br>DHCP                                                | llaunchmodem<br>dsirouter             | 192.168.1.1<br>192.168.1.1 | Delete           |                    | for a machine name using<br>several well-known<br>networking protocols. Any                                             |
| DNS<br>Public LAN                                          | deviceweb<br>SmartDevice              | 192.168.1.1<br>192.168.1.1 | Delete<br>Delete |                    | names learned will<br>dynamically be added to the<br>DNS server's table of local                                        |
| IP Passthrough<br>Static NAT                               | bypassipaddrmodem10                   | 10.0.15.1                  | Delete<br>Add    |                    | assignment is only needed if<br>the new device does not<br>support any of the well-known<br>protocole                   |
| Spanning Tree                                              | Discovered Local Devices<br>Host Name | IP Address                 |                  |                    | Domain Name: The name of<br>your network. This uses the<br>Internet standard for<br>delineating domain names            |
| VersaPort<br>VCs<br>VPN                                    | 132,100,1,13                          | 132.106.1.13               |                  |                    | Static Host Assignment: This table allows for the creation and maintenance of manually                                  |
| Routing Table<br>Wireless                                  |                                       |                            |                  |                    | configured DNS entries.                                                                                                 |
| Basic<br>Security                                          | -                                     |                            |                  |                    | Host: To add a static host,<br>enter a host name and IP<br>address and click the Add<br>buttor. To delete a static host |

| DNS                                                                            |                                                                                                    |  |  |  |  |
|--------------------------------------------------------------------------------|----------------------------------------------------------------------------------------------------|--|--|--|--|
| Domain Name                                                                    | This field allows you to enter a Domain Name for the Gateway.                                                   |  |  |  |  |
| NOTE: Some ISP's may require the name for identification purposes.             | To add a Domain Name, in the field under User Assigned DNS, type in your new domain name and click <b>Set</b> . |  |  |  |  |
|                                                                                | Static Host Assignment                                                                                          |  |  |  |  |
| Host Name                                                                      | This field allows you to enter a host name for the Gateway.                                                     |  |  |  |  |
|                                                                                | To add a new host name, in the field under Static Host Assignment, type                                         |  |  |  |  |
|                                                                                | in the Host Name and the associated IP address and then click Add.                                              |  |  |  |  |
| To delete a Host name, click the <b>Delete</b> button adjacent to the Host Nam |                                                                                                    |  |  |  |  |

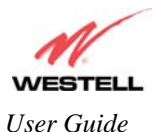

| and IP Address you want to delete.                                                                             |  |  |  |  |  |
|----------------------------------------------------------------------------------------------------|--|--|--|--|--|
| IP Address Displays the IP address that is assigned to the Host Name.                                          |  |  |  |  |  |
| Discovered Local Devices                                                                                       |  |  |  |  |  |
| This field displays a list of the computers on the LAN that have been assigned a DHCP Address. The DNS name    |  |  |  |  |  |
| and IP address entry of each discovered device is displayed. (Note: The values in this field will be displayed |  |  |  |  |  |
| barring any propagation delays. If 'No Discovered Devices' is displayed, manually refresh the screen.)         |  |  |  |  |  |

### 15.5.3 Public LAN – Multiple IP Address Passthrough

The following screen will be displayed if you select LAN > Public LAN from the Configuration menu.

NOTE: Selecting Public LAN will enable the VERSAPORT<sup>TM</sup>2 port to function as an Ethernet LAN port allowing your Gateway to use LAN IP addresses that accessible from the WAN. This allows your computer to have global address ability. To use the Public LAN feature on the Gateway, your ISP must support Public LAN and Static IP. Contact your ISP for details. When VERSAPORT<sup>TM</sup>2 is configured for Public LAN, the Gateway's DSL transceiver will be enabled.

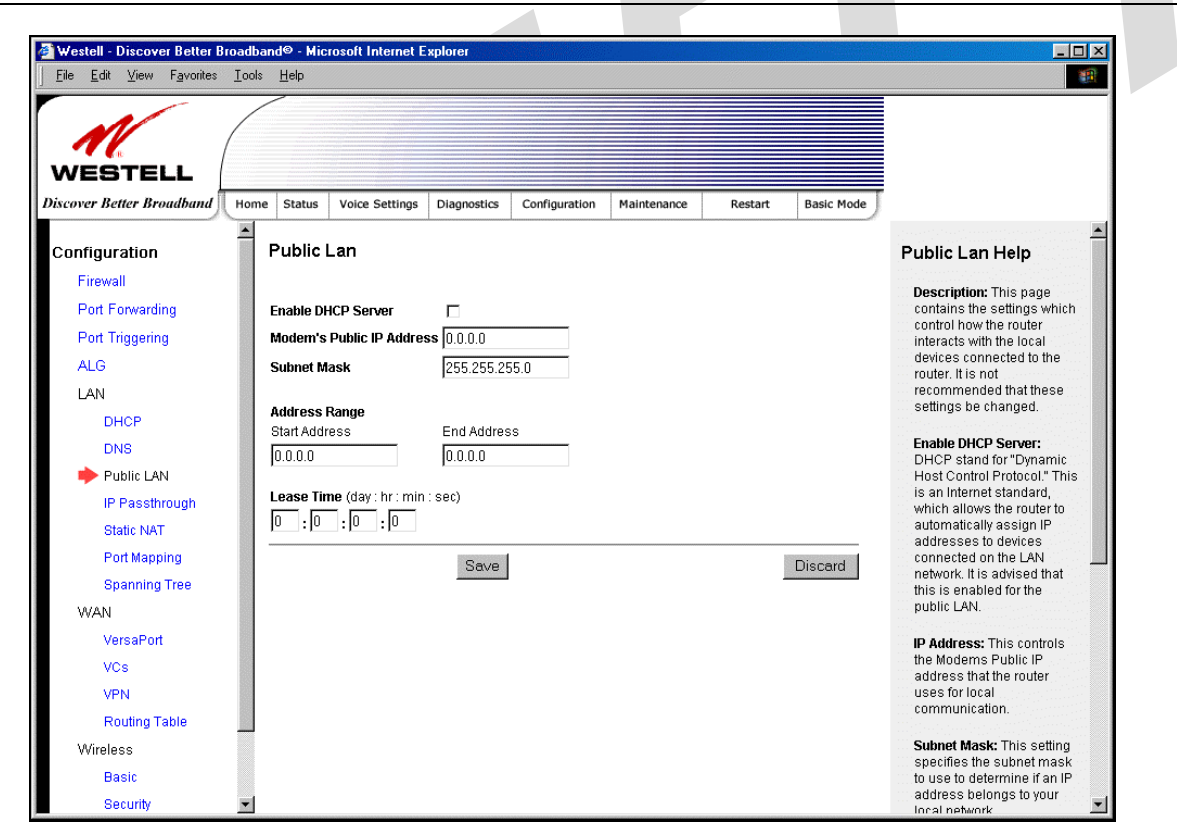

| Public LAN Settings       |                                                                               |  |  |  |  |  |
|---------------------------|-------------------------------------------------------------------------------|--|--|--|--|--|
| Enable DHCP Server        | Factory Default = Disable                                                     |  |  |  |  |  |
|                           | Possible Response:                                                            |  |  |  |  |  |
|                           | If Enabled (box is checked), this will enable the Public LAN DHCP server and  |  |  |  |  |  |
|                           | allow IP address to be server from the DHCP Public LAN pool.                  |  |  |  |  |  |
|                           | If Disabled (the box is unchecked), this will disable the Public LAN DHCP     |  |  |  |  |  |
| server.                   |                                                                               |  |  |  |  |  |
| Modem's Public IP Address | The Gateway's public IP address                                               |  |  |  |  |  |
| Subnet Mask               | The Subnet Mask, which determines what portion of an IP address is controlled |  |  |  |  |  |

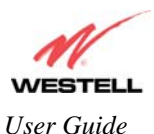

|                    | by the network and which portion is controlled by the host.                   |  |  |
|--------------------|-------------------------------------------------------------------------------|--|--|
| Address Range      |                                                                               |  |  |
| DHCP Start Address | Displays the first IP address that the Public LAN DHCP Server will provide.   |  |  |
|                    | The DHCP Start Address must be within the IP address and lower than the       |  |  |
|                    | DHCP End Address.                                                             |  |  |
| DHCP End Address   | Displays the last IP address that the Public LAN DHCP Server will provide.    |  |  |
|                    | The DHCP End Address must be within the IP address and higher than the        |  |  |
|                    | DHCP Start Address.                                                           |  |  |
| DHCP Lease Time    | Factory $Default = 01:00:00:00$                                               |  |  |
|                    | Displays the amount of time the provided addresses will be valid, after which |  |  |
|                    | time the Public LAN DHCP client will usually re-submit a request.             |  |  |
|                    | Note: DHCP Lease Time is displayed in the format (day:hour:min:sec)*. This    |  |  |
|                    | value must be greater than 10 seconds. Seconds must be between 0 and 59,      |  |  |
|                    | minutes must be between 0 and 59, and hours must be between 0 and 23.         |  |  |

If the settings you have entered in the **Public LAN Settings** fields are incorrect, the following warnings messages may be displayed via pop-up screens. If this occurs, check the **Public LAN** settings.

| Warning Message                            | Check Public LAN DHCP Settings                    |  |  |  |
|--------------------------------------------|---------------------------------------------------|--|--|--|
| Start Address is not part of the Subnet    | Check the value in the DHCP Start Address field   |  |  |  |
| End Address is not part of the Subnet      | Check the value in the DHCP End Address field     |  |  |  |
| End Address is below the Start Address     | Check the value in the DHCP End Address field     |  |  |  |
| Lease time must be greater than 10 seconds | Check the values in the DHCP Lease Time fields    |  |  |  |
| Seconds must be between 0 and 59           | Check the Seconds field at DHCP Lease Time        |  |  |  |
| Minutes must be between 0 and 59           | Check the <b>Minutes</b> field at DHCP Lease Time |  |  |  |
| Hours must be between 0 and 23             | Check the Hours field at DHCP Lease Time          |  |  |  |

# 15.5.4 IP Passthrough – Single IP Address Passthrough

The following screen will be displayed if you select LAN > IP Passthrough from the Configuration menu. IP Passthrough enables you to select the device on your LAN that will share your Single Static IP address. Before you begin this section, configure your PC settings to obtain an IP address from your Gateway automatically. (Refer to your computer's Windows® Help screen for instructions.)

NOTE: IP Passthrough enables you to share the WAN-assigned IP address with one device on your LAN. Network Address Translation (NAT) and Firewall rules do not apply to the device configured for IP Passthrough. Thus, the device with the single static IP address becomes visible on the Internet. If you are using Routed IP protocol, IP Passthrough configuration will not be available.

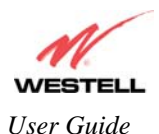

#### 15.5.4.1 Enabling IP Passthrough – Single IP Address PassThrough (Applicable for PPPoE or PPPoA Connections Only)

To enable IP Passthrough, select a device that will share your Single Static IP from the options listed in the window. Click **Enable.** 

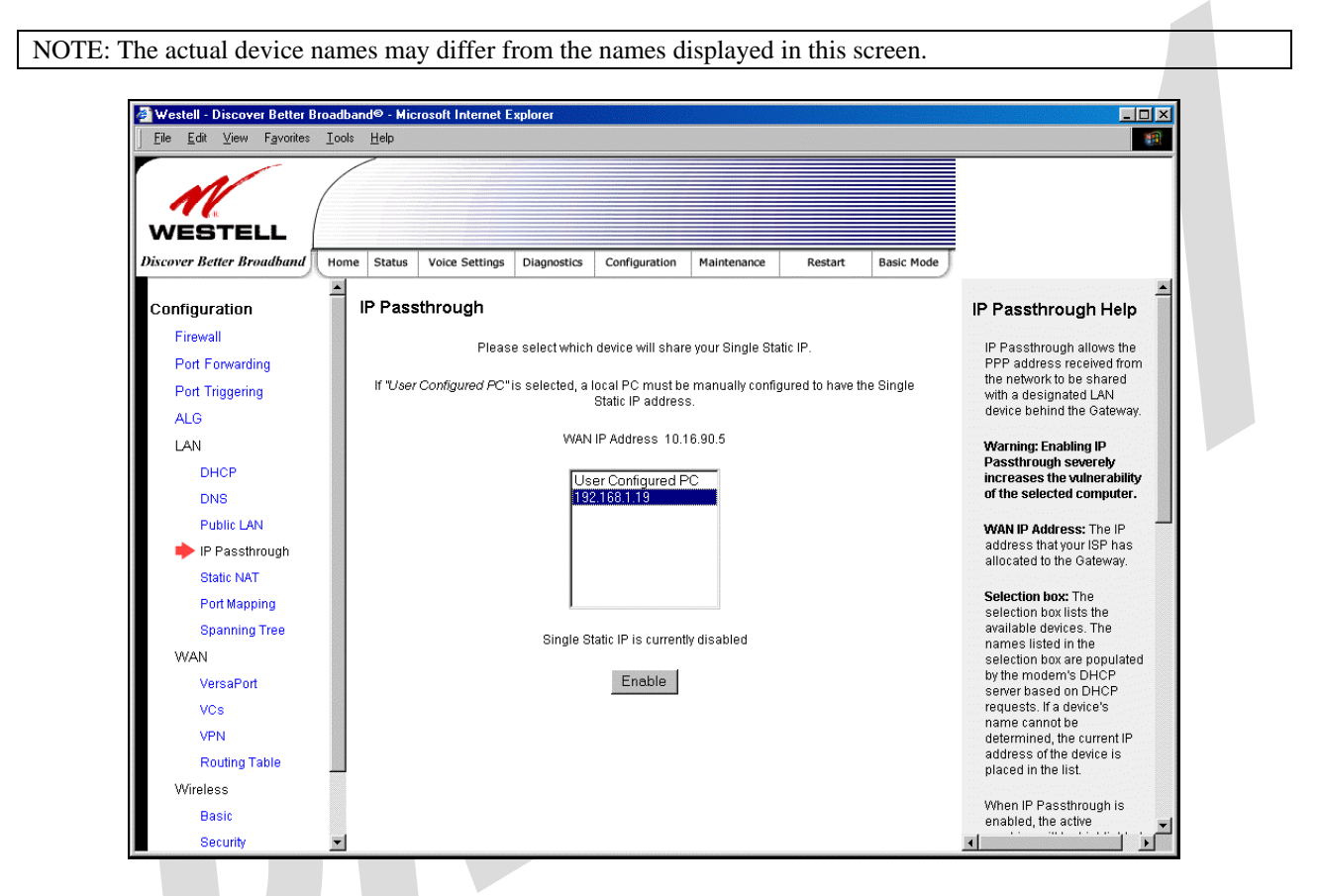

If you clicked Enable, the following pop-up screen will be displayed. Click OK to continue.

Caution: Enabling IP Passthrough severely increases the vulnerability of the selected computer.

| Microsof     | t Internet Explorer                                                                   |
|--------------|---------------------------------------------------------------------------------------|
| ?            | Enabling IP Passthrough severely increases the vulnerability of the selected computer |
| $\checkmark$ | Do you wish to enable IP Passthrough?                                                 |
|              | Cancel                                                                                |

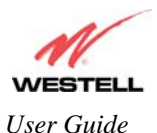

If you clicked **OK** in the preceding pop-up screen, the Gateway will be reset and the new configuration will take effect, as shown in the following screen.

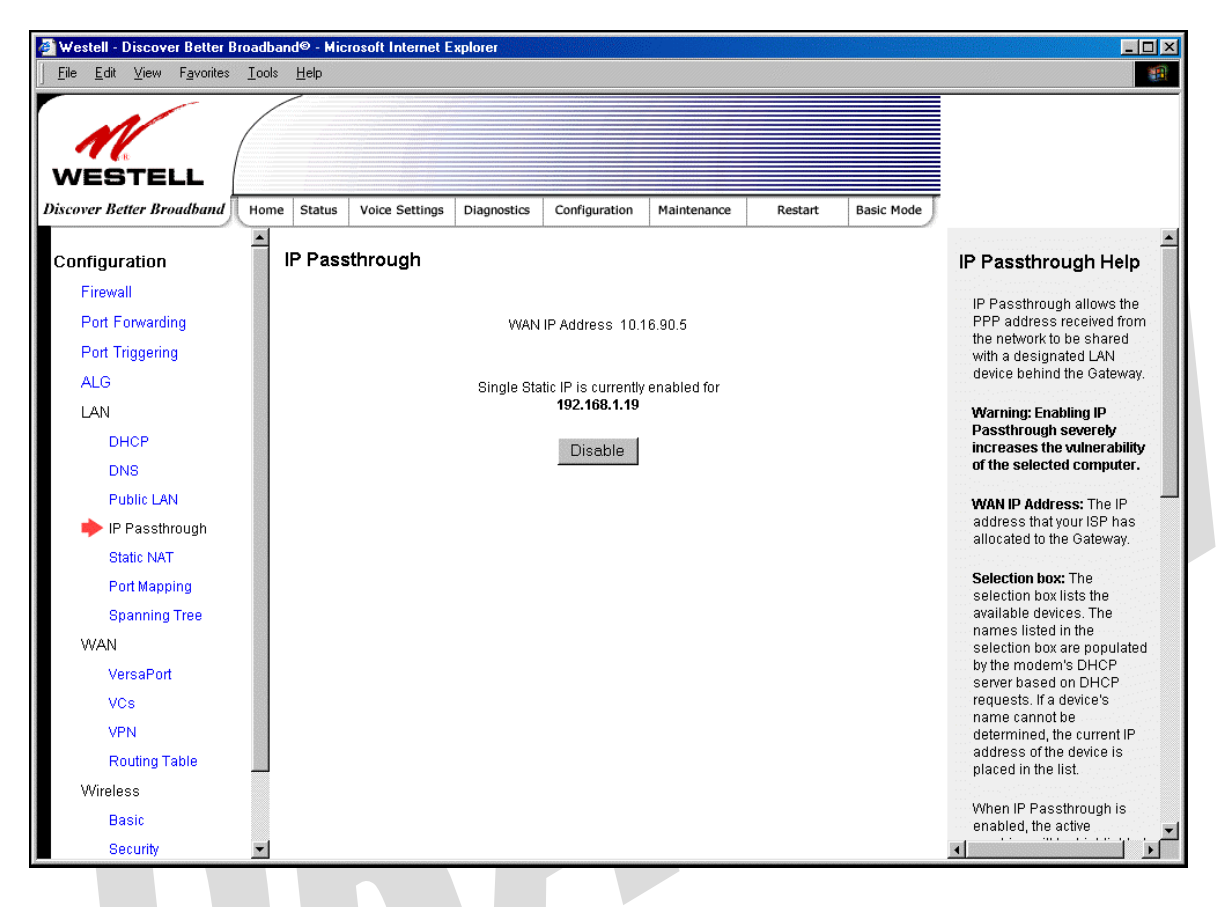

STOP! After you enable IP Passthrough, you must reboot your computer.

IMPORTANT: If you chose to enable User Configured PC, wait for the Gateway to reset and then manually enter the WAN IP, Gateway, and Subnet mask addresses you obtained from your Internet service provider into a PC.

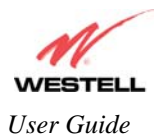

#### 15.5.4.2 Disabling IP Passthrough – Single IP Address PassThrough

To disable IP Passthrough (if it has been previously enabled), select **IP Passthrough** from the **Configuration>LAN** menu. Click on **Disable**.

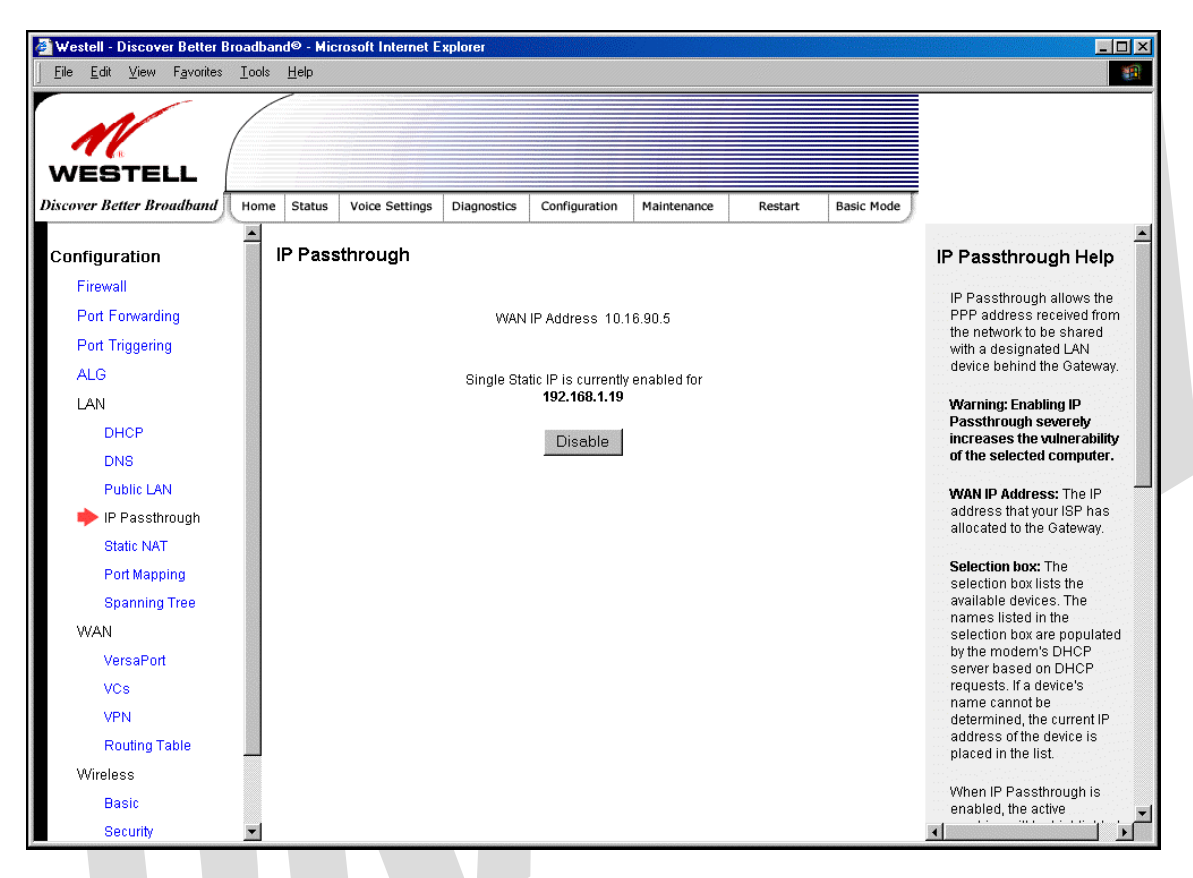

If you clicked **Disable** following pop-up screen will be displayed. Click **OK** to continue.

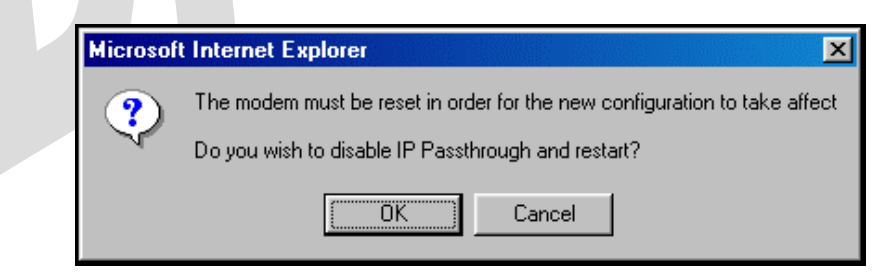

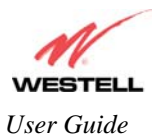

If you clicked **OK** in the preceding pop-up screen, the following screen will be displayed. The Gateway will be reset and the new configuration will take effect.

| N (                         |                                                                                   |                                                               |
|-----------------------------|-----------------------------------------------------------------------------------|---------------------------------------------------------------|
| WESTELL                     |                                                                                   |                                                               |
| iscover Better Broadband Ho | me Status Voice Settings Diagnostics Configuration Maintenance Restart Basic Mode |                                                               |
| Lonfiguration               | Restart Device                                                                    | Restart Device Help                                           |
| Firewall                    |                                                                                   | Two rectart options are                                       |
| Port Forwarding             | Please wait for your device to restart.                                           | provided. If you wish to                                      |
| Port Triggering             |                                                                                   | reset your device to its<br>original factory settings,        |
| ALG                         | Time remaining until restart completes:  71_seconds                               | check the box labeled<br>"Reset device configuration          |
| LAN                         |                                                                                   | to factory defaults" and click<br>the "Restart" button        |
| DHCP                        |                                                                                   | ine rrestan bullon.                                           |
| DNS                         |                                                                                   | if you wish to perform a<br>device restart while              |
| Public LAN                  |                                                                                   | retaining the device's<br>current configuration               |
| 🔶 IP Passthrough            |                                                                                   | settings, leave the box                                       |
| Static NAT                  |                                                                                   | "Restart" button.                                             |
| Port Mapping                |                                                                                   | Clicking the "Restart" button                                 |
| Spanning Tree               |                                                                                   | is functionally equivalent to<br>physically turning the power |
| WAN                         |                                                                                   | off and on to the device.                                     |
| VersaPort                   |                                                                                   | for recovering from                                           |
| VCs                         |                                                                                   | situations where the device<br>is performing abnormally.      |
| VPN                         |                                                                                   |                                                               |
| Routing Table               |                                                                                   |                                                               |
| vvireless                   |                                                                                   |                                                               |
| Basic                       |                                                                                   |                                                               |

#### STOP! After you disable IP Passthrough, you must reboot your computer.

IMPORTANT: If you chose to enable User Configured PC, wait for the Gateway to reset and then manually enter the WAN IP, Gateway, and Subnet mask addresses you obtained from your Internet service provider into a PC.

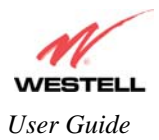

### 15.5.5 Static NAT

The following screen will be displayed if you select LAN > Static NAT from the Configuration menu. This screen enables you to configure your Gateway to work with the special NAT services.

NOTE: When the Gateway is configured for Static NAT, any unsolicited packets arriving at the WAN would be forwarded to this device. This feature is used in cases where the user wants to host a server for a specific application.

IMPORTANT: IP Passthough must be disabled (if it has been previously enabled) before you enable **static NAT**. Refer to section 15.5.4.2 for instructions on disabling IP Passthrough.

#### 15.5.5.1 Enabling Static NAT

To enable Static NAT, select an IP address or device name from the options listed in the **Static NAT** screen and then click **Enable**.

NOTE: The actual IP addresses or device names may differ from the those displayed in the following screen.

| 🕯 Westell - Discover Better B                             | roadband® - Microsoft Internet Explorer                                             |                                                             |
|-----------------------------------------------------------|-------------------------------------------------------------------------------------|-------------------------------------------------------------|
| <u>F</u> ile <u>E</u> dit <u>V</u> iew F <u>a</u> vorites | Iools Help                                                                          |                                                             |
| WESTELL<br>Discover Better Broadband                      | Home Status Voice Settings Diagnostics Configuration Maintenance Restart Basic Mode |                                                             |
|                                                           | A                                                                                   |                                                             |
| Configuration                                             | Static NAT                                                                          | Static NAT Help                                             |
| Firewall                                                  |                                                                                     | Static NAT allows                                           |
| Port Forwarding                                           | WAN IP Address 10.16.90.5                                                           | unsolicited traffic from the<br>WAN to be routed to a       |
| Port Triggering                                           | Set up an IP address to be your default NAT destination.                            | designated LAN device                                       |
| ALG                                                       |                                                                                     | pening the Galeway.                                         |
| LAN                                                       | 192.168.1.19                                                                        | WAN IP Address: The IP                                      |
| DHCP                                                      |                                                                                     | allocated to the Gateway.                                   |
| DNS                                                       |                                                                                     | Selection box: The                                          |
| Public LAN                                                | Static NAT is currently disabled                                                    | selection box lists the                                     |
| IP Passthrough                                            |                                                                                     | names listed in the                                         |
| 🔶 Static NAT                                              | Enable                                                                              | selection box are populated<br>by the modem's DHCP          |
| Port Mapping                                              |                                                                                     | server based on DHCP                                        |
| Spanning Tree                                             |                                                                                     | name cannot be                                              |
| WAN                                                       |                                                                                     | determined, the current IP<br>address of the device is      |
| VersaPort                                                 |                                                                                     | placed in the list.                                         |
| VCs                                                       |                                                                                     | When Static NAT is                                          |
| VPN                                                       |                                                                                     | disabled, the selection box<br>and the "Enable" button will |
| Routing Table                                             | -                                                                                   | be available.                                               |
| vvireless                                                 |                                                                                     | When Static NAT is                                          |
| Basic                                                     |                                                                                     | enabled, the active<br>machine is displayed and             |
| Security                                                  |                                                                                     | the Instantial Links in                                     |

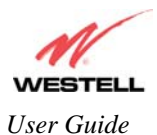

If you clicked **Enable**, the following screen will be displayed, with Static NAT enabled for the IP address or device name you selected.

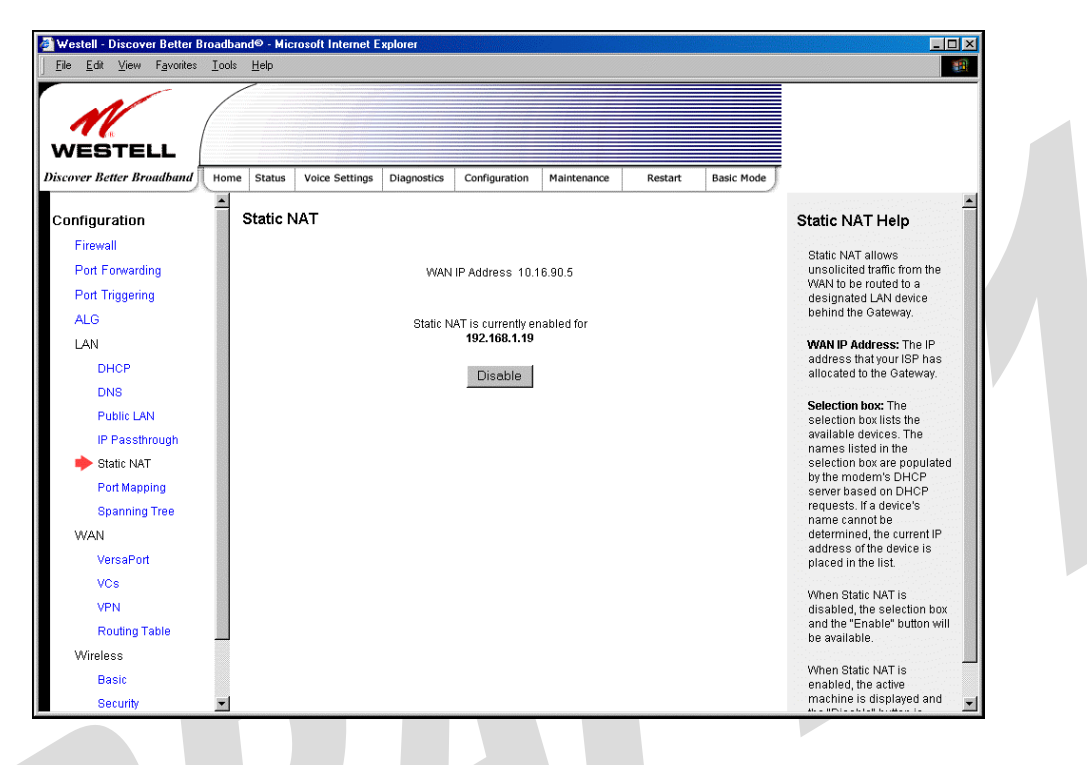

#### 15.5.5.2 Disabling Static NAT

To disable Static NAT, click **Disable** in the **Static NAT** screen. The following screen will be displayed.

| 🖉 Westell - Discover Better Br                              | roadba        | nd© - Micro  | soft Internet E | xplorer       |                    |                  |         |            | <u>- 0 ×</u>                                           |
|-------------------------------------------------------------|---------------|--------------|-----------------|---------------|--------------------|------------------|---------|------------|--------------------------------------------------------|
| ∫ <u>F</u> ile <u>E</u> dit <u>V</u> iew F <u>a</u> vorites | <u>I</u> ools | <u>H</u> elp |                 |               |                    |                  |         |            | <u></u>                                                |
|                                                             | /             |              |                 |               |                    |                  |         |            |                                                        |
| 16                                                          | /             |              |                 |               |                    |                  |         |            |                                                        |
| WESTELL                                                     |               |              |                 |               |                    |                  |         |            |                                                        |
| Discover Better Broadband                                   | Home          | Status       | Voice Settings  | Diagnostics   | Configuration      | Maintenance      | Restart | Basic Mode |                                                        |
| Configuration                                               | <u> </u>      | Static N/    | ٩T              |               |                    |                  |         |            | Static NAT Help                                        |
| Firewall                                                    |               |              |                 |               |                    |                  |         |            | Static NAT allows                                      |
| Port Forwarding                                             |               |              |                 | WAN           | IP Address 10.1    | 6.90.5           |         |            | unsolicited traffic from the                           |
| Port Triggering                                             |               |              | Setu            | n an IP addre | ss to be your def  | ault NAT destina | tion    |            | designated LAN device                                  |
| ALG                                                         |               |              | 0010            | pann addre    | 00 10 DC 9001 001  |                  |         |            | behind the Gateway.                                    |
| LAN                                                         |               |              |                 |               | 192.168.1.19       | 1                |         |            | WAN IP Address: The IP                                 |
| DHCP                                                        |               |              |                 |               |                    |                  |         |            | allocated to the Gateway.                              |
| DNS                                                         |               |              |                 |               |                    |                  |         |            | Selection how The                                      |
| Public LAN                                                  |               |              |                 | Static        | NAT is currently ( | lisabled         |         |            | selection box lists the                                |
| IP Passthrough                                              |               |              |                 | Claire        |                    |                  |         |            | available devices. The<br>names listed in the          |
| 🔶 Static NAT                                                |               |              |                 |               | Enable             |                  |         |            | selection box are populated                            |
| Port Mapping                                                |               |              |                 |               |                    |                  |         |            | server based on DHCP                                   |
| Spanning Tree                                               |               |              |                 |               |                    |                  |         |            | requests. If a device's<br>name cannot be              |
| WAN                                                         |               |              |                 |               |                    |                  |         |            | determined, the current IP<br>address of the device is |
| VersaPort                                                   |               |              |                 |               |                    |                  |         |            | placed in the list.                                    |
| VCs                                                         |               |              |                 |               |                    |                  |         |            | When Static NAT is                                     |
| VPN                                                         |               |              |                 |               |                    |                  |         |            | disabled, the selection box                            |
| Routing Table                                               |               |              |                 |               |                    |                  |         |            | be available.                                          |
| Wireless                                                    |               |              |                 |               |                    |                  |         |            | When Static NAT is                                     |
| Basic                                                       |               |              |                 |               |                    |                  |         |            | enabled, the active                                    |
| Security                                                    | •             |              |                 |               |                    |                  |         |            | machine is displayed and                               |

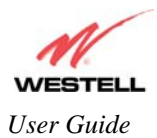

# 15.5.6 Port Mapping

The following screen will be displayed if you select LAN > Port Mapping from the Configuration menu. This screen enables you to assign the physical ports to software groups. Select the appropriate options from the drop-down menus, and then click Save to save your settings.

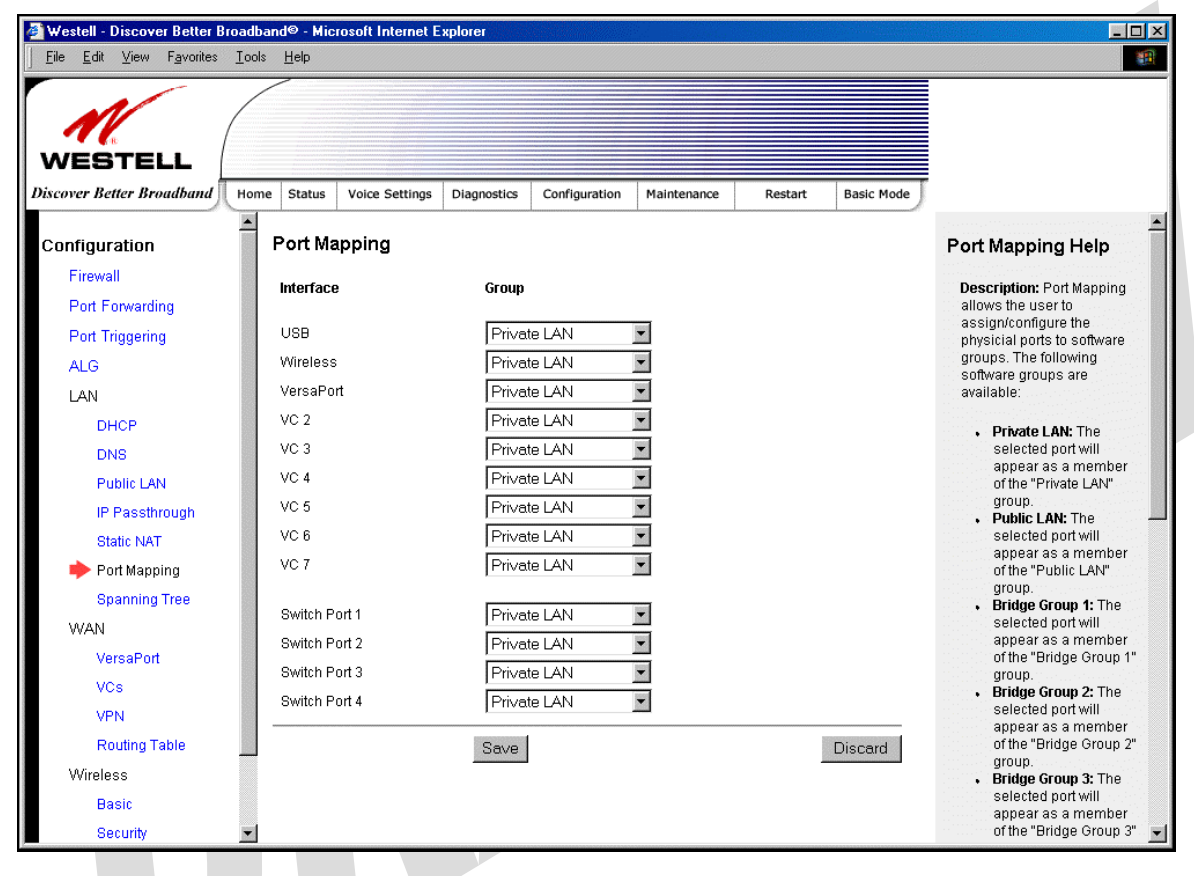

|           | Port Mapping                                                                 |
|-----------|------------------------------------------------------------------------------|
| Interface | The physical ports available for mapping.                                    |
| Group     | Factory Default: Private LAN                                                 |
|           | The software defined virtual LAN group to which the port should be assigned: |
|           | Possible Responses:                                                          |
|           | Private LAN                                                                  |
|           | Public LAN                                                                   |
|           | Bridge Group One                                                             |
|           | Bridge Group Two                                                             |
|           | Bridge Group Three                                                           |
|           | Bridge Group Four                                                            |

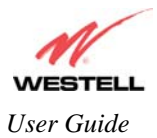

# **15.6 Spanning Tree**

The following screen will be displayed if you select LAN > Spanning Tree from the Configuration menu. This screen enables you to configure Spanning Tree functionality on your modem. To activated Spanning Tree, click the box adjacent to Enable (a check mark will appear in the box). Next, click Save to save your settings.

Description: Spanning Tree provides path redundancy while preventing undesirable loops in the network.

| /                                |                                                             |                                                                                 |                                                                                             |                                                                                                    |                                                                                                    |
|----------------------------------|-------------------------------------------------------------|---------------------------------------------------------------------------------|---------------------------------------------------------------------------------------------|----------------------------------------------------------------------------------------------------|----------------------------------------------------------------------------------------------------|
|                                  |                                                             |                                                                                 |                                                                                             |                                                                                                    |                                                                                                    |
| Home Status Voice Settings Diagr | ostics Configuration                                        | Maintenance                                                                     | Restart                                                                                     | Basic Mode                                                                                          |                                                                                                    |
| Spanning Tree                    |                                                             |                                                                                 |                                                                                             |                                                                                                    | Spanning Tree Help                                                                                             |
| Fuchts                           |                                                             | -                                                                               |                                                                                             |                                                                                                    | Description: This page                                                                                         |
| Enable                           |                                                             |                                                                                 |                                                                                             |                                                                                                    | contains the Configuration                                                                                     |
| Save                             |                                                             |                                                                                 |                                                                                             |                                                                                                    | for the Spanning Tree.                                                                                         |
|                                  |                                                             |                                                                                 |                                                                                             |                                                                                                    | Enable: If checked, then the                                                                                   |
|                                  |                                                             |                                                                                 |                                                                                             |                                                                                                    | Spanning Tree is enabled.                                                                                      |
|                                  |                                                             |                                                                                 |                                                                                             |                                                                                                    | Save: Clicking this button                                                                                     |
|                                  |                                                             |                                                                                 |                                                                                             |                                                                                                    | configuration information.                                                                                     |
|                                  |                                                             |                                                                                 |                                                                                             |                                                                                                    |                                                                                                    |
|                                  |                                                             |                                                                                 |                                                                                             |                                                                                                    |                                                                                                    |
|                                  |                                                             |                                                                                 |                                                                                             |                                                                                                    |                                                                                                    |
|                                  |                                                             |                                                                                 |                                                                                             |                                                                                                    |                                                                                                    |
|                                  |                                                             |                                                                                 |                                                                                             |                                                                                                    |                                                                                                    |
|                                  |                                                             |                                                                                 |                                                                                             |                                                                                                    |                                                                                                    |
|                                  |                                                             |                                                                                 |                                                                                             |                                                                                                    |                                                                                                    |
|                                  |                                                             |                                                                                 |                                                                                             |                                                                                                    |                                                                                                    |
|                                  |                                                             |                                                                                 |                                                                                             |                                                                                                    |                                                                                                    |
|                                  |                                                             |                                                                                 |                                                                                             |                                                                                                    |                                                                                                    |
|                                  |                                                             |                                                                                 |                                                                                             |                                                                                                    |                                                                                                    |
|                                  |                                                             |                                                                                 |                                                                                             |                                                                                                    |                                                                                                    |
|                                  |                                                             |                                                                                 |                                                                                             |                                                                                                    |                                                                                                    |
|                                  |                                                             |                                                                                 |                                                                                             |                                                                                                    |                                                                                                    |
|                                  | tome Status Voice Settings Diagn  Spanning Tree Enable Save | tome Status Voice Settings Diagnostics Configuration  Spanning Tree Enable Save | tome Status Voice Settings Diagnostics Configuration Maintenance  Spanning Tree Enable Save | tome Status Voice Settings Diagnostics Configuration Maintenance Restart  Spanning Tree Enable Save | tone Status Voice Settings Diagnostics Configuration Maintenance Restart Basic Mode  Spanning Tree Enable Save |

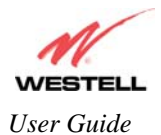

### **15.7 WAN Configuration**

#### 15.7.1 VersaPort

The following screen will be displayed if you select **WAN** > **VersaPort** from the **Configuration** menu. This function will enable you to configure the VersaPort settings for your modem. Click on one of the options (Private LAN, Ethernet WAN Uplink, or Public LAN) to select how VersaPort will be used. Next, click **Save** to save your settings.

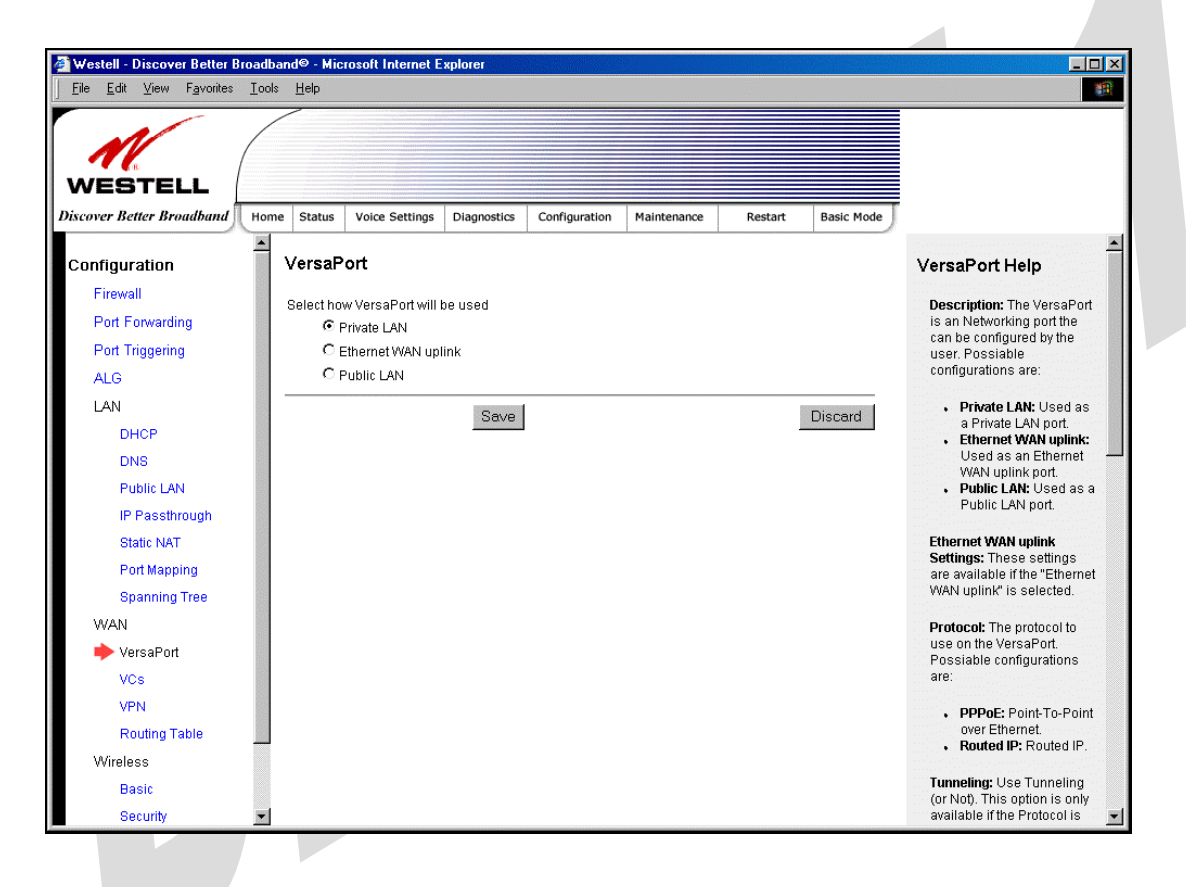

| Private LAN         | Eactory Default = Private LAN                                                          |
|---------------------|----------------------------------------------------------------------------------------|
|                     | If soleted the VEDS A DODTTM2 port will function as a fifth Ethernet I AN port         |
|                     | is selected, the VERSAFOR 1 2 point will function as a fifth Etherheit EAN point.      |
|                     | When using Private LAN, the router's DSL transceiver will be <b>Enabled</b> .          |
| Ethernet WAN Uplink | If selected, the VERSAPORT <sup>™</sup> 2 port will function as an Ethernet WAN Uplink |
|                     | port, and the router's DSL transceiver will be <b>Disabled</b> .                       |
| Public LAN          | If selected, the VERSAPORT <sup>™</sup> 2 port will function as a second segment. When |
|                     | using Public LAN, the router's DSL transceiver will be <b>Enabled</b> . Use the Public |
|                     | LAN Configuration menus to configure the LAN settings.                                 |

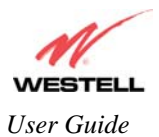

# 15.7.2 Private LAN – Configuring NAT

If you select **Private LAN** in the **VersaPort** screen, the following screen will be displayed. Private LAN enables you to set up a network behind the Gateway. After you have entered the appropriate values, click **Save** to save your settings.

NOTE: When your Gateway is configured for Private LAN, the VERSAPORT<sup>TM</sup>2 port functions as fifth Ethernet LAN port. Private LAN is the factory default configuration for the VersaPort screen.

| Westell - Discover Better B<br>File Edit ⊻iew Favorites | roadband© - Microsoft Internet Explorer<br>                                         |                                                                  |
|---------------------------------------------------------|-------------------------------------------------------------------------------------|------------------------------------------------------------------|
| WESTELL                                                 |                                                                                     |                                                                  |
| scover Better Broadband                                 | Home Status Voice Settings Diagnostics Configuration Maintenance Restart Basic Mode |                                                                  |
| Configuration                                           | VersaPort                                                                           | VersaPort Help                                                   |
| Firewall                                                | Select how VersaPort will be used                                                   | Description: The VersaPort                                       |
| Port Forwarding                                         | © Private LAN                                                                       | is an Networking port the                                        |
| Port Triggering                                         | C Ethernet WAN uplink                                                               | can be configured by the<br>user. Possiable                      |
| ALG                                                     | C Public LAN                                                                        | configurations are:                                              |
| LAN                                                     | Save Discard                                                                        | <ul> <li>Private LAN: Used as<br/>a Private LAN port.</li> </ul> |
| DHCP                                                    |                                                                                     | Ethernet WAN uplink:     Used as an Ethernet                     |
| DNS                                                     |                                                                                     | WAN uplink port.                                                 |
| Public LAN                                              |                                                                                     | <ul> <li>Public LAN: Used as a<br/>Public LAN port.</li> </ul>   |
| IP Passthrough                                          |                                                                                     |                                                                  |
| Static NAT                                              |                                                                                     | Settings: These settings                                         |
| Port Mapping                                            |                                                                                     | are available if the "Ethernet                                   |
| Spanning Tree                                           |                                                                                     |                                                                  |
| WAN                                                     |                                                                                     | Protocol: The protocol to<br>use on the VersaPort.               |
| VersaPort                                               |                                                                                     | Possiable configurations                                         |
| VCs                                                     |                                                                                     | aic.                                                             |
| VPN                                                     |                                                                                     | <ul> <li>PPPoE: Point-To-Point<br/>over Ethernet</li> </ul>      |
| Routing Table                                           | -                                                                                   | <ul> <li>Routed IP: Routed IP.</li> </ul>                        |
| VVireless                                               |                                                                                     | Tunneling: Use Tunneling                                         |
| Basic                                                   |                                                                                     | (or Not). This option is only                                    |
| Security                                                | <u> </u>                                                                            | available if the Protocol is                                     |

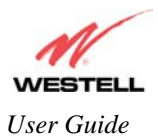

# 15.7.3 Ethernet WAN Uplink

If you select Ethernet WAN Uplink in the VersaPort Configuration screen, the following screen will be displayed.

NOTE: Selecting **Ethernet WAN Uplink** will allow the Gateway's WAN interface to use the VERSAPORT<sup>TM</sup>2 port. This will disable the Gateway's DSL transceiver.

| <u>Eile E</u> dit <u>V</u> iew F <u>a</u> vorites | Iools <u>H</u> elp                                                                                                    |                                                                    |
|---------------------------------------------------|----------------------------------------------------------------------------------------------------|--------------------------------------------------------------------|
|                                                   |                                                                                                    |                                                                    |
| WESTELL                                           |                                                                                                    |                                                                    |
| scover Better Broadband                           | Home         Status         Voice Settings         Diagnostics         Configuration         Maintenance         Restart         Basic Mode |                                                                    |
| Configuration                                     | VersaPort                                                                                                    | VersaPort Help                                                     |
| Firewall                                          | Select how VersaPort will be used                                                                                                    | Description: The VersaPor                                          |
| Port Forwarding                                   | O Private LAN                                                                                                    | is an Networking port the                                          |
| Port Triggering                                   | C Ethernet WAN uplink                                                                                                    | user. Possiable                                                    |
| ALG                                               | C Public LAN                                                                                                    | configurations are:                                                |
| LAN                                               | Ethornet WAN unlink Settings                                                                                                    | • Private LAN: Used as                                             |
| DHCP                                              | Ethernet WAN uplink Settings                                                                                                    | a Private LAN port.                                                |
| DNS                                               | Protocol PPPoE 💌                                                                                                    | Used as an Ethernet                                                |
| Public LAN                                        | Tunneling C Enable C Disable                                                                                                    | <ul> <li>VVAN uplink port.</li> <li>Public LAN: Used as</li> </ul> |
| IP Passthrough                                    |                                                                                                    | Public LAN port.                                                   |
| Static NAT                                        | Save                                                                                                    | Ethernet WAN uplink                                                |
| Port Mapping                                      |                                                                                                    | Settings: These settings                                           |
| Spanning Tree                                     |                                                                                                    | WAN uplink" is selected.                                           |
| WAN                                               |                                                                                                    | Protocol: The protocol to                                          |
| ▶ VersaPort                                       |                                                                                                    | use on the VersaPort.                                              |
| VCs                                               |                                                                                                    | Possiable configurations are:                                      |
| VPN                                               |                                                                                                    | DDD-F. Daint To Dain                                               |
| Routing Table                                     |                                                                                                    | over Ethernet.                                                     |
| Wireless                                          |                                                                                                    | Routed IP: Routed IP.                                              |
| Basic                                             |                                                                                                    | Tunneling: Use Tunneling                                           |
| 0                                                 |                                                                                                    | (or Not). This option is only                                      |

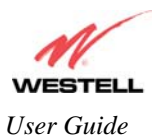

If you select **PPPoE** as the protocol for your Ethernet WAN Uplink setting, the following screen will be displayed. Click **Save** to save your settings.

| <u>File Edit View Favorites To</u> | nols <u>H</u> elp                                                                  | 12                                                       |  |  |
|------------------------------------|------------------------------------------------------------------------------------|----------------------------------------------------------|--|--|
| WESTELL                            |                                                                                    |                                                          |  |  |
| scover Better Broadband            | The status voice Settings Diagnostics Configuration Maintenance Restart Basic Mode | )                                                        |  |  |
| configuration                      | VersaPort                                                                          | VersaPort Help                                           |  |  |
| Firewall                           | Select how VersaPort will be used                                                  | Description: The VersePort                               |  |  |
| Port Forwarding                    | O Private LAN                                                                      | is an Networking port the                                |  |  |
| Port Triggering                    | C Ethernet WAN uplink                                                              | user. Possiable                                          |  |  |
| ALG                                | O Public LAN                                                                       | configurations are:                                      |  |  |
| LAN                                | Ethernet WAN unlink Settings                                                       | • Private LAN: Used as                                   |  |  |
| DHCP                               |                                                                                    | a Private LAN port.<br>• Ethernet WAN uplink:            |  |  |
| DNS                                | Protocol PPPoE                                                                     | Used as an Ethernet                                      |  |  |
| Public LAN                         | Tunneling  © Enable  C Disable                                                     | • Public LAN: Used as a                                  |  |  |
| IP Passthrough                     | Discout                                                                            | Public LAN port.                                         |  |  |
| Static NAT                         |                                                                                    | Ethernet WAN uplink                                      |  |  |
| Port Mapping                       |                                                                                    | are available if the "Ethernet                           |  |  |
| Spanning Tree                      |                                                                                    | WAN uplink" is selected.                                 |  |  |
| WAN                                |                                                                                    | Protocol: The protocol to                                |  |  |
| 🔶 VersaPort                        |                                                                                    | use on the VersaPort.<br>Possiable configurations        |  |  |
| VCs                                |                                                                                    | are:                                                     |  |  |
| VPN                                |                                                                                    | • PPPoE: Point-To-Point                                  |  |  |
| Routing Table                      |                                                                                    | over Ethernet.                                           |  |  |
| Wireless                           |                                                                                    | • Touce IF. Nouled II .                                  |  |  |
| Basic                              |                                                                                    | Tunneling: Use Tunneling<br>(or Not) This option is only |  |  |
| Security                           | •                                                                                  | available if the Protocol is                             |  |  |

If you select **Routed IP** as the protocol for your Ethernet WAN Uplink setting, the following screen will be displayed. Enter the appropriate values in the fields provided, and then click **Save** to save your settings.

| 🖉 Westell - Discover Better B | oadband© - Microsoft Internet Explorer                                              | _ [] ×                                                                                         |
|-------------------------------|-------------------------------------------------------------------------------------|------------------------------------------------------------------------------------------------|
|                               | Tool Beb                                                                            | 32<br>                                                                                         |
| Discover Better Broadband     | Home Status Voice Settings Diagnostics Configuration Maintenance Restart Basic Mode |                                                                                                |
| Configuration                 | VersaPort                                                                           | VersaPort Help                                                                                 |
| Firewall                      | Select how VersaPort will be used                                                   | Description: The VersaPort                                                                     |
| Port Forwarding               | C Private LAN                                                                       | is an Networking port the                                                                      |
| Port Triggering               | C Ethernet WAN uplink                                                               | user. Possiable                                                                                |
| ALG                           | C Public LAN                                                                        | configurations are:                                                                            |
| LAN<br>DHCP                   | Ethernet WAN uplink Settings                                                        | <ul> <li>Private LAN: Used as<br/>a Private LAN port.</li> <li>Ethernet WAN uplink:</li> </ul> |
| DNS                           | Protocol Routed IP 💌                                                                | Used as an Ethernet                                                                            |
| Public LAN<br>IP Passthrough  | Routed IP Settings                                                                  | <ul> <li>Public LAN: Used as a<br/>Public LAN port.</li> </ul>                                 |
| Static NAT                    | <ul> <li>Obtain addresses automatically (enable DHCP Client)</li> </ul>             | Ethernet WAN uplink                                                                            |
| Port Mapping                  | C Use the following static addresses (disable DHCP Client)                          | Settings: These settings<br>are available if the "Ethernet                                     |
| Spanning Tree                 | IP Address 0.0.0.0                                                                  | WAN uplink" is selected.                                                                       |
| WAN                           | Subnet 255.255.255                                                                  | Protocol: The protocol to                                                                      |
| 🔶 VersaPort                   | Gateway 0.0.0.0                                                                     | use on the VersaPort.                                                                          |
| VCs                           | DNS Primary                                                                         | are:                                                                                           |
| VPN                           | DNS Secondary                                                                       | • PPPoE: Point-To-Point                                                                        |
| Routing Table                 |                                                                                     | over Ethernet.                                                                                 |
| Wireless                      | Save                                                                                | <ul> <li>Routed IP: Routed IP.</li> </ul>                                                      |
| Basic                         |                                                                                     | Tunneling: Use Tunneling<br>(or Not). This option is only                                      |

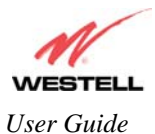

### 15.7.4 Public LAN – Multiple IP Address Passthrough

If you select **Public LAN** in the **VersaPort Configuration** screen, the following screen will be displayed.

NOTE: Selecting Public LAN will enable the VersaPort will function as a second Ethernet LAN port. When VersaPort is configured for Public LAN, the Gateway's DSL transceiver will be enabled.

Use the Public LAN configuration menu to configure the LAN settings.

| Westell - Discover Better Bro | dband© - Microsoft Internet Explorer                                               |                                                                                                    |
|-------------------------------|------------------------------------------------------------------------------------|----------------------------------------------------------------------------------------------------|
|                               | оог. Теb                                                                           |                                                                                                    |
| iscover Better Broadband      | ome Status Voice Settings Diagnostics Configuration Maintenance Restart Basic Mode |                                                                                                    |
| Configuration                 | VersaPort                                                                          | VersaPort Help                                                                                                    |
| Firewall                      | Select how VersaPort will be used                                                  | Description: The VersaPort                                                                                             |
| Port Forwarding               | O Private LAN                                                                      | is an Networking port the                                                                                              |
| Port Triggering               | C Ethernet WAN uplink                                                              | user. Possiable                                                                                                    |
| ALG                           | C Public LAN                                                                       | configurations are:                                                                                                    |
|                               | Save Discard                                                                       | <ul> <li>Private LAN: Used as<br/>a Private LAN port.</li> <li>Ethernet WAN uplink:<br/>Used as an Ethernet</li> </ul> |
| DINS<br>Public LAN            |                                                                                    | WAN uplink port.                                                                                                    |
| IP Passtbrough                |                                                                                    | Public LAN port.                                                                                                    |
| Static NAT                    |                                                                                    | Ethernet WAN unlink                                                                                                    |
| Port Mapping                  |                                                                                    | Settings: These settings                                                                                               |
| Spanning Tree                 |                                                                                    | WAN uplink" is selected.                                                                                               |
| WAN                           |                                                                                    | Protocol: The protocol to                                                                                              |
| 🔶 VersaPort                   |                                                                                    | use on the VersaPort.                                                                                                  |
| VCs                           |                                                                                    | are:                                                                                                    |
| VPN                           |                                                                                    | • <b>PPPoE</b> Point-To-Point                                                                                          |
| Routing Table                 |                                                                                    | over Ethernet.                                                                                                    |
| Wireless                      |                                                                                    | <ul> <li>Routed IP: Routed IP.</li> </ul>                                                                              |
| Basic                         |                                                                                    | Tunneling: Use Tunneling                                                                                               |
| Security                      | -                                                                                  | available if the Protocol is                                                                                           |

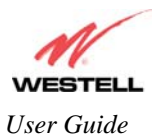

### 15.7.5 VCs

The following screen will be displayed if you select **WAN > VCs** from the **Configuration** screen.

NOTE: The VCs cannot be modified if the VersaPort<sup>™</sup>2 port is configured as the WAN port.

The Edit button enables you to change the VC configuration settings of the Gateway. Details on the edit button are explained later in this section.

NOTE: The actual information displayed in this screen may vary, depending on the network connection established.

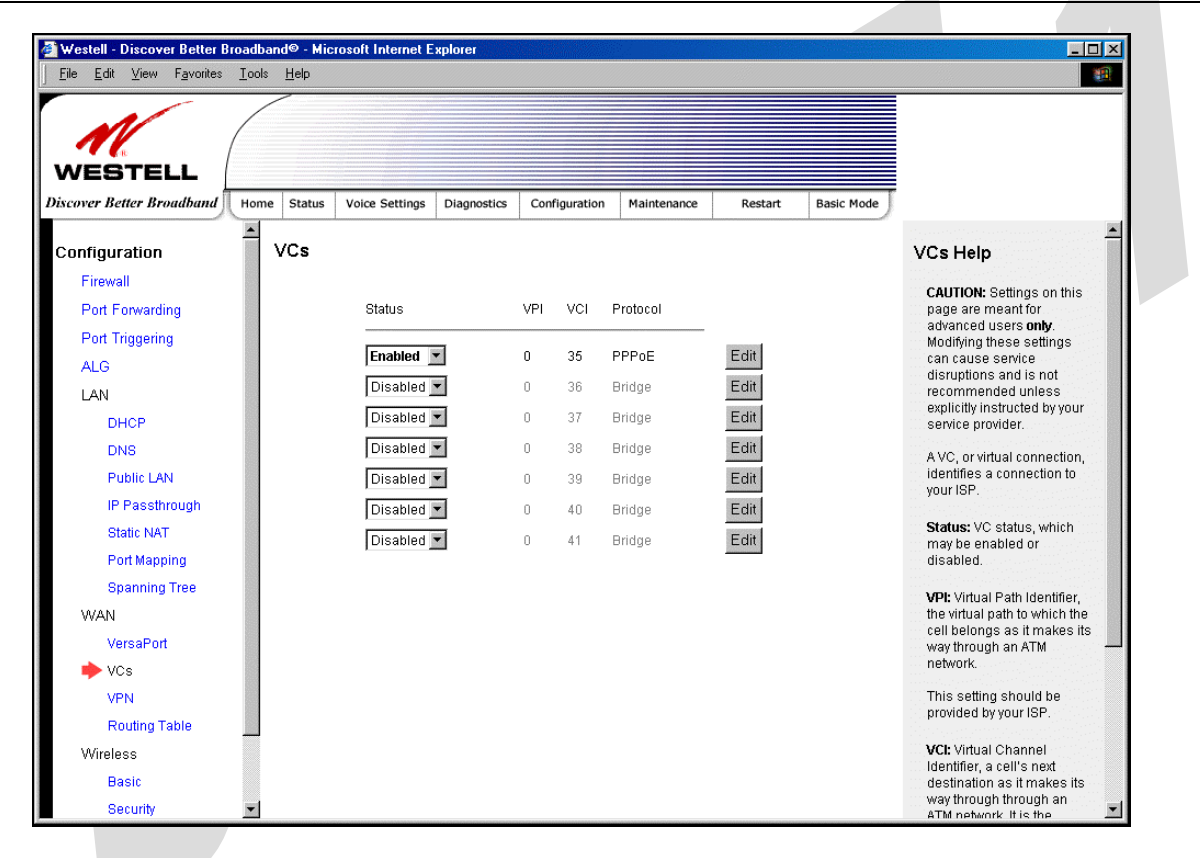

| Status                          | Allows you to enable or disable your VC (Virtual Connection)                  |
|---------------------------------|-------------------------------------------------------------------------------|
| VDI                             | Displays the VPI (Virtual Path Indicator) value for a particular VC, which is |
| VPI                             | defined by your Service Provider.                                             |
| VCI                             | Displays the VCI (Virtual Channel Indicator) value for a particular VC,       |
| VCI                             | which is defined by your Service Provider.                                    |
| Protocol                        | Displays the Protocol for each VC, which is specified by your Service         |
|                                 | Provider.                                                                     |
|                                 | Possible Response:                                                            |
| NOTE: The configuration         | PPPoA = Point to Point Protocol over ATM (Asynchronous Transfer Mode)         |
| specified by your Service       | PPPoE = Point to Point Protocol over Ethernet                                 |
| Provider will determine which   | Bridge = Bridge Protocol                                                      |
| Protocols are available to you. | Routed $IP = IP$ over ATM                                                     |

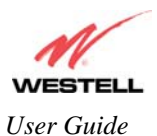

If you click **edit** in the **VCs Configuration** screen, the following screen will be displayed. Enter the appropriate values, and then click **Save** to save your settings.

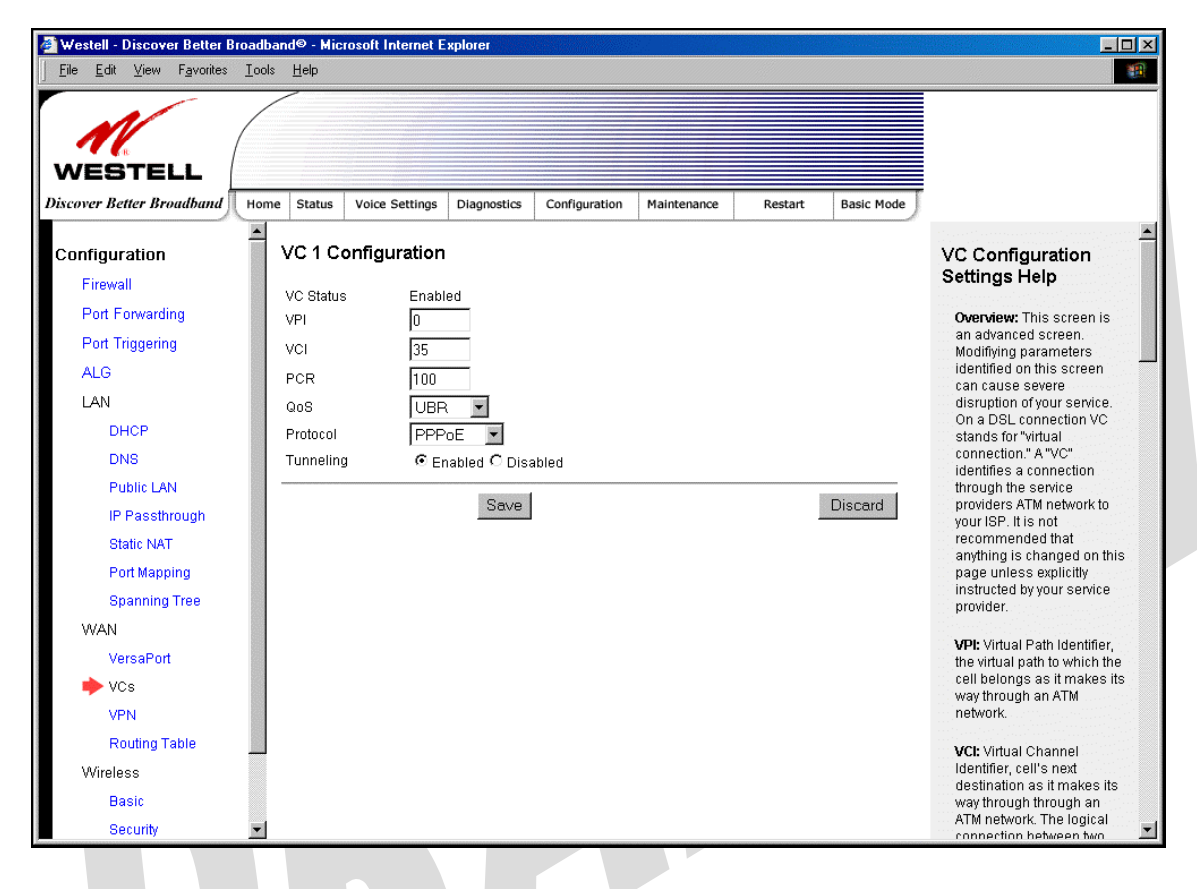

|          | VC 1 Configuration                                                                     |
|----------|----------------------------------------------------------------------------------------|
| VPI      | This setting allows you to change your VPI (Virtual Path Indicator) value for a        |
|          | particular VC, which is defined by your Service Provider.                              |
| VCI      | This setting allows you to change your VCI (Virtual Channel Indicator) value for a     |
|          | particular VC, which is defined by your Service Provider.                              |
| PCR      | Factory Default = 100%                                                                 |
|          | Peak Cell Rate (PCR)-The maximum rate at which cells can be transmitted across a       |
|          | virtual circuit, specified in cells per second and defined by the interval between the |
|          | transmission of the last bit of one cell and the first bit of the next.                |
|          | This value is a percentage of the current data rate.                                   |
|          | 100 allows this VC to use 100% of the available bandwidth.                             |
|          | 80 allows this VC to use 80% of the available bandwidth.                               |
| QoS      | Select the Quality of Service, which is determined by your Service Provider.           |
|          | Possible Responses:                                                                    |
|          | UBR = Unspecified Bit Rate                                                             |
|          | CBR = Constant Bit Rate                                                                |
|          | rt-VBR = real-time Variable Bit Rate                                                   |
|          | nrt-VBR = non-real-time Variable Bit Rate                                              |
| Protocol | The Protocol for each VC, which is specified by your Service Provider.                 |
|          | Possible Responses:                                                                    |
|          | PPPoA = Point to Point Protocol over ATM (Asynchronous Transfer Mode)                  |
|          | PPPoE = Point to Point Protocol over Ethernet                                          |
|          | Bridge = Bridge Protocol                                                               |

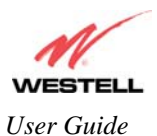

|           | Routed $IP = IP$ over $ATM$                                                         |
|-----------|-------------------------------------------------------------------------------------|
| Tunneling | Factory Default = Enable                                                            |
|           | If Enabled, this option enables PPP traffic from the LAN to be bridged to the WAN.  |
|           | This feature enables you to use a PPPoE shim on the host computer to connect to the |
|           | Internet service provider, by bypassing the Gateway's capability to do this.        |
|           | Note: Tunneling is available in PPPoE mode only.                                    |

#### 15.7.5.1 Configuring WAN VC Protocol for PPPoE mode

To configure the WAN VC Protocol for PPPoE mode, select **PPPoE** from the **Protocol** drop-down menu, the following screen will be displayed. Enter the appropriate values, and then click **Save** to save your settings.

| Discover Better Broadband | Home Status | Voice Settings | Diagnostics  | Configuration | Maintenance | Restart | Basic Mode |                                                                |   |
|---------------------------|-------------|----------------|--------------|---------------|-------------|---------|------------|----------------------------------------------------------------|---|
| Configuration             | 1 VC 1 C    | onfiguration   |              |               |             |         |            | VC Configuration                                               | 1 |
| Firewall                  |             |                |              |               |             |         |            | Settings Help                                                  |   |
| Port Forwarding           | VC Statu    | s Enable       | d            |               |             |         |            | Owneiner This samen is                                         |   |
| Port Triggering           | VPI         | JU<br>[        | _            |               |             |         |            | an advanced screen.                                            |   |
| ALG                       | VCI         | 35             | _            |               |             |         |            | Modifiying parameters<br>identified on this screen             | - |
| LAN                       | PCR         | 100            |              |               |             |         |            | can cause severe                                               |   |
| DHCP                      | QoS         | JUBR           |              |               |             |         |            | On a DSL connection VC                                         |   |
| DNS                       | Tunnelir    | а <u>б</u> ги  | itt 🔟        | blad          |             |         |            | stands for "virtual<br>connection." A "VC"                     |   |
| Public LAN                |             | g to En        | ableu 🗢 Disa | ibied         |             |         |            | identifies a connection<br>through the service                 |   |
| IP Passthrough            |             |                | Save         |               |             |         | Discard    | providers ATM network to                                       |   |
| Static NAT                |             |                |              |               |             |         |            | recommended that                                               |   |
| Port Mapping              |             |                |              |               |             |         |            | anything is changed on this<br>page unless explicitly          |   |
| Spanning Tree             |             |                |              |               |             |         |            | instructed by your service                                     |   |
| WAN                       |             |                |              |               |             |         |            | provider.                                                      |   |
| VersaPort                 |             |                |              |               |             |         |            | VPI: Virtual Path Identifier,<br>the virtual nath to which the |   |
| 🔶 VCs                     |             |                |              |               |             |         |            | cell belongs as it makes its                                   |   |
| VPN                       |             |                |              |               |             |         |            | way through an ATM<br>network.                                 |   |
| Routing Table             |             |                |              |               |             |         |            |                                                                |   |
| Wireless                  |             |                |              |               |             |         |            | Identifier, cell's next                                        |   |
| Basic                     |             |                |              |               |             |         |            | destination as it makes its<br>way through through an          |   |
| Recurity                  | *           |                |              |               |             |         |            | ATM network. The logical                                       |   |

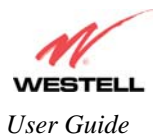

#### 15.7.5.2 Configuring WAN VC Protocol for PPPoA mode

To configure the WAN VC Protocol for PPPoA mode, select **PPPoA** from the **Protocol** drop-down menu, the following screen will be displayed. Enter the appropriate values, and then click **Save** to save your settings.

| <u>F</u> ile <u>E</u> dit ⊻iew F <u>a</u> vorites | Iools Help                                                                     | 100 A                                                  |
|---------------------------------------------------|--------------------------------------------------------------------------------|--------------------------------------------------------|
| WESTELL                                           |                                                                                |                                                        |
| iscover Better Broadband                          | Home Status Voice Settings Diagnostics Configuration Maintenance Restart Basic | Mode                                                   |
| Configuration                                     | VC 1 Configuration                                                             | VC Configuration                                       |
| Firewall                                          | VC Status Enabled                                                              | Settings Help                                          |
| Port Forwarding                                   | VPI 0                                                                          | Overview: This screen is                               |
| Port Triggering                                   | VCI 35                                                                         | Modifiying parameters                                  |
| ALG                                               | PCR 100                                                                        | identified on this screen                              |
| LAN                                               | QoS UBR 💌                                                                      | disruption of your service.                            |
| DHCP                                              | Protocol PPPoA 💌                                                               | stands for "virtual                                    |
| DNS                                               |                                                                                | connection." A "VC"<br>identifies a connection         |
| Public LAN                                        | Save                                                                           | d through the service                                  |
| IP Passthrough                                    |                                                                                | your ISP. It is not                                    |
| Static NAT                                        |                                                                                | recommended that<br>anything is changed on this        |
| Port Mapping                                      |                                                                                | page unless explicitly                                 |
| Spanning Tree                                     |                                                                                | provider.                                              |
| WAN                                               |                                                                                | WPI: Virtual Path Identifier                           |
| VersaPort                                         |                                                                                | the virtual path to which the                          |
| 🔶 VCs                                             |                                                                                | way through an ATM                                     |
| VPN                                               |                                                                                | network.                                               |
| Routing Table                                     |                                                                                | VCI: Virtual Channel                                   |
| Wireless                                          |                                                                                | Identifier, cell's next<br>destination as it makes its |
| Basic                                             |                                                                                | way through through an                                 |
| Security                                          |                                                                                | connection between two                                 |

15.7.5.3 Configuring WAN VC Protocol for Bridge mode - (MAC Bridge)

To configure the WAN VC Protocol for Bridge mode, select **Bridge** from the **Protocol** drop-down menu, the following screen will be displayed. Enter the appropriate values, and then click **Save** to save your settings.

| 🖉 Westell - Discover Better B   | roadband© - Microsoft Internet Explorer                                             | _ 🗆 🗵                                                         |
|---------------------------------|-------------------------------------------------------------------------------------|---------------------------------------------------------------|
| <u>File_Edit_View_Favorites</u> | Iools Help                                                                          | <b>B</b>                                                      |
| WESTELL                         |                                                                                     |                                                               |
| Discover Better Broadband       | Home Status Voice Settings Diagnostics Configuration Maintenance Restart Basic Mode | 1000                                                          |
| Configuration<br>Firewall       | VC 1 Configuration                                                                  | VC Configuration<br>Settings Help                             |
| Port Forwarding                 | VPI 0                                                                               | Overview: This screen is                                      |
| Port Triggering                 | VCI 35                                                                              | an advanced screen.<br>Modifiying parameters                  |
| ALG                             | PCR 100                                                                             | identified on this screen<br>can cause severe                 |
| LAN                             | QoS UBR 💌                                                                           | disruption of your service.                                   |
| DHCP                            | Protocol Bridge                                                                     | stands for "virtual                                           |
| DNS                             | Discord                                                                             | identifies a connection                                       |
| Public LAN                      | Discard                                                                             | through the service<br>providers ATM network to               |
| IP Passthrough                  |                                                                                     | your ISP. It is not                                           |
| Static NAT                      |                                                                                     | anything is changed on this                                   |
| Port Mapping                    |                                                                                     | page unless explicitly<br>instructed by your service          |
| Spanning Tree                   |                                                                                     | provider.                                                     |
| WAN                             |                                                                                     | VPI: Virtual Path Identifier,                                 |
| VersaPort                       |                                                                                     | the virtual path to which the<br>cell belongs as it makes its |
| VCs                             |                                                                                     | way through an ATM                                            |
| VPN<br>Deutles Table            |                                                                                     | network.                                                      |
| Wireless                        |                                                                                     | VCI: Virtual Channel<br>Identifier, cell's next               |
| Basic                           |                                                                                     | destination as it makes its<br>way through through an         |
| Security                        |                                                                                     | ATM network. The logical                                      |

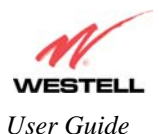

#### 15.7.5.4 Configuring WAN VC Protocol for Routed IP mode

If you select **Routed IP** from the **Protocol** drop-down menu, the following screen will be displayed. Enter the appropriate values, and then click **Save** to save your settings.

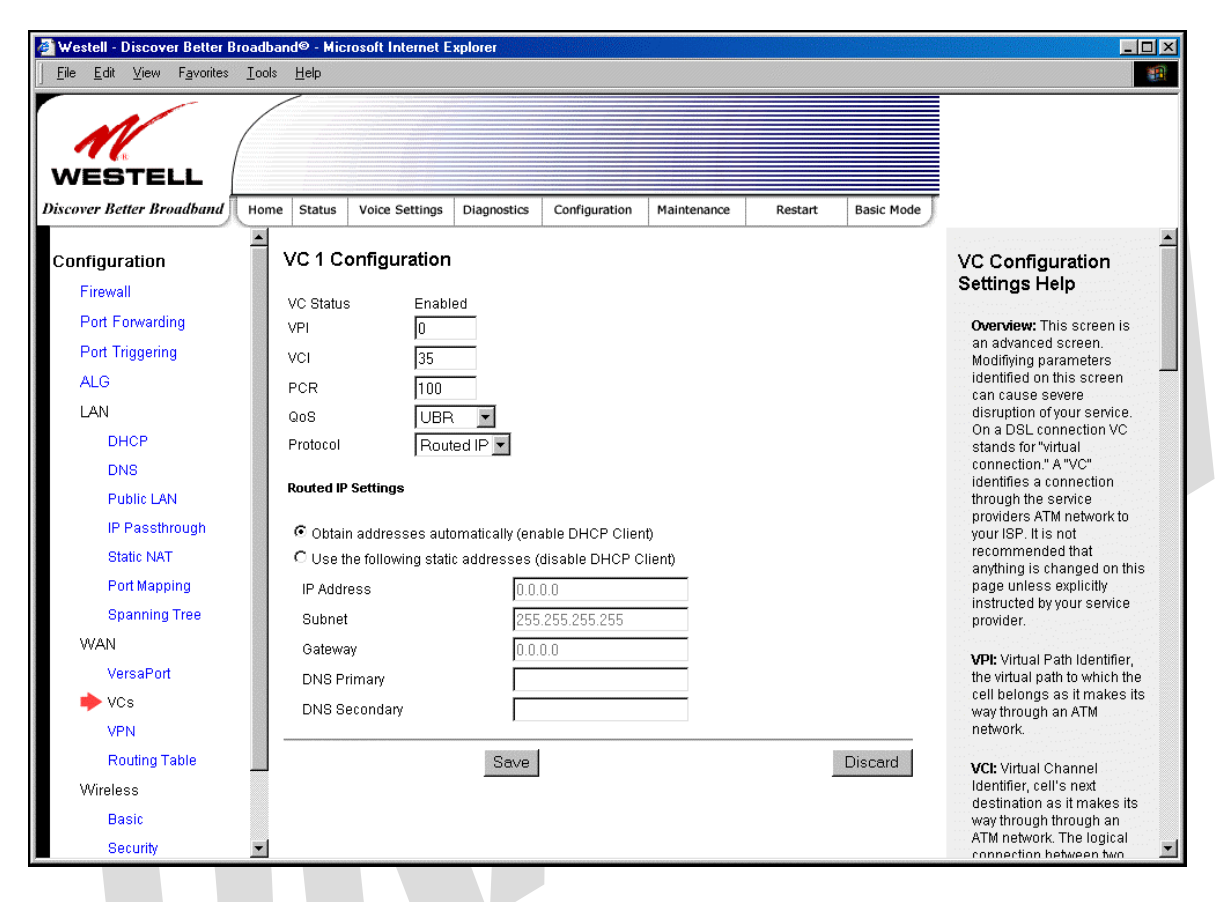

| VC 1 Routed IP Settings |                                                                                  |  |  |  |
|-------------------------|----------------------------------------------------------------------------------|--|--|--|
| DHCP Client             | Factory Default = Enable                                                         |  |  |  |
|                         | If enabled the router will obtain its IP address, gateway address and DNS server |  |  |  |
|                         | address automatically from the network. If disabled you must manually enter the  |  |  |  |
|                         | information.                                                                     |  |  |  |
|                         | Possible Response:                                                               |  |  |  |
|                         | Select Enable to activate the DHCP client.                                       |  |  |  |
|                         | Select Disable to deactivate the DHCP client.                                    |  |  |  |
| IP Address              | Displays the Gateway's IP network address.                                       |  |  |  |
| Subnet                  | Displays the Gateway's subnet mask settings.                                     |  |  |  |
| Gateway                 | Displays the Gateway's IP gateway address                                        |  |  |  |
| DNS Primary             | Displays the IP address of primary Domain Name Service (DNS) server your router  |  |  |  |
|                         | is using.                                                                        |  |  |  |
| DNS Secondary           | Displays the IP address of secondary DNS server your router is using.            |  |  |  |

#### 15.7.6 VPN

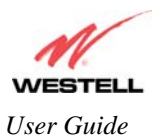

The following settings will be displayed if you select WAN > VPN from the Configuration menu. Enter the appropriate values, and then click Save to save your settings.

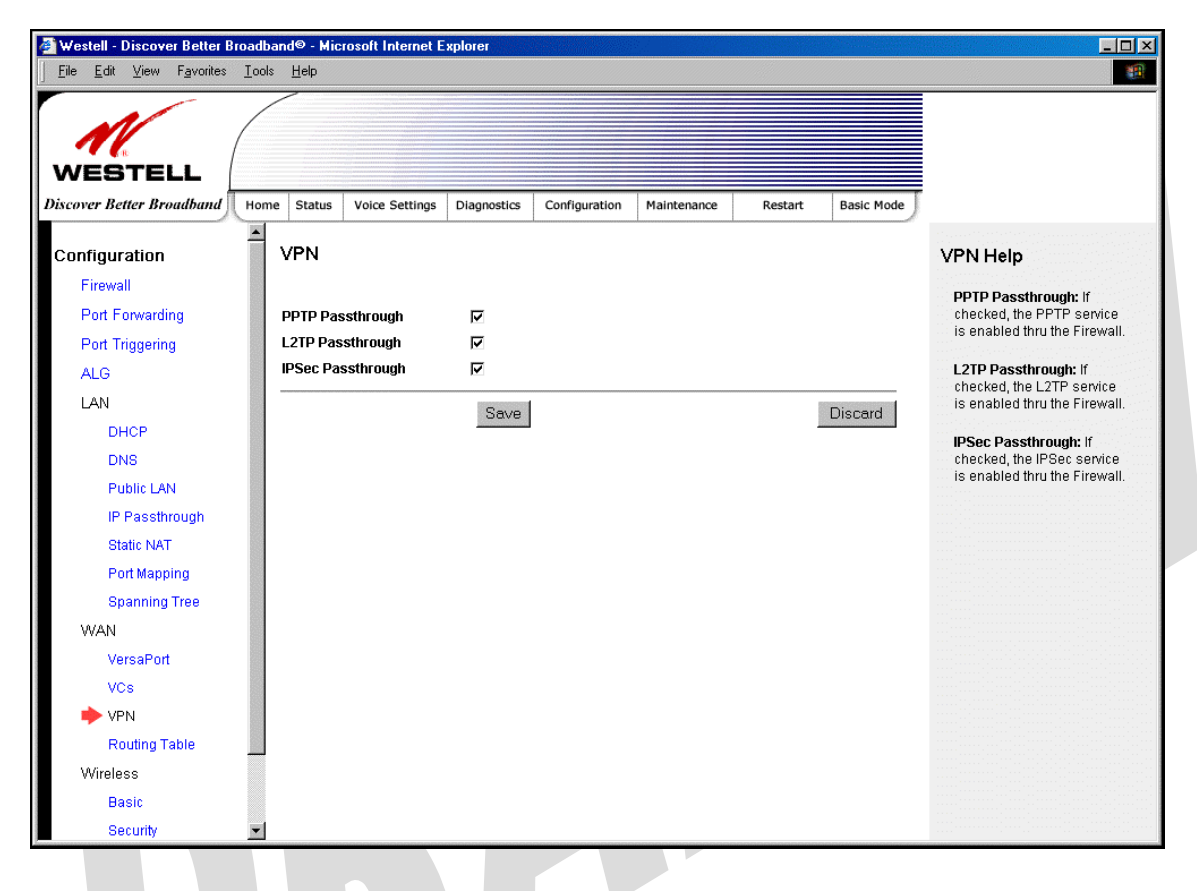

| PPTP Passthrough  | Factory Default = Enabled                                                      |  |  |
|-------------------|--------------------------------------------------------------------------------|--|--|
|                   | If enabled (a check mark will appear in the box), PPTP will work through the   |  |  |
|                   | Gateway's NAT function.                                                        |  |  |
| L2TP Passthrough  | Factory Default = Enabled                                                      |  |  |
|                   | If enabled, IPSec using ESP and L2TP can be supported via an ALG.              |  |  |
| IPSec Passthrough | Factory Default = Enabled                                                      |  |  |
|                   | If enabled, IPSec using ESP can be supported via an ALG. IPSec using AH cannot |  |  |
|                   | be supported through NAT.                                                      |  |  |

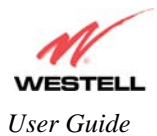

# 15.7.7 Routing Table

The following settings will be displayed if you select **WAN > Routing Table** from the **Configuration** menu. To add a route to the Network Routing Table, enter the appropriate values, and then click **Add Route**.

| 🕘 Westell - Discover Better Broadb                                     | oand© - Microsoft I       | Internet Explorer     |                      |                            |                |              |                                                         |
|------------------------------------------------------------------------|---------------------------|-----------------------|----------------------|----------------------------|----------------|--------------|---------------------------------------------------------|
| <u></u> Eile <u>E</u> dit <u>V</u> iew F <u>a</u> vorites <u>T</u> ool | ls <u>H</u> elp           |                       |                      |                            |                |              |                                                         |
| WESTELL                                                                |                           | Cathlans Diagon       | ation Configuration  | an Majataan                | an Desta       | Paolo Mad    |                                                         |
| Discover Beller Broadband                                              | ile Status Voice          | Settings Diagno       | conngurati           | Maintenan                  | ce Resta       | nt Basic Mou | ▲                                                       |
| Configuration                                                          | Routing Ta                | ble                   |                      |                            |                |              | Routing Table Help                                      |
| Firewall                                                               |                           |                       | IP Interfa           | res                        |                |              |                                                         |
| Port Forwarding                                                        | Address                   | Subnet                | Mask                 | Name                       |                | Metric       | Description: The Route                                  |
| P i T i i i                                                            | 10.16.90.7<br>192.168.1.1 | 255.255               | 5.255.255<br>5.255.0 | pppu<br>Private            | LAN            | 1            | or paths of where specific                              |
| Port Triggering                                                        | 127.0.0.1                 | 255.0.0               | .0                   | lo                         |                | 1            | types of data shall be                                  |
| ALG                                                                    |                           |                       | Network Rout         | ing Table                  |                |              |                                                         |
| LAN                                                                    | Destination:<br>0.0.0.0   | Subnet Ma:<br>0.0.0.0 | sk Gate<br>10.1      | <b>way in</b><br>6.90.7 pj | terface<br>op0 | Metric<br>0  | IP Interfaces: The list of the                          |
| DHCP                                                                   | 192.168.1.0               | 255.255.25            | 5.0 0.0.0            | .0 P                       | rivate LAN     | 0            | active interfaces on the                                |
| DNS                                                                    | Destination:              | 6                     | Host Routin          | g Table<br>Interface       | Me             | tric         | address and mask, eth0 is                               |
| Public LAN                                                             | 10.16.90.1                | 0.                    | 0.0.0                | ppp0                       | 0              |              | is the loopback interface.                              |
| IP Passthrough                                                         |                           |                       | Inactive R           | outes                      |                |              |                                                         |
| Static NAT                                                             | Address                   | Netmask               | Gateway              | Interface                  | Туре           | Metric       | - Network Routing Table:<br>The list of the network     |
| Deat Meaning                                                           | Route via:                |                       |                      |                            |                |              | routes. These can be either                             |
| Port Mapping                                                           | Interface<br>OB           |                       | Select Int           | erface                     | -              |              | routes for directly                                     |
| Spanning Tree                                                          | IP Gateway                |                       | 0.0.0.0              |                            |                |              | static routes. Static routes                            |
| WAN                                                                    | Destination               |                       |                      |                            |                |              | have a DELETE button to                                 |
| VersaPort                                                              | Type                      |                       | Host                 | •                          |                |              | Static routes that have not                             |
| VCs                                                                    | IP Address                |                       | 0.0.0.0              |                            |                |              | been saved to flash also                                |
| VPN                                                                    | IP Netmask                |                       | 255.255.25           | 55.255                     |                |              | nave a SAVE button, which<br>make the static route      |
| 🔶 Routing Table                                                        | Metric                    |                       | 1                    |                            |                |              | permanent. The 0.0.0.0<br>route is the default route:   |
| Wireless                                                               | RIP Advertised            |                       |                      |                            |                |              | any packet with a                                       |
| Bacin                                                                  | Save Io⊦íash              |                       |                      |                            |                |              | destination not explicitly<br>listed in the route table |
| Daoit                                                                  | Add Route                 |                       |                      |                            |                |              | would be routed using the                               |
| Security                                                               |                           |                       |                      |                            |                |              | default route. Each route                               |
| Mac Filler                                                             |                           |                       |                      |                            |                |              |                                                         |

| IP Interfaces                                                                                                    |                                                                                    |  |  |
|----------------------------------------------------------------------------------------------------|------------------------------------------------------------------------------------|--|--|
| The list of active interfaces on the modem, their IP addresses and subnet masks.                                       |                                                                                    |  |  |
| Address                                                                                                    | The IP interface address of the interface.                                         |  |  |
| Subnet Mask                                                                                                    | The subnet mask of the interface.                                                  |  |  |
| Name                                                                                                    | The name assigned to the interface.                                                |  |  |
|                                                                                                    | Possible names are:                                                                |  |  |
|                                                                                                    | ppp0 – The WAN interface when the router is in PPPoE or PPPoA mode.                |  |  |
|                                                                                                    | DSLVC1 – The WAN interface when the router is in DSL Routed IP mode.               |  |  |
|                                                                                                    | VersaPort – The WAN interface when the router is in uplink Routed IP mode.         |  |  |
|                                                                                                    | Private LAN – The main Ethernet interface.                                         |  |  |
|                                                                                                    | Public LAN – The second Ethernet interface.                                        |  |  |
|                                                                                                    | 10 – The local loopback interface.                                                 |  |  |
| Metric                                                                                                    | The numeric value assigned to this interface used to calculate the best route to a |  |  |
|                                                                                                    | destination address.                                                               |  |  |
| Networking Routing Table                                                                                               |                                                                                    |  |  |
| The list of the network routes. These can be either routes for directly connected networks, or static routes that have |                                                                                    |  |  |
| been entered.                                                                                                    |                                                                                    |  |  |

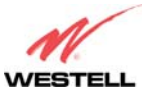

User Guide

| Destination                                                                                           | The IP subnet of the destination network.                                                       |  |  |  |
|----------------------------------------------------------------------------------------------------|-------------------------------------------------------------------------------------------------|--|--|--|
| Subnet Mask                                                                                           | The subnet mask of the destination network.                                                     |  |  |  |
| Gateway                                                                                               | The IP address of the default gateway for this route.                                           |  |  |  |
| Interface                                                                                             | Indicates the name of the router's interface to use for this route.                             |  |  |  |
| Metric                                                                                                | The numeric value assigned to this route, used to calculate the best route to a                 |  |  |  |
|                                                                                                    | destination network.                                                                            |  |  |  |
| Host Routing Table                                                                                    |                                                                                                 |  |  |  |
| The list of host routes. A h                                                                          | ost route is an IP route with a 32-bit mask.                                                    |  |  |  |
| Destination                                                                                           | The IP address of the destination host.                                                         |  |  |  |
| Gateway                                                                                               | The IP address of the default gateway for this route.                                           |  |  |  |
| Interface                                                                                             | Indicates the name of the router's interface to use for this route.                             |  |  |  |
| Metric                                                                                                | The numeric value assigned to this route, used to calculate the best route to a                 |  |  |  |
|                                                                                                    | destination network.                                                                            |  |  |  |
|                                                                                                    | Inactive Routes                                                                                 |  |  |  |
| The list of routes whose in                                                                           | terface is currently not in service.                                                            |  |  |  |
| Address                                                                                               | The IP address of the destination network.                                                      |  |  |  |
| Netmask                                                                                               | The subnet mask of the destination network.                                                     |  |  |  |
| Gateway                                                                                               | The IP address of the default gateway for this route.                                           |  |  |  |
| Interface                                                                                             | The name of the router's interface associated with this route.                                  |  |  |  |
| Type                                                                                                  | Indicates if this route is a network route, a host route, or a default route                    |  |  |  |
| Metric                                                                                                | The numeric value assigned to this route used to calculate the best route to a                  |  |  |  |
| Wethe                                                                                                 | destination network                                                                             |  |  |  |
| The following sections allo                                                                           | by you to add static routes to the gateway's routing table.                                     |  |  |  |
|                                                                                                    | Route Via                                                                                       |  |  |  |
| Allows you to specify eithe                                                                           | er the interface or the default gateway that the router should use for this static route. If an |  |  |  |
| interface is not specified, t                                                                         | he correct interface will be automatically chosen, based on the gateway addresses.              |  |  |  |
| Interface Select the interface that will be used for this static route. If you enter an interface you |                                                                                                 |  |  |  |
|                                                                                                    | cannot specify a default gateway.                                                               |  |  |  |
| IP Gateway                                                                                            | Enter the IP address of the default gateway used for this static route. The specified           |  |  |  |
|                                                                                                    | gateway must be reachable; this means that the modem must have a route to the                   |  |  |  |
| gateway. You must specify either an interface or a gateway for each static route.                     |                                                                                                 |  |  |  |
|                                                                                                    | Destination                                                                                     |  |  |  |
| Allows you to specify the                                                                             | destination network or host.                                                                    |  |  |  |
| Туре                                                                                                  | Factory Default = Host                                                                          |  |  |  |
| 51                                                                                                    | Possible Response:                                                                              |  |  |  |
|                                                                                                    | Host – The static route maps to a single IP host.                                               |  |  |  |
|                                                                                                    | Network – The static route maps to a network.                                                   |  |  |  |
|                                                                                                    | Default – The static route maps to a default route.                                             |  |  |  |
| IP Address                                                                                            | The IP subnet of the destination network or host.                                               |  |  |  |
| IP Netmask                                                                                            | The subnet mask of the destination network. If the route type was a host, a 32-bit              |  |  |  |
|                                                                                                    | subnet mask will be automatically populated.                                                    |  |  |  |
| Metric                                                                                                | The numeric value assigned to this route, used to calculate the best route to a                 |  |  |  |
|                                                                                                    | destination network.                                                                            |  |  |  |
| RIP Advertised                                                                                        | This determines whether or not to advertise the static route using RIP. (RIP must also          |  |  |  |
|                                                                                                    | be enabled before the route will be advertised.)                                                |  |  |  |
|                                                                                                    | If Enabled (box is checked), RIP Advertised will be activated.                                  |  |  |  |
|                                                                                                    | If Disabled, RIP Advertised will not be activated.                                              |  |  |  |
| Save to Flash                                                                                         | If Enabled (box is checked), the route will be made permanent by saving it to flash             |  |  |  |
|                                                                                                    | memory.                                                                                         |  |  |  |
|                                                                                                    | If Disabled, the route will disappear the next time the modem restarts.                         |  |  |  |
| Add Route                                                                                             | This button enables you to add a new static route in the modem. Note: When adding a             |  |  |  |
|                                                                                                    | route, you may need to reload the page for the route to appear in the "active" Routes.          |  |  |  |

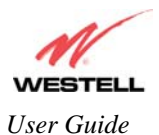

# **15.8 Wireless Configuration**

#### 15.8.1 Basic

The following settings will be displayed if you select **Wireless > Basic** from the **Configuration** menu. Enter the appropriate values, and then click **Save** to save your settings.

| 🚰 Westell - Discover Better Broadt                                                                                                    | and© - Microsoft Internet Explorer                                                                                                    |                           |                    |                                                                                                    |
|----------------------------------------------------------------------------------------------------|----------------------------------------------------------------------------------------------------|---------------------------|--------------------|----------------------------------------------------------------------------------------------------|
| ∫ <u>F</u> ile <u>E</u> dit <u>V</u> iew F <u>a</u> vorites <u>T</u> ool                                                                                                    | : <u>H</u> elp                                                                                                    |                           |                    | <b>**</b>                                                                                                    |
| WESTELL<br>Discover Better Broadband Hon                                                                                                    | e Status Voice Settings Diagnostics                                                                                                    | Configuration Maintenance | Restart Basic Mode | )                                                                                                    |
| Configuration                                                                                                    | Basic                                                                                                    |                           |                    | ABasic Help                                                                                                    |
| Firewall<br>Port Forwarding<br>Port Triggering<br>ALG<br>LAN<br>DHCP<br>DNS<br>Public LAN<br>IP Passthrough<br>Static NAT<br>Port Mapping<br>Spanning Tree<br>WAN<br>VersaPort<br>VCs<br>VPN<br>Routing Table<br>Wireless<br>➡ Basic | Wireless Operation Enable<br>Network Name (SSID) 05B405<br>Channel 6<br>Mode Mixed<br>Frameburst Mode Disabl<br>Hide SSID Disabl<br>Save |                           | Discard            | Wireless Operation: The<br>wireless operation can be<br>enabled or disabled. When<br>disabled, wireless stations<br>will not be able to connect<br>to the modem.<br>Network Name (SSID): The<br>wireless name associated<br>with the modem. To<br>connect to the modem, the<br>SSID on a Station card<br>must match the SSID on<br>the modem or be set to<br>"ANY."<br>Channel: The modem<br>transmits and receives<br>wireless data on this<br>channel may affect the<br>wireless signal strength.<br>Frameburst Mode: When<br>enabled, additional<br>algorithms are used for<br>increased throughput.<br>Hide SSID: By default, the<br>modem broadcasts its |

| Wireless Basic Configuration |                                                                                           |  |  |
|------------------------------|-------------------------------------------------------------------------------------------|--|--|
| Wireless Operation           | Factory Default = Enabled                                                                 |  |  |
|                              | When disabled, no wireless stations will be able to connect to the Gateway.               |  |  |
| Network Name (SSID)          | This string (32 characters or less) is the name associated with the AP. To connect to the |  |  |
|                              | AP, the SSID on a Station card must match the SSID on the AP card or be set to "ANY."     |  |  |
| Channel                      | Factory Default = 6                                                                       |  |  |
|                              | The AP transmits and receives data on this channel. The number of channels to choose      |  |  |
|                              | from is pre-programmed into the AP card. Station cards do not have to be set to the same  |  |  |
|                              | channel as the AP; the Stations scan all channels and look for an AP to connect to.       |  |  |
|                              | Possible Response:                                                                        |  |  |
|                              | 1 through 11                                                                              |  |  |
| Mode                         | Factory Default = Mixed                                                                   |  |  |
|                              | This setting allows station to communicate with the Gateway.                              |  |  |
|                              | Possible Response:                                                                        |  |  |
|                              | Mixed: Station using any of the 802.11b, 802.11b+, and 802.11g rates can communicate      |  |  |
|                              | with the Gateway.                                                                         |  |  |
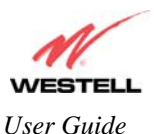

|                 | Legacy Mixed: Same as Mixed, but also allows older 802.11b cards to communicate with the Gateway.<br>11b only: Communication with the Gateway is limited to 802.11b |  |
|-----------------|----------------------------------------------------------------------------------------------------|--|
|                 | 11g only: Communication with the Gateway is limited to 802.11g                                                                                                    |  |
| Frameburst Mode | Factory Default = Disable                                                                                                    |  |
|                 | If enabled, additional algorithms are used for increased throughput.                                                                                                |  |
| Hide SSID       | Factory Default = Disable                                                                                                    |  |
|                 | If enabled, the Gateway will not broadcast the SSID. To connect to the Gateway, each                                                                                |  |
|                 | Station must configure its SSIDs so that it matches the Gateway's Network Name                                                                                      |  |
|                 | (SSID).                                                                                                    |  |

### **15.8.2** Wireless Security

The following screen will be displayed if you select **Wireless > Security** from the **Configuration** menu. Select the desired security option from the **Wireless Security** drop-down menu. After you configured your wireless security settings, click **Save** to save the settings.

IMPORTANT: Client PCs can use any Wireless Fidelity (Wi-Fi) 802.11b/g/g+ certified card to communicate with the Gateway. The Wireless card and Gateway must use the same security code type. If you use WPA-PSK or WEP wireless security, you must configure your computer's wireless adapter for the security code that you use. You can access the settings in the advanced properties of the wireless network adapter.

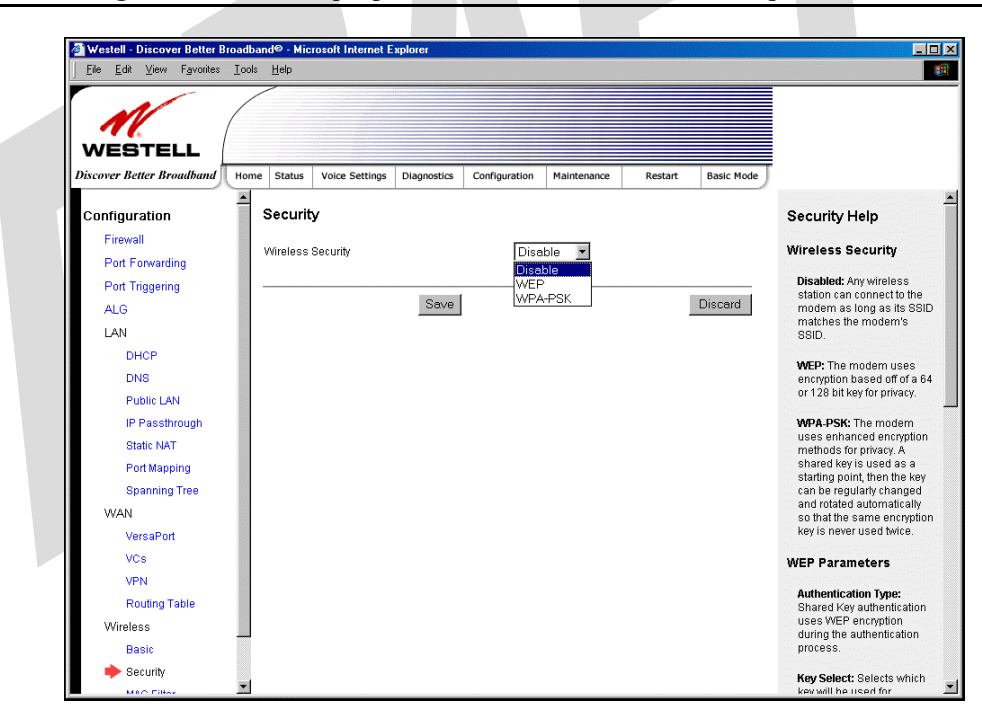

| Wireless Security |                                                                                   |  |
|-------------------|-----------------------------------------------------------------------------------|--|
| Disable           | Factory Default = Disable                                                         |  |
|                   | If Disable is selected, wireless security will not be activated on your Gateway.  |  |
| WEP               | Selecting WEP enables you set up Wired Equivalent Privacy (WEP) on your           |  |
|                   | Gateway. WEP uses encryption based on a 64- or 128-bit key for privacy.           |  |
| WPA-PSK           | Selecting WPA-PSK enables you set up Wi-Fi Protected Access-Pre-Shared Key        |  |
|                   | on your Gateway. WPA-PSK uses enhanced encryption methods for privacy. A          |  |
|                   | shared key is used as a starting point, and then the key can be regularly changed |  |
|                   | and rotated automatically so that the same encryption key is never used twice.    |  |

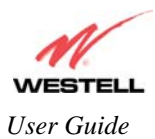

## 15.8.2.1 Enabling WEP Security

If you select **WEP** from the **Wireless Security** drop-down menu, the following screen will be displayed. Enter the appropriate values, and then click **Save** to save the settings.

NOTE: The WEP key must be 64 bit (5 text characters or 10 hexadecimal digits in length) or 128 bit (13 text characters or 26 hexadecimal digits in length).

| WESTELL                      |                                                            |                          |                                                         |
|------------------------------|------------------------------------------------------------|--------------------------|---------------------------------------------------------|
| Discover Better Broadband Ho | he Status Voice Settings Diagnostics Configuration Mainter | nance Restart Basic Mode |                                                         |
| Configuration                | Security                                                   |                          | Security Help                                           |
| Firewall                     |                                                            |                          |                                                         |
| Port Forwarding              | Wireless Security WEP                                      |                          | Wireless Security                                       |
| Port Triggering              | Authoritization Trans                                      |                          | Disabled: Any wireless                                  |
| ALG                          | Key Select                                                 |                          | station can connect to the<br>modem as long as its SSID |
| LAN                          |                                                            | 64 bit                   | matches the modem's                                     |
| DHCP                         | Key 2                                                      | 64 bit                   |                                                         |
| DNS                          |                                                            | C4.bit                   | WEP: The modem uses<br>encryption based off of a 64     |
| Public LAN                   |                                                            | 64 bit -                 | or 128 bit key for privacy.                             |
| IP Passthrough               | 64 bit (5 text or 10 bexadecimal digits                    | (2)                      | WPA-PSK: The modem                                      |
| Static NAT                   | *WEP keys: 128 bit (13 text or 26 hexadecimal die          | yits)                    | uses enhanced encryption<br>methods for privacy. A      |
| Port Mapping                 | Save                                                       | Discard                  | shared key is used as a<br>starting point, then the key |
| Spanning Tree                |                                                            |                          | can be regularly changed                                |
| WAN                          |                                                            |                          | so that the same encryption                             |
| VersaPort                    |                                                            |                          | key is never used twice.                                |
| VCs                          |                                                            |                          | WEP Parameters                                          |
| VPN                          |                                                            |                          | Authentication Type:                                    |
| Routing Table                |                                                            |                          | Shared Key authentication                               |
| Wireless                     |                                                            |                          | during the authentication                               |
| Basic                        |                                                            |                          | process.                                                |
| - security                   |                                                            |                          | Key Select: Selects which                               |

| where's security (wer)                                                                 |  |  |
|----------------------------------------------------------------------------------------|--|--|
| WEP has been selected.                                                                 |  |  |
| Factory Default = Open System                                                          |  |  |
| Possible Response:                                                                     |  |  |
| Open System: Open System authentication allows any station to associate with the       |  |  |
| wireless network but only stations with the valid WEP key can send or receive data     |  |  |
| from the router. Open System authentication is considered to be more secure than       |  |  |
| Shared Key authentication.                                                             |  |  |
| Shared Key: Shared Key authentication requires the station to authenticate with the    |  |  |
| router using the WEP key before it can associate with the wireless network.            |  |  |
| Factory Default = Key 1                                                                |  |  |
| Selects which WEP key the router should use.                                           |  |  |
| Note: The WEP key must be the same value and type for both the Gateway and the         |  |  |
| wireless network adapter.                                                              |  |  |
| Select the length of the WEP key from the pull down menu and enter key WEP Key in      |  |  |
| the box. A 64-bit key must be either 5 text characters or 10 hexadecimal characters. A |  |  |
| 128-bit key must be 13 text characters or 26 hexadecimal characters. The only          |  |  |
| allowable hexadecimal characters are 0-9 and A-F.                                      |  |  |
| Note: The WEP key must be the same value and type for both the Gateway and the         |  |  |
| wireless network adapter.                                                              |  |  |
|                                                                                        |  |  |

Г

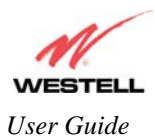

# 15.8.2.2 Enabling WPA-PSK Security

If you select **WPA-PSK** from the **Wireless Security** drop-down menu, the following screen will be displayed. Enter the appropriate values, and then click **Save** to save the settings.

| 🗿 Westell - Discover Better Broa     | dband© - Microsoft Internet Explorer                                               |                                                       |
|--------------------------------------|------------------------------------------------------------------------------------|-------------------------------------------------------|
| <u>File Edit View Favorites I</u> d  | ools <u>H</u> elp                                                                  | <u> (1</u>                                            |
| WESTELL<br>Discover Better Broudband | ome Status Voice Settings Diagnostics Configuration Maintenance Restart Basic Mode |                                                       |
|                                      |                                                                                    |                                                       |
| Configuration                        | Security                                                                           | Security Help                                         |
| Firewall                             | Wireless Security WPA-PSK                                                          | Wireless Security                                     |
| Port Forwarding                      |                                                                                    |                                                       |
| Port Triggering                      | WPA Shared Key                                                                     | Disabled: Any wireless<br>station can connect to the  |
| ALG                                  | WPA Group Rekey Interval 3600                                                      | modem as long as its SSID<br>matches the modem's      |
| LAN                                  | Data Encryption                                                                    | SSID.                                                 |
| DHCP                                 | *WPA key: must be 8 to 63 text characters or 64 hexadecimal digits in length       | WFP: The modem uses                                   |
| DNS                                  | Save                                                                               | encryption based off of a 64                          |
| Public LAN                           | Disculu                                                                            |                                                       |
| IP Passthrough                       |                                                                                    | WPA-PSK: The modem                                    |
| Static NAT                           |                                                                                    | methods for privacy. A                                |
| Port Mapping                         |                                                                                    | shared key is used as a starting point, then the key  |
| Spanning Tree                        |                                                                                    | can be regularly changed<br>and rotated automatically |
| WAN                                  |                                                                                    | so that the same encryption                           |
| VersaPort                            |                                                                                    | NEY IS HEVELUSED IVILE.                               |
| VCs                                  |                                                                                    | WEP Parameters                                        |
| VPN                                  |                                                                                    | Authentication Type:                                  |
| Routing Table                        |                                                                                    | Shared Key authentication                             |
| Wireless                             |                                                                                    | during the authentication                             |
| Basic                                |                                                                                    | process.                                              |

| Wireless Security (WPA-PSK) |                                                                                                    |  |
|-----------------------------|----------------------------------------------------------------------------------------------------|--|
| Wireless Security           | WPA-PSK has been selected.                                                                                                    |  |
| WPA Shared<br>Key           | This is a passphrase (also called a shared secret) that must be entered in both the wireless router<br>and the wireless client. This shared secret can be between 8 to 63 text characters and can<br>include special characters and spaces. The more random your WPA Shared Key, the more<br>secure it is. |  |
| WPA Group                   | Factory Default = 3600                                                                                                    |  |
| Rekey Interval              | The number of seconds between rekeying the WPA group key. Zero "0" means that rekeying is disabled.                                                                                                    |  |
| Data Encryption             | Factory Default = TKIP                                                                                                    |  |
|                             | Possible Response:                                                                                                    |  |
|                             | TKIP- Selecting this option enables the Temporal Key Integrity Protocol for data encryption.                                                                                                    |  |
|                             | AES- Selecting this option enables the Advanced Encryption Standard for data encryption.                                                                                                    |  |
|                             | TKIP/AES- Selecting this option enables the Gateway to accept either TKIP or AES encryption                                                                                                    |  |

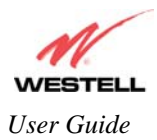

## 15.8.3 MAC Filter

The following settings will be displayed if you select **Wireless > MAC Filter** from the **Configuration** menu. This screen enables you to configure the MAC filter settings for your Gateway.

After you have finished adding, editing or deleting MAC addresses from the MAC Filter table (as explained in the following paragraphs), click the box adjacent to **Enable MAC Address Filtering** (a check mark will appear in the box), and then click **Save** to save your settings.

NOTE: When the MAC address Filter is enabled (box is checked), only the stations that are in the MAC Filter table and that are set to *Allowed* will be accepted by the Gateway. All other stations will be blocked.

| <b>N</b> (                  |                                                                                                    |                                                          |
|-----------------------------|----------------------------------------------------------------------------------------------------|----------------------------------------------------------|
| WESTELL                     |                                                                                                    |                                                          |
| iscover Better Broadband Ho | me Status Voice Settings Diagnostics Configuration Maintenance Restart Basic Mode                                          |                                                          |
| A                           | MACEIkar                                                                                                    |                                                          |
| Configuration               |                                                                                                    | MAC Filter Help                                          |
| Firewall                    | Enable MAC Address Filtering                                                                                               | Enable MAC Address                                       |
| Port Forwarding             |                                                                                                    | Filtering: When enabled,<br>only the stations in the MAC |
| Port Triggering             | When the MAC Address Filter is enabled, only the stations<br>that are in this table, and set to Allowed, will be accented. | Filter Table can connect to                              |
| ALG                         | All others will be blocked.                                                                                                | ure AF.                                                  |
| LAN                         | Currently the MBC Address table is empty                                                                                   | Save Button: Save change                                 |
| DHCP                        | currency the way. Address table is empty.                                                                                  | Address Filtering' checkbox.                             |
| DNS                         | Add                                                                                                    | Allowed: Stations that are                               |
| Public LAN                  |                                                                                                    | allowed access.                                          |
| IP Passthrough              |                                                                                                    | Blocked: Stations left in the                            |
| Static NAT                  |                                                                                                    | table, but are not allowed                               |
| Port Mapping                |                                                                                                    | access.                                                  |
| Spanning Tree               |                                                                                                    |                                                          |
| WAN                         |                                                                                                    | Add Button: Add a wirelace                               |
| VersaPort                   |                                                                                                    | station to the table.                                    |
| VCs                         |                                                                                                    | Edit Button: Edit a wireless                             |
| VPN                         |                                                                                                    | station in the table.                                    |
| Routing Table               |                                                                                                    | Delete Button: Delete a                                  |
| Wireless                    |                                                                                                    | wireless station from the                                |
| Basic                       |                                                                                                    | table.                                                   |
| Security                    |                                                                                                    |                                                          |

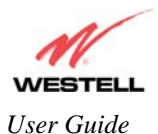

To add stations to the MAC Address table, click the add button.

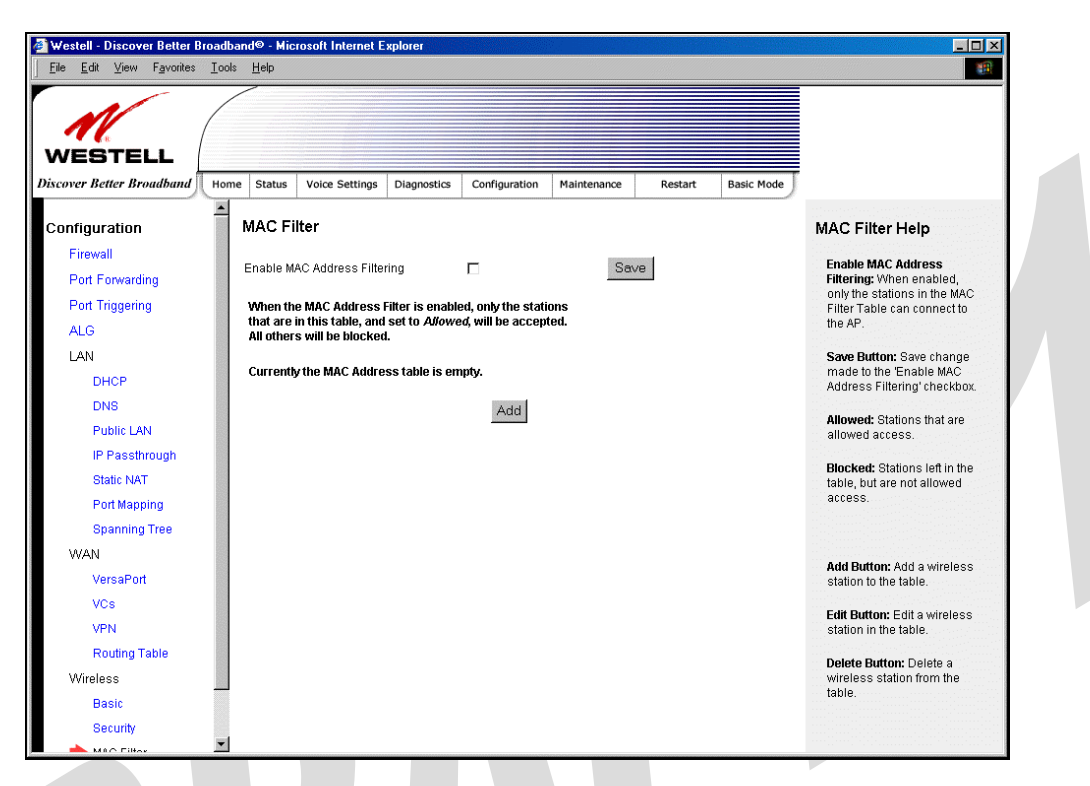

If you clicked **add**, the following screen will be displayed. Enter the appropriate values in the fields provided, and then click **Save** to save your settings.

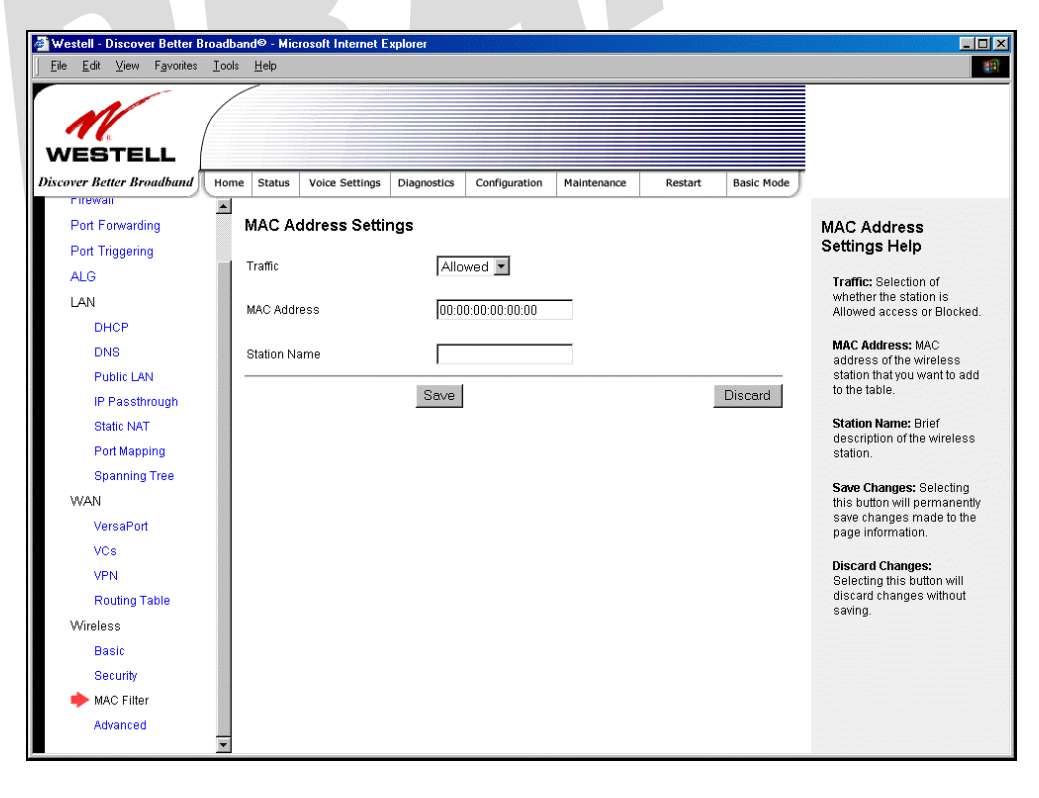

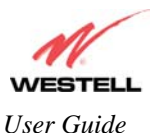

| MAC Address Settings |                                                                                     |  |
|----------------------|-------------------------------------------------------------------------------------|--|
| Traffic              | Factory Default = Allowed                                                           |  |
|                      | If Blocked is selected, the station will be blocked (it cannot access the Gateway). |  |
| MAC Address          | Factory Default = 00:00:00:00:00:00                                                 |  |
|                      | The MAC address of the wireless station you want to add.                            |  |
| Station Name         | The name of the wireless station you want to add.                                   |  |

If you clicked **Save**, the following pop-up screen will be displayed. Click **OK** to continue.

NOTE: Wireless access will be interrupted and the wireless stations may require reconfiguration.

| Microsof | t Internet Explorer                                                                                  |
|----------|----------------------------------------------------------------------------------------------------|
| ?        | Wireless access will be interrupted and the wireless stations may require reconfiguration, continue? |
|          | Cancel                                                                                               |

If you clicked **OK**, in the preceding pop-up screen, the following screen will be displayed. The screen displays the list of MAC addresses added to the **MAC Address Filter Table**. You may now **add**, **edit**, or **delete** MAC addresses from the table by clicking on the desired MAC address (displayed in the window) and then by clicking either **Add**, **Edit**, or **Delete**. Next, click **OK** in the pop-up screen.

| Westell - Discover Better Broad                      | Iband© - Microsoft Internet Explorer                                                                                       |                                                             |
|------------------------------------------------------|----------------------------------------------------------------------------------------------------|-------------------------------------------------------------|
| <u>File E</u> dit ⊻iew F <u>a</u> vorites <u>I</u> o | ols <u>H</u> elp                                                                                                    |                                                             |
| WESTELL<br>Discover Better Broadband                 | ome Status Voice Settings Diagnostics Configuration Maintenance Restart Basic Mode                                         |                                                             |
| Firewaii                                             |                                                                                                    |                                                             |
| Port Forwarding                                      | MAC Filter                                                                                                    | MAC Filter Help                                             |
| Port Triggering                                      | Enable MAC Address Filtering Save                                                                                          | Enable MAC Address                                          |
| LAN                                                  |                                                                                                    | only the stations in the MAC                                |
| DHCP                                                 | When the MAC Address Filter is enabled, only the stations<br>that are in this table, and set to Allowed, will be accepted. | Filter Table can connect to<br>the AP.                      |
| DNS                                                  | All outer 5 will be blocked.                                                                                               | Save Button: Save change                                    |
| Public LAN                                           | Allowed 00:00:00:00:00                                                                                                    | made to the 'Enable MAC                                     |
| IP Passthrough                                       | Blocked 00:00:00:00:002                                                                                                    | Address Filtening checkbox.                                 |
| Static NAT                                           |                                                                                                    | Allowed: Stations that are<br>allowed access                |
| Port Mapping                                         |                                                                                                    |                                                             |
| Spanning Tree                                        |                                                                                                    | Blocked: Stations left in the<br>table, but are not allowed |
| WAN                                                  |                                                                                                    | access.                                                     |
| VersaPort                                            |                                                                                                    |                                                             |
| VCs                                                  | Add Edit Delete                                                                                                    |                                                             |
| VPN                                                  |                                                                                                    | Add Button: Add a wireless<br>station to the table.         |
| Routing Table                                        |                                                                                                    | E-IN D-IN - E-IN - In Inc.                                  |
| Wireless                                             |                                                                                                    | station in the table.                                       |
| Basic                                                |                                                                                                    | Delete Butten: Delete a                                     |
| Security                                             |                                                                                                    | wireless station from the                                   |
| 🔶 MAC Filter                                         |                                                                                                    | table.                                                      |
| Advanced                                             |                                                                                                    |                                                             |

After you have finished adding, editing or deleting MAC addresses in the MAC Filter table, click the box adjacent to **Enable MAC Address Filtering** (a check mark will appear in the box). Click **Save** to save your settings.

NOTE: When the MAC address Filter is enabled (box is checked), only the stations that are in MAC Filter table and that are set to *Allowed* will be accepted by the Gateway. All other stations will be blocked.

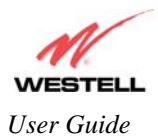

## **15.8.4 Advanced Wireless Settings**

The following settings will be displayed if you select **Wireless > Advanced** from the **Configuration** menu. Enter the appropriate values, and then click **Save** to save the settings.

| <u>File E</u> dit ⊻iew F <u>a</u> vorites <u>I</u> | ools Help                                                                           |                                                            |
|----------------------------------------------------|-------------------------------------------------------------------------------------|------------------------------------------------------------|
| WESTELL                                            | Nome Status Voice Settings Diagnostics Configuration Maintenance Restart Basic Mode |                                                            |
| Port Forwarding                                    | Advanced                                                                            | Advanced Help                                              |
| Port Triggering                                    |                                                                                     |                                                            |
| ALG                                                | Beacon Period 200 msecs (range:1-65535)                                             | Beacon Period: The time                                    |
| LAN                                                | RTS Threshold 2347 bytes (range:0-2347)                                             | frame transmissions.                                       |
| DHCP                                               | Fragmentation Threshold 2346 bytes (range:256-2346)                                 | capability information and                                 |
| DNS                                                | DTIM Interval 2 bytes (range:1-255)                                                 | are used to identify the<br>access points in the area.     |
| Public LAN                                         |                                                                                     | RTS Threshold: RTS(CTS                                     |
| IP Passthrough                                     | Supported Rates (Mbps)   B 1   B 2   B 5.5   B 11                                   | handshaking will be                                        |
| Static NAT                                         | Y - supported                                                                       | performed for any data or<br>management packet             |
| Port Mapping                                       | B - basic supported                                                                 | containing a number of<br>bytes greater than the           |
| Spanning Tree                                      | 902 11g Sunnorted Pates (Mins)                                                      | threshold. If this value is                                |
| WAN                                                | N - not supported                                                                   | (typically set by the                                      |
| VersaPort                                          | Y - supported                                                                       | fragmentation threshold),<br>no handshaking will be        |
| VCs                                                | B-basic supported                                                                   | performed. A value of zero<br>will enable handshaking for  |
| VPN                                                | <u> </u>                                                                            | all MPDUs (MAC Protocol                                    |
| Routing Table                                      | Save                                                                                | Data Offit).                                               |
| Wireless                                           |                                                                                     | Fragmentation Threshold:                                   |
| Basic                                              |                                                                                     | value will be fragmented                                   |
| Security                                           |                                                                                     | into multiple packets of the<br>specified size or smaller. |
| MAC Filter                                         |                                                                                     | DTH4 luters with The                                       |
| Advanced                                           | ·                                                                                   | of Beacon intervals<br>hetween DTIM                        |

| Wireless Advanced Configuration |                                                                                               |  |
|---------------------------------|-----------------------------------------------------------------------------------------------|--|
| Beacon Period                   | The time interval between beacon frame transmissions. Beacons contain rate and                |  |
|                                 | capability information. Beacons received by stations can be used to identify the access       |  |
|                                 | points in the area.                                                                           |  |
| RTS Threshold                   | RTS/CTS handshaking will be performed for any data or management MPDU                         |  |
|                                 | containing a number of bytes greater than the threshold. If this value is larger than the     |  |
|                                 | MSDU size (typically set by the fragmentation threshold), no handshaking will be              |  |
|                                 | performed. A value of zero will enable handshaking for all MPDUs.                             |  |
| Fragmented Threshold            | nted Threshold Any MSDU or MPDU larger than this value will be fragmented into an MPDU of the |  |
|                                 | specified size.                                                                               |  |
| DTIM Interval                   | The number of Beacon intervals between DTIM transmissions. Multicast and broadcast            |  |
|                                 | frames are delivered after every DTIM.                                                        |  |
| Supported Rates                 | These are the allowable communication rates that the Gateway will attempt to use. The         |  |
| 802.11b Rates (Mbps)            | rates are also broadcast within the connection protocol as the rates supported by the         |  |
| 802.11g Rates (Mbps)            | Gateway.                                                                                      |  |

If you clicked Save, the following pop-up screen will be displayed. Click OK to continue.

| Microsof | t Internet Explorer 🔀                                                                                |
|----------|----------------------------------------------------------------------------------------------------|
| ?        | Wireless access will be interrupted and the wireless stations may require reconfiguration, continue? |
|          | Cancel                                                                                               |

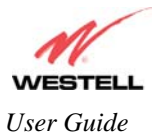

## **16. MAINTENANCE**

### 16.1 Login Administration

The following screen will be displayed if you select **Login Administration** from the **Maintenance** menu. Enter the appropriate values, and then click **Save** to save the settings.

NOTE: Password must be at least 6 characters and must not exceed 12 characters long. Alphanumeric values are permitted. The **Password** and **Confirm Password** fields are masked with "\*" for security measures.

| M.                     |                                                                                |                                                          |
|------------------------|--------------------------------------------------------------------------------|----------------------------------------------------------|
| WESTELL                | Home Status Voice Settings Diagnostics Configuration Maintenance Restart Basic | Mode                                                     |
| Maintenance            | Login Administration                                                           | Login Administration                                     |
| 🔶 Login Administration |                                                                                | Help                                                     |
| Event Log              | Username admin                                                                 | In order to access or write                              |
| Firewall Log           | Password                                                                       | the device's configurable<br>parameters, it is necessary |
| Update Device          | Confirm Password                                                               | to first log in using this                               |
| Remote Access          |                                                                                | This login is used when                                  |
| Statistics             |                                                                                | accessing the device's<br>website from a PC              |
| Ethernet               |                                                                                | connected to the device's                                |
| Switch Ports           |                                                                                |                                                          |
| Transceiver            |                                                                                | Username: Free-format<br>character string between 5      |
| USB                    |                                                                                | and 12 characters long,                                  |
| Voice                  | Save                                                                           | z, A-Z, 0-9.                                             |
| ATM                    |                                                                                | Password: Free-format                                    |
| Wireless               |                                                                                | character string between 6                               |
|                        |                                                                                | and 12 characters long, no spaces or double-quotes.      |
|                        |                                                                                | Confirm Decemord: Same                                   |
|                        |                                                                                | as Password.                                             |
|                        |                                                                                |                                                          |

| Login Administration |                                                                                       |  |
|----------------------|---------------------------------------------------------------------------------------|--|
| Username             | The administrator's username. This is a free-format character string between 5 and 12 |  |
|                      | characters long, no spaces.                                                           |  |
| Password             | The administrator's password. This is a free-format character string between 6 and 12 |  |
|                      | characters long, no spaces.                                                           |  |
| Confirm Password     | The identical value that was entered in the password field.                           |  |

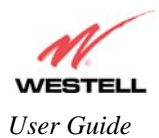

## 16.2 Event Log

The following screen will be displayed if you select **Event Log** from the **Maintenance** menu. The Remote Logging function enables event logs to be sent to a machine running a syslog server. To enable Remote Logging, click the box adjacent to **Enable** (a check mark will appear in the box) and then enter an IP address in the **Remote IP Address** field. Click **Save** to save your settings.

| 🗿 Westell - Discover Better Broadband® - Microsoft Internet Explorer |                                       |                                               |                                                                                   |
|----------------------------------------------------------------------|---------------------------------------|-----------------------------------------------|-----------------------------------------------------------------------------------|
| ∫ <u>F</u> ile <u>E</u> dit <u>V</u> iew F <u>a</u> vorites          | <u>I</u> ools <u>H</u> elp            |                                               |                                                                                   |
| WESTELL<br>Discover Better Broadband                                 | Home Status Voice Settings            | Diagnostics Configuration Maintenance Restart | Basic Mode                                                                        |
|                                                                      |                                       |                                               |                                                                                   |
| Maintenance                                                          | Event Log                             |                                               | Event Log Help                                                                    |
| Login Administration                                                 |                                       |                                               | Available Logs: From the                                                          |
| 🔶 Event Log                                                          | Thu Jan 1<br>24:02:52 4070            | Available Select a Log                        | Drop Down box select one                                                          |
| Firewall Log                                                         | 21.02.32 1970                         | 2008,                                         | of the following options:                                                         |
| Update Device                                                        | User ID:<br>DSL State:                | username@yourisp.net<br>Up                    | All: List all logged events                                                       |
| Remote Access                                                        | Connection Mode:<br>Connection State: | PPPoE Printable                               | Connection: List all events                                                       |
| Statistics                                                           | Ethernet WAN:                         | Down                                          | (Any traffic on the USB,                                                          |
| Ethernet                                                             |                                       |                                               | Ethernet or DSL ports).                                                           |
| Switch Ports                                                         | Remote Logging                        |                                               | System: List all events<br>related to system activity                             |
| Transceiver                                                          | Enable                                |                                               | (Time, Errors, Boot                                                               |
| USB                                                                  | Remote IP Address                     | save                                          | Information, etc).                                                                |
| Voice                                                                |                                       |                                               | Diagnostics: List all events<br>related to the tests                              |
| ATM                                                                  |                                       |                                               | performed on the                                                                  |
| Wireless                                                             |                                       |                                               | Diagnostics page.                                                                 |
|                                                                      |                                       |                                               | Voice: List all events related<br>to the voice subsystem.                         |
|                                                                      |                                       |                                               | Wireless: List all events                                                         |
|                                                                      |                                       |                                               | related to the wireless interface.                                                |
|                                                                      |                                       |                                               | Remote Logging: Contains<br>the configuration for remote<br>event logging. Remote |

| Event Log            |                                                                                    |  |
|----------------------|------------------------------------------------------------------------------------|--|
| User ID              | Jser ID The name of your connection.                                               |  |
| DSL State            | The state of the DSL connection.                                                   |  |
| Connection Mode      | The mode of connection used to connect to your ISP.                                |  |
| Connection State     | The state of the PPP connection.                                                   |  |
| Ethernet WAN         | The state of the Ethernet WAN connection.                                          |  |
| Remote Logging       |                                                                                    |  |
| Enable               | Enables remote logging of Event Logs                                               |  |
| Remote IP Address    | The IP address of the syslog server machine on the local area network to which the |  |
| Event Logs are sent. |                                                                                    |  |

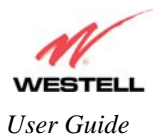

To view logged events, select an option from the Available LOGS drop-down menu.

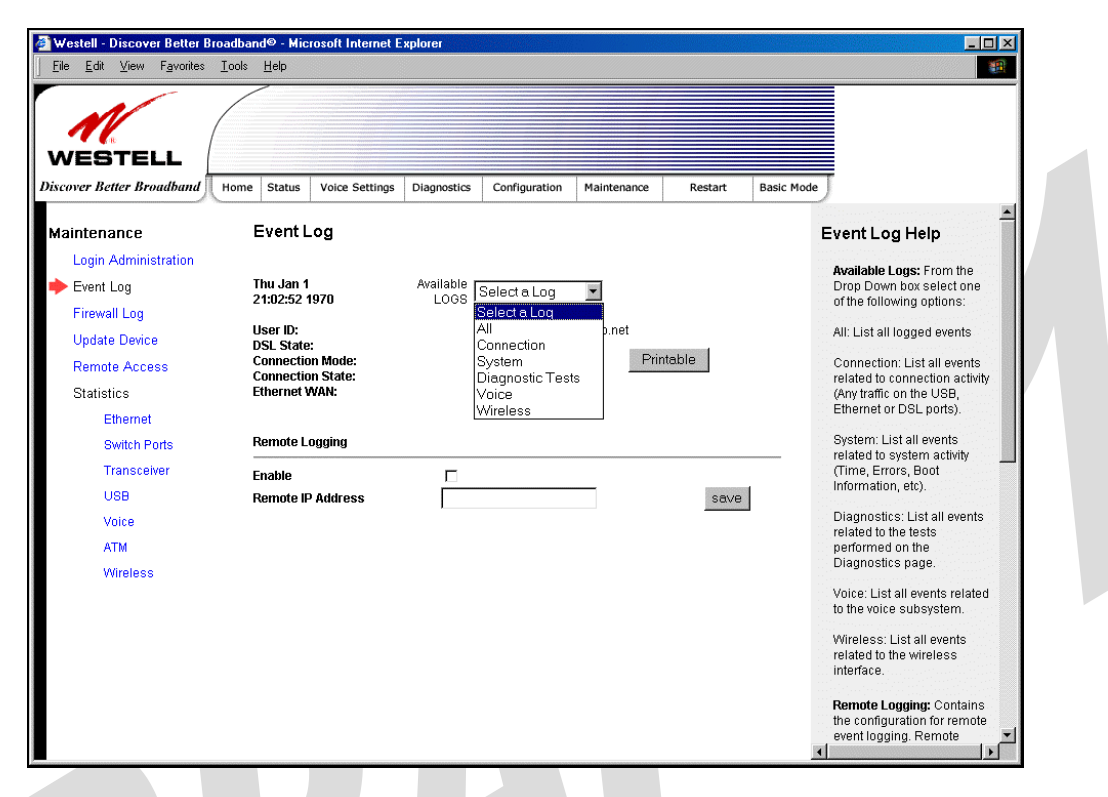

If you select **All**, the following screen will be displayed. To obtain a printable version of the Event logs, click on **Printable**.

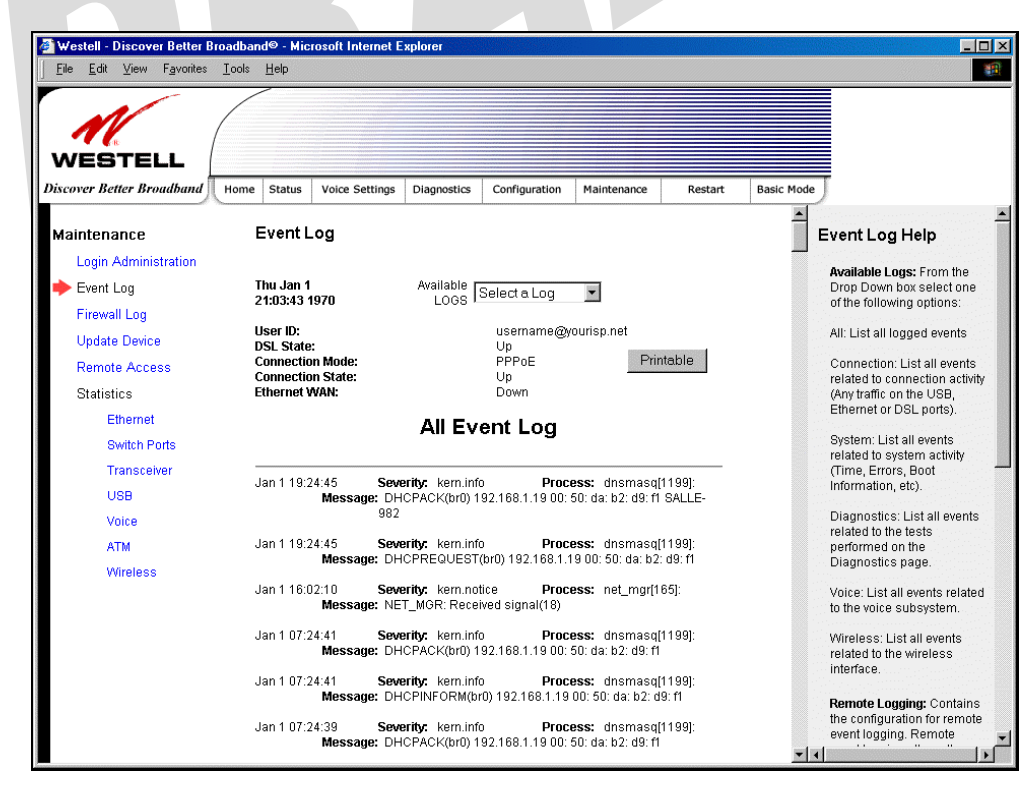

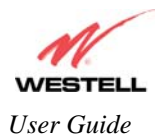

## 16.3 Firewall Log

The following screen will be displayed if you select **Firewall Log** from the **Maintenance** menu. To obtain a printable version of the firewall logs, click on **Printable**. Click on **Refresh** to refresh the screen. To enable Remote Logging, click the box adjacent to **Enable** (a check mark will appear in the box) and then enter an IP address in the **Remote IP Address** field. Click **Save** to save your settings.

| Westell - Discover Better Bro<br>Eile Edit <u>V</u> iew Favorites <u>1</u> | adband© - Microsoft Internet<br>[ools <u>H</u> elp | Explorer                  |             |                   |                                                                           |
|----------------------------------------------------------------------------|----------------------------------------------------|---------------------------|-------------|-------------------|---------------------------------------------------------------------------|
| WESTELL                                                                    | Home Status Voice Settings                         | Diagnostics Configuration | Maintenance | Restart Basic Mod | e )                                                                       |
| Maintenance                                                                | Firewall Log                                       | 1                         | I           |                   | Firewall Log Help                                                         |
| Event Log                                                                  | Printable                                          | Refresh                   | 1           |                   | This screen is an advanced<br>diagnostics screen. It alerts               |
| Firewall Log                                                               |                                                    | No Log Entry              |             |                   | you of noteworthy<br>information sent to your                             |
| Update Device                                                              | Remote Loaaina                                     |                           |             |                   | modem from the Internet. It<br>may also contain entries                   |
| Remote Access                                                              |                                                    |                           |             |                   | that indicate Local<br>Administrative Access                              |
| Statistics                                                                 | Enable                                             |                           |             |                   | and/or Remote Access                                                      |
| Ethernet                                                                   | Remote IP Address                                  |                           |             | Save              | login a oriandrea.                                                        |
| Switch Ports                                                               |                                                    |                           |             |                   | Print/Savable Format:<br>Selecting this will present a                    |
| Transceiver                                                                |                                                    |                           |             |                   | list of all logged packets in                                             |
| USB                                                                        |                                                    |                           |             |                   | printing or saving.                                                       |
| Voice                                                                      |                                                    |                           |             |                   | Remote Longing: Contains                                                  |
| ATM                                                                        |                                                    |                           |             |                   | the configuration for remote                                              |
| Wireless                                                                   |                                                    |                           |             |                   | firewall logging. Remote                                                  |
|                                                                            |                                                    |                           |             |                   | logs to be sent to a<br>machine running a syslog                          |
|                                                                            |                                                    |                           |             |                   | server*. If saving of the                                                 |
|                                                                            |                                                    |                           |             |                   | remote logging should be                                                  |
|                                                                            |                                                    |                           |             |                   | enabled and the IP address<br>of the syslog server must<br>be configured. |
|                                                                            |                                                    |                           |             |                   | Enabling or disabling                                                     |
|                                                                            |                                                    |                           |             |                   | ()                                                                        |

| Remote Logging    |                                                                                                    |  |
|-------------------|----------------------------------------------------------------------------------------------------|--|
| Enable            | Factory Default = Disable                                                                                 |  |
|                   | If enabled (a check mark will appear in the box), the Gateway will send firewall logs to a syslog server. |  |
| Remote IP Address | The IP address of the syslog server machine to which the diagnostics logs                                 |  |
|                   | to be sent.                                                                                               |  |

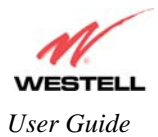

## 16.4 Update Device

The following screen will be displayed if you select **Update Device** from the **Maintenance** menu. This screen enables you to identify the version of software in your device. You can also update the software in your device to the latest version supported.

To update your modem to the latest software version supported, perform the following steps:

- 1. Download the update file and store it to a location on your PC.
- 2. Click the Browse button in the Update Modem screen to navigate to the update file on your PC.
- 3. Click on the update file and then click **Open.** The path to the update file will appear in the **Browse** bar.
- 4. Click **Begin upgrade process** to begin the software update for your modem.
- 5. After your modem has been updated, wait a brief moment for the modem to reset and establish a DSL sync.
- 6. Confirm that the DSL LED on your modem is solid green before continuing your modem's configuration.

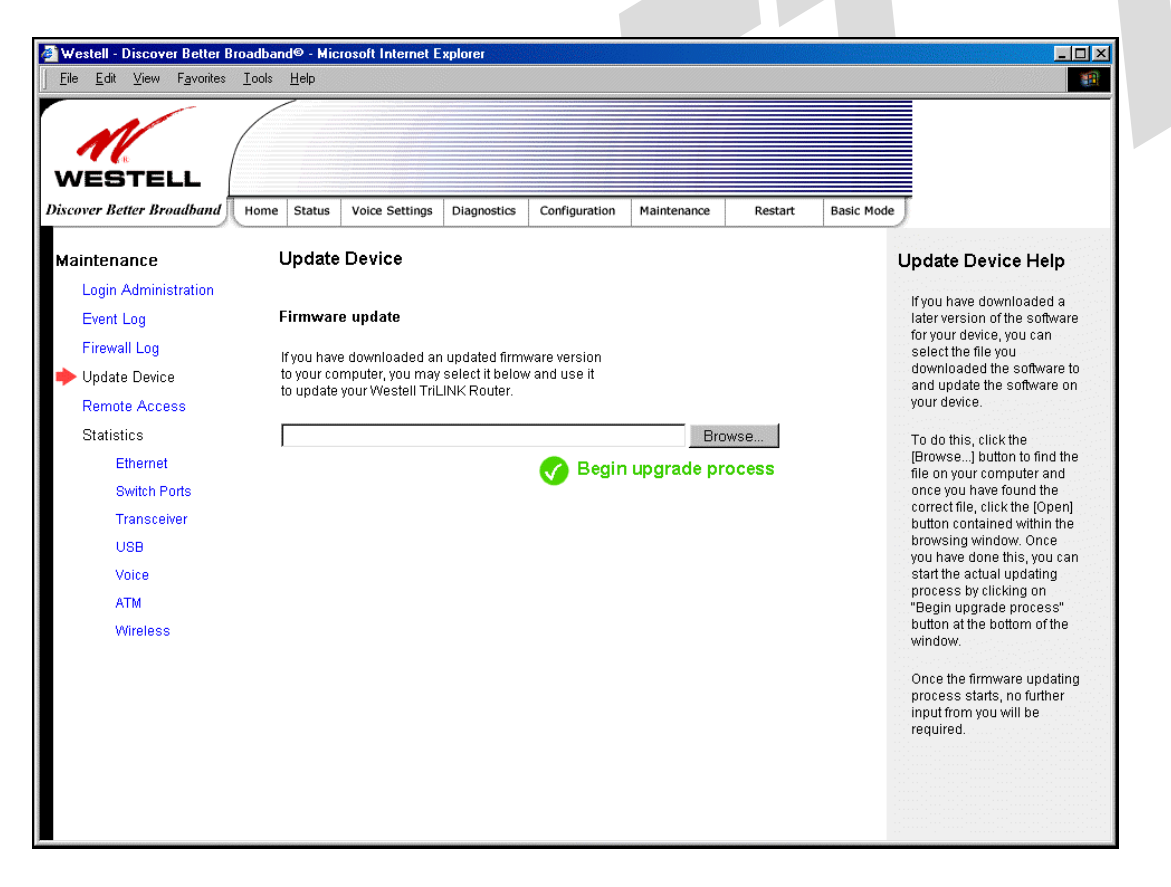

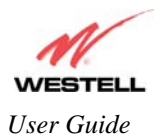

### 16.5 Remote Access

The following screen will be displayed if you select **Remote Access** from the **Maintenance** menu. This screen enables you to configure Remote Access for your Gateway. Enter the appropriates values in the fields provided and then click **Save** to save the settings.

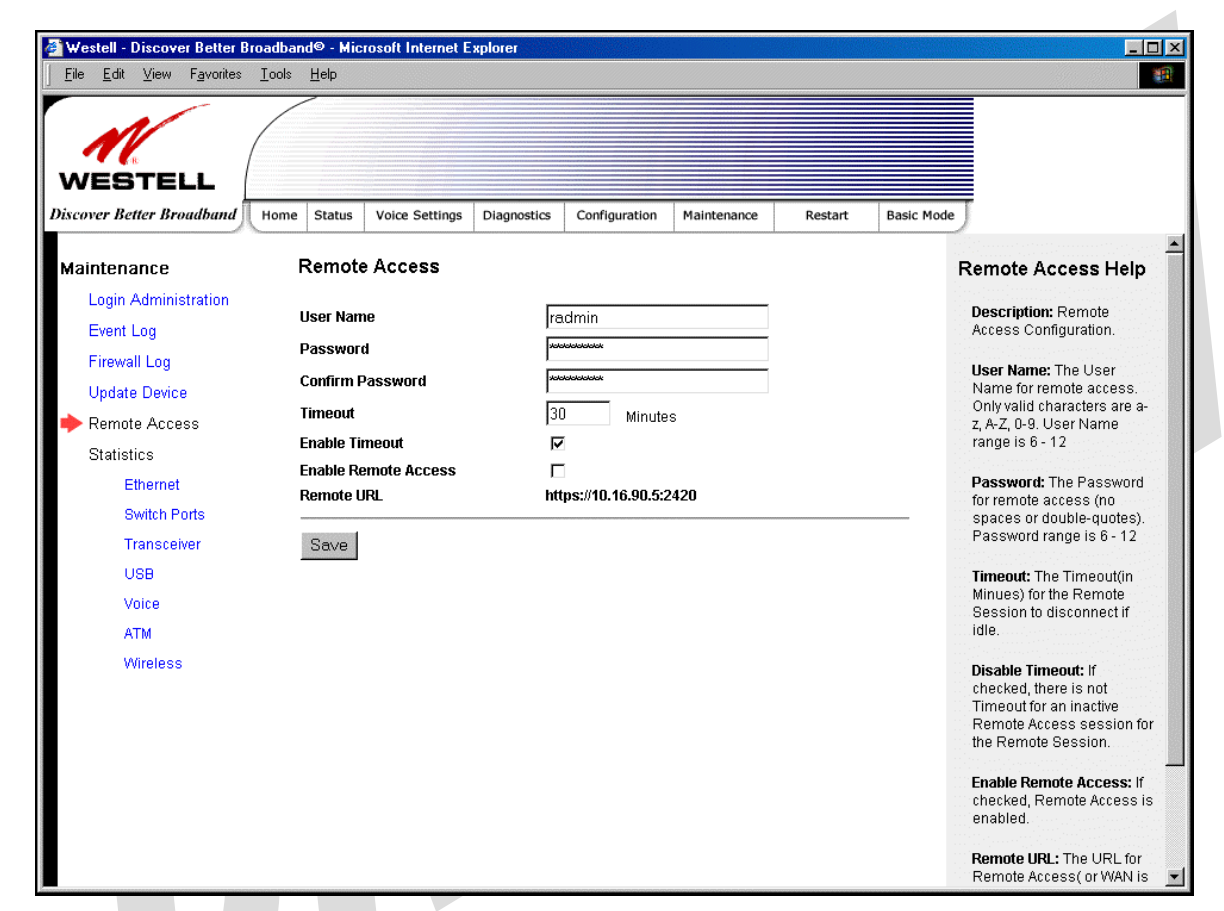

|                      | Remote Access                                                            |
|----------------------|--------------------------------------------------------------------------|
| User Name            | The name used for Remote Access session. The only valid characters are   |
|                      | (a-z, A-Z, 0-9). The User Name must be at least 6 characters and must    |
|                      | not exceed 12 characters long.                                           |
| Password             | The password used for Remote Access session. Do not use spaces or        |
|                      | double-quotes in the password. The password must be at least 6           |
|                      | characters and must not exceed 12 characters long.                       |
| Confirm Password     | Enter the same values as the password.                                   |
| Timeout              | The interval (in minutes) after which the Remote Access session will     |
|                      | disconnect, if it is idle.                                               |
| Enable Timeout       | Factory Default = Enable                                                 |
|                      | If Enabled (box is checked) this will activate the Remote Access timeout |
|                      | function.                                                                |
|                      | If Disabled, the Remote Access timeout function will be deactivated.     |
| Enable Remote Access | Factory Default = Disable                                                |
|                      | If Enabled (box is checked), Remote Access will be activated.            |
|                      | If Disabled, Remote Access will be deactivated.                          |
| Remote URL           | Displays the URL for the Remote Access session.                          |

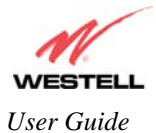

### **16.6 Statistics**

## **16.6.1 Ethernet Port Statistics**

The following settings will be displayed if you select **Statistics** > **Ethernet** from the **Maintenance** menu.

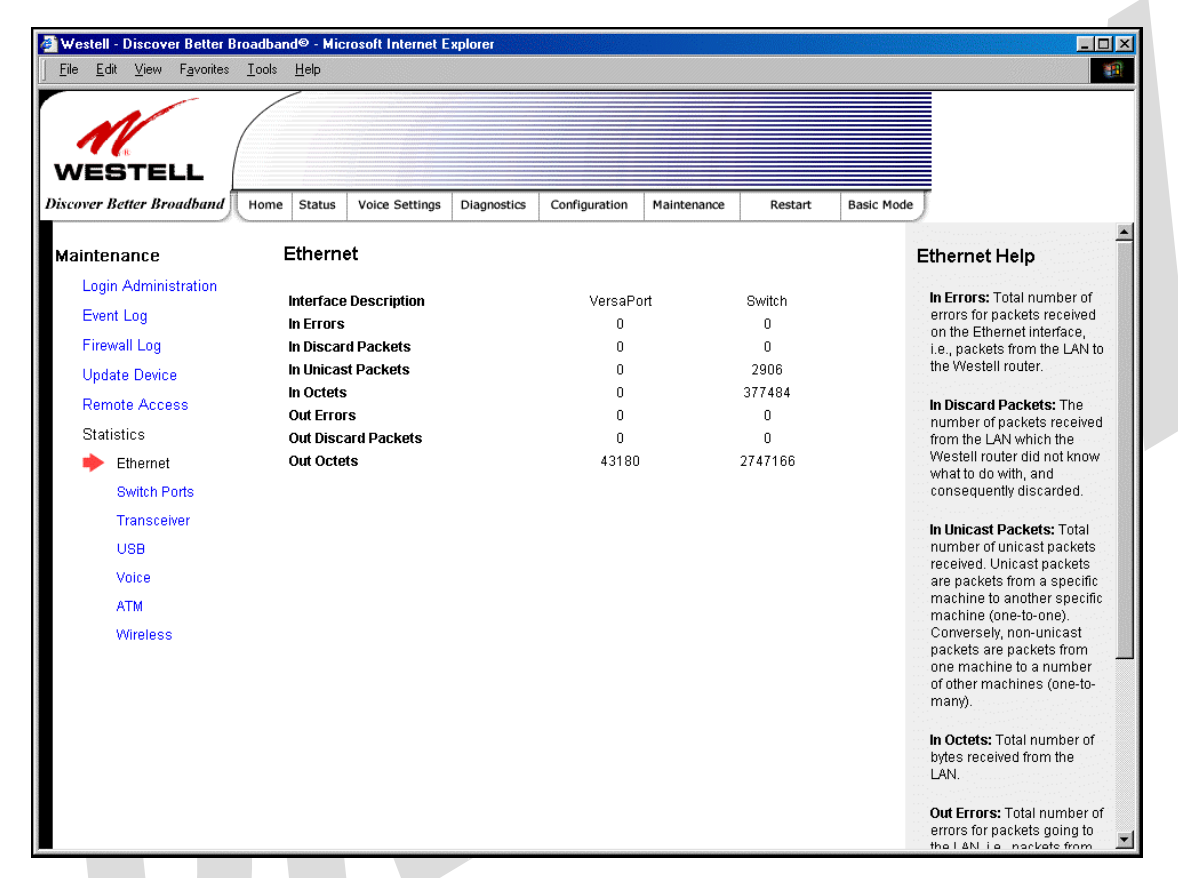

|                       | Ethernet Port Statistics                                                                         |
|-----------------------|--------------------------------------------------------------------------------------------------|
| Interface Description | The description of the Ethernet interface on the Gateway.                                        |
| VersaPort             | The VersaPort <sup>TM</sup> 2 on the rear of the Gateway. Note: When VersaPort is configured for |
|                       | Private LAN mode via the modem's VersaPort configuration screen, section 15.7.1,                 |
|                       | VersaPort <sup>™</sup> 2 functions as a fifth Ethernet switch, (E5).                             |
| Switch                | The Ethernet ports (E1, E2, E3, E4). Each functions as an Ethernet switch on the                 |
|                       | Gateway.                                                                                         |
| In Errors             | The number of error packets received on the Ethernet interface.                                  |
| In Discard Packets    | The number of discarded packets received.                                                        |
| In Unicast Packets    | The number of Unicast packets received on the Ethernet interface.                                |
| In Octets             | The number of bytes received on the Ethernet interface.                                          |
| Out Errors            | The number of outbound packets that could not be transmitted due to errors.                      |
| Out Discard Packets   | The number of outbound packets discarded.                                                        |
| Out Unicast Packets   | The number of Unicast packets transmitted on the Ethernet interface.                             |
| Out Octets            | The number of bytes transmitted on the Ethernet interface.                                       |

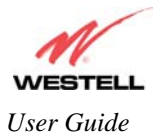

### **16.6.2 Switch Ports Statistics**

The following settings will be displayed if you select **Statistics** < **Switch Ports** from the **Maintenance** menu.

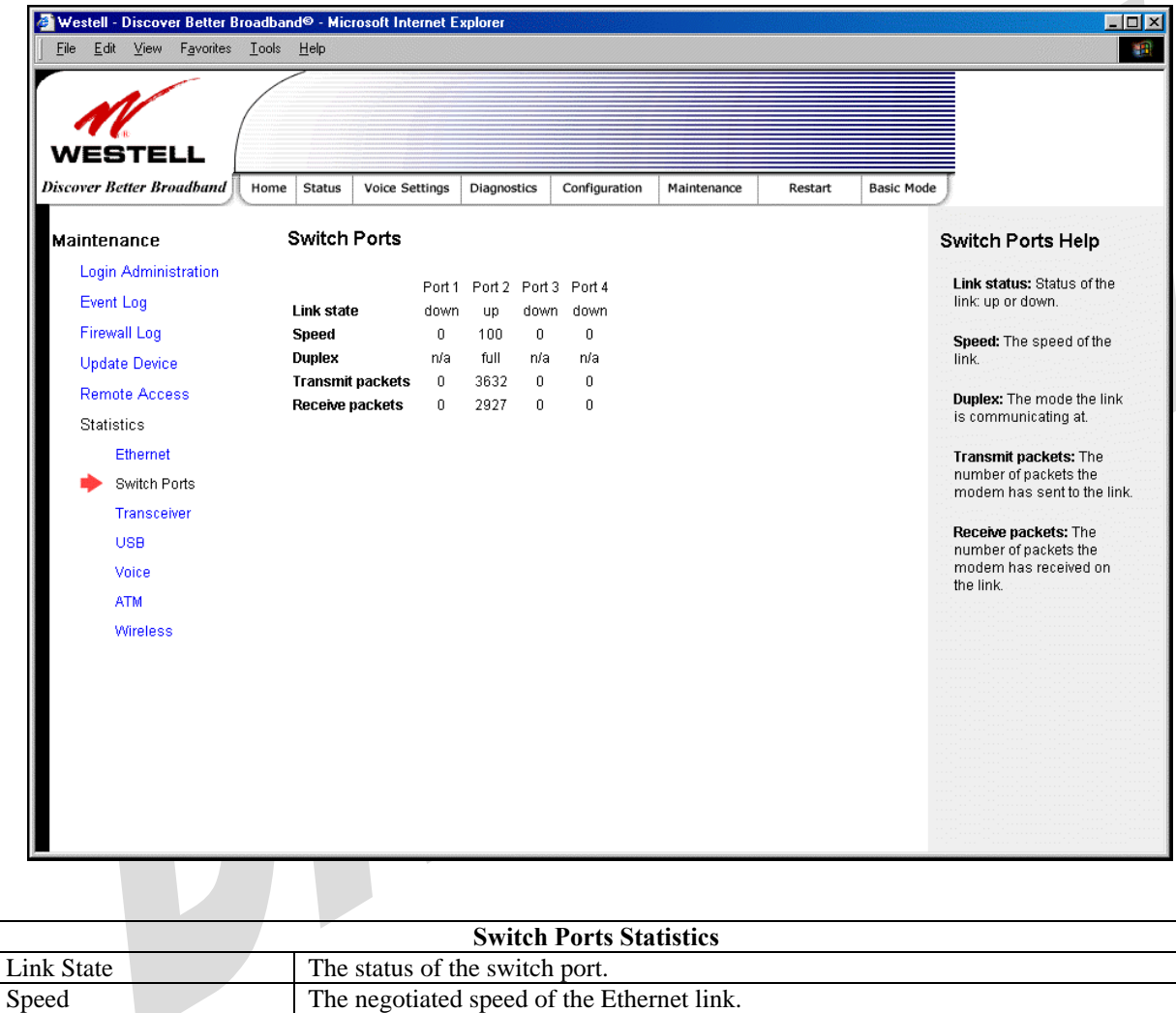

| Speed            | The negotiated speed of the Ethernet link.                |
|------------------|-----------------------------------------------------------|
| Duplex           | The communication mode of the switch port.                |
| Transmit Packets | The number of Ethernet packets transmitted from this port |
| Receive Packets  | The number of Ethernet packets received on this port.     |

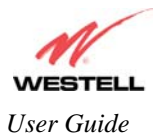

## **16.6.3 Transceiver Statistics**

The following settings will be displayed if you select **Statistics** < **Transceiver** from the **Maintenance** menu.

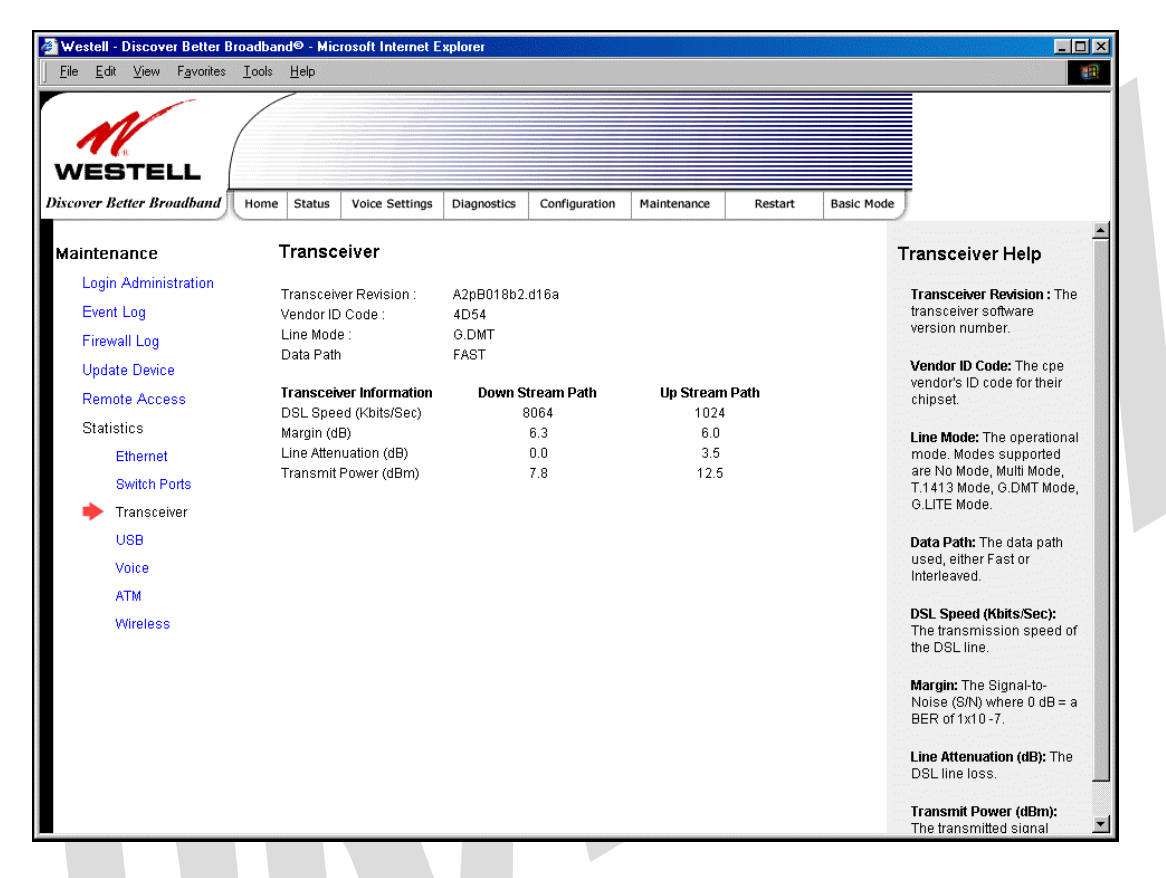

| I ransceiver Statistics                            |                                                                                                    |  |  |
|----------------------------------------------------|----------------------------------------------------------------------------------------------------|--|--|
| Transceiver Revision                               | The transceiver software version number.                                                                   |  |  |
| Vendor ID Code                                     | The CPE Vendor's ID code for their chipset.                                                                |  |  |
| Line Mode                                          | The operational mode. Modes supported are No Mode, Multi Mode, T.1413                                      |  |  |
|                                                    | Mode, G.DMT Mode, and G.LITE Mode.                                                                         |  |  |
| Data Path                                          | The data path used (either Fast or Interleaved).                                                           |  |  |
| Transceiver Information-Down Stream/Up Stream Path |                                                                                                    |  |  |
| Down Stream Path                                   | The path from the network to your Gateway.                                                                 |  |  |
| Up Stream Path                                     | The path from your Gateway to the network.                                                                 |  |  |
| DSL Speed (Kbits/Sec)                              | The transmission rate that is provided by your Internet service provider (ISP).                            |  |  |
| SNR Margin (db)                                    | The Signal-to-Noise Ratio (S/N) where $0 \text{ db} = a \text{ BER of } 1 \times 10^{-7}$ , which inhibits |  |  |
|                                                    | your DSL speed.                                                                                            |  |  |
| Line Attenuation (dB)                              | The DSL line loss.                                                                                         |  |  |
| Transmit Power (db/Hz)                             | The transmitted signal strength.                                                                           |  |  |

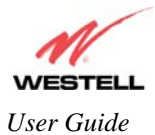

### 16.6.4 ATM Statistics

The following settings will be displayed if you select Statistics < ATM from the Maintenance menu.

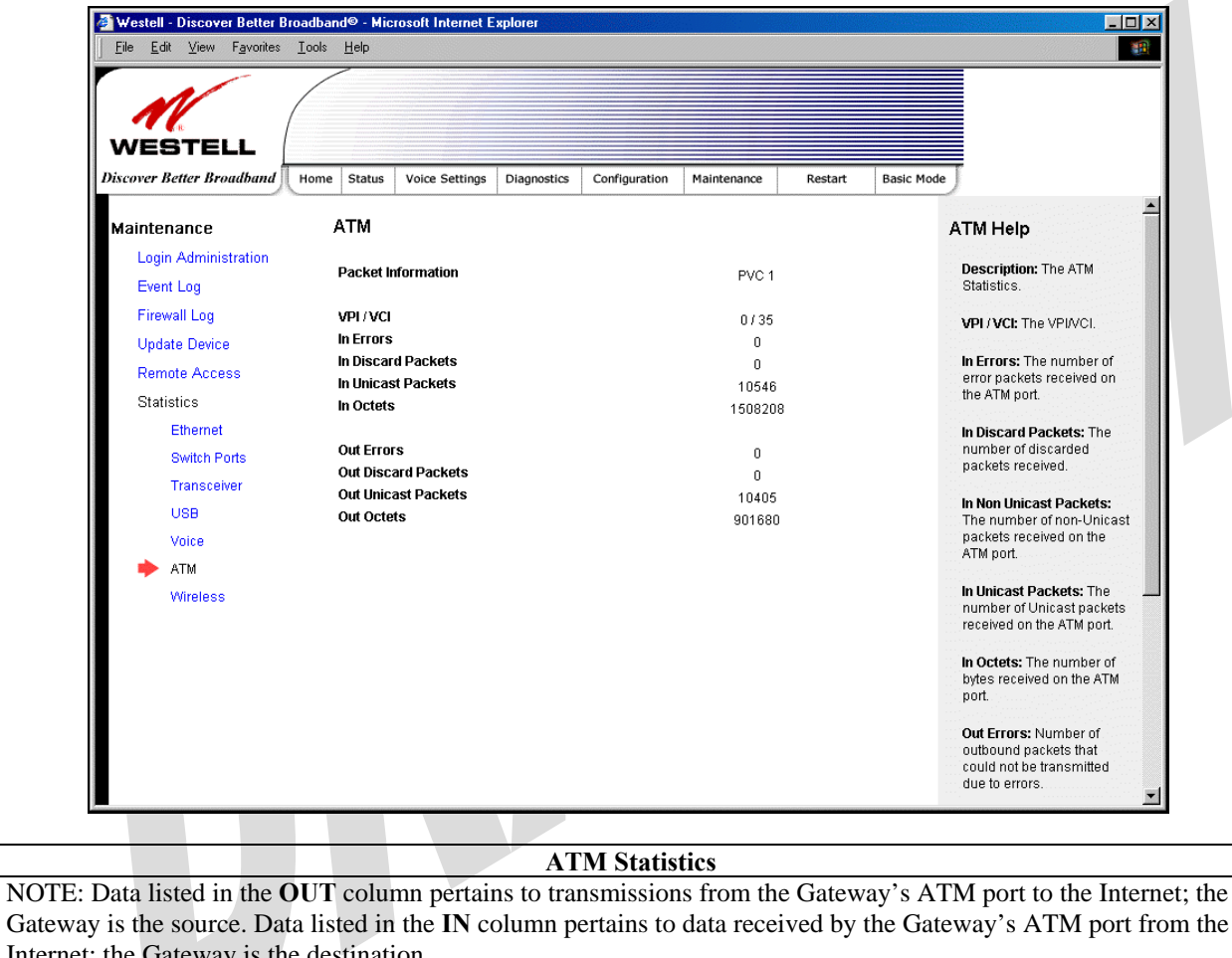

| Gateway is the source. Data instea in the investment for any port non the      |                                                                             |  |
|--------------------------------------------------------------------------------|-----------------------------------------------------------------------------|--|
| Internet; the Gateway is the destination.                                      |                                                                             |  |
| VPI/VCI                                                                        | Displays the VPI/VCI values obtained from your Internet Service Provider.   |  |
| In Errors                                                                      | The number of error packets received on the ATM port.                       |  |
| In Discard Packets                                                             | The number of discarded packets received.                                   |  |
| In Unicast Packets                                                             | The number of Unicast packets received on the ATM port.                     |  |
| In Octets                                                                      | The number of bytes received on the ATM port.                               |  |
| Out Errors                                                                     | The number of outbound packets that could not be transmitted due to errors. |  |
| Out Discard Packets                                                            | The number of outbound packets discarded.                                   |  |
| Out Unicast Packets The number of Unicast packets transmitted on the ATM port. |                                                                             |  |
| Out Octets The number of bytes transmitted on the ATM port.                    |                                                                             |  |

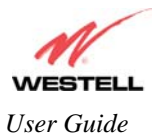

### 16.6.5 Wireless Statistics

The following screen will be displayed if you select **Statistics** < **Wireless** from the **Maintenance** menu.

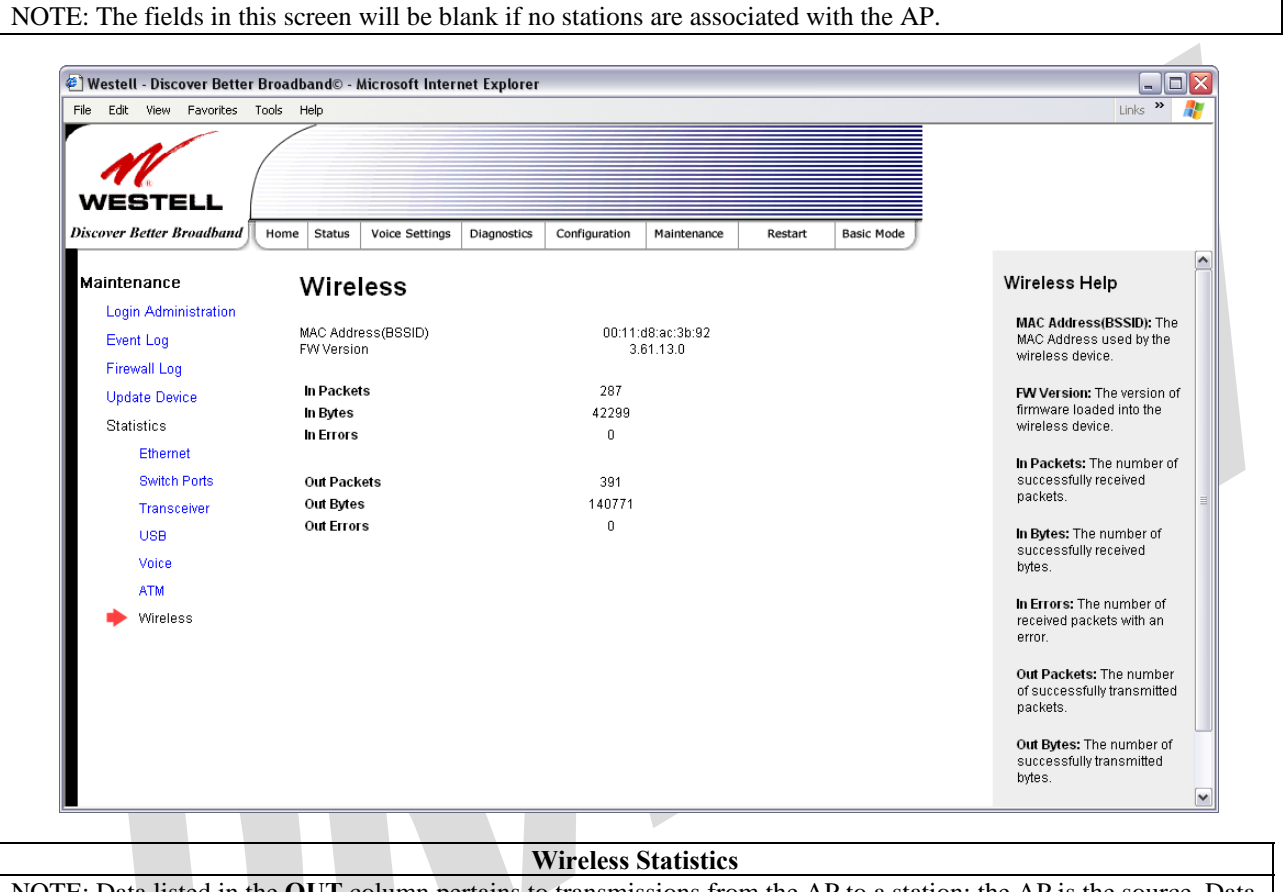

| Wireless Statistics                                                                                                    |                                                                            |  |
|----------------------------------------------------------------------------------------------------|----------------------------------------------------------------------------|--|
| NOTE: Data listed in the <b>OUT</b> column pertains to transmissions from the AP to a station; the AP is the source. Data |                                                                            |  |
| listed in the IN column pertains to data received by the AP; the AP is the destination.                                   |                                                                            |  |
| MAC Address (BSSID)                                                                                                    | This is the Media Access Controller (the hardware address of the Gateway). |  |
|                                                                                                    | It is also the Basic Service Set Identifier (BSSID) for your Gateway.      |  |
| FW Version                                                                                                    | The version of application firmware.                                       |  |
| In-Packets                                                                                                    | The number of successfully received packets.                               |  |
| In-Bytes                                                                                                    | The number of successfully received bytes.                                 |  |
| In-Errors                                                                                                    | The number of received packets with an error.                              |  |
| Out-Packets                                                                                                    | The number of successfully transmitted packets.                            |  |
| Out-Bytes                                                                                                    | The number of successfully transmitted bytes.                              |  |
| Out-Errors                                                                                                    | The number of packets that did not transmit due to an error.               |  |

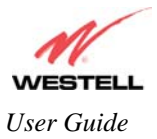

## **17. NAT SERVICES**

For your convenience, the Gateway supports protocols for Applications, Games, and VPN-specific programs. The following chart provides port and protocol information for the services supported by the Gateway.

NOTE: To configure the Gateway for a service or application, follow the steps in section 15.2 (Port Forwarding) of this User Guide.

| Applications/Games/VPN Support    |                                                              |  |
|-----------------------------------|--------------------------------------------------------------|--|
| Application/Game                  | Port/Protocol                                                |  |
| Aliens vs. Predator               | 80 UDP, 2300 UDP, 8000-8999 UDP                              |  |
| Age of Empires II: The Conquerors | 6073 UDP, 47624 TCP, 2300-2400 TCP/UDP                       |  |
|                                   | This service will open up ports for both traffic directions. |  |
| Americas Army                     | TCP – 20045                                                  |  |
|                                   | UDP – 1716 to 1718, 8777, 27900                              |  |
| America Online                    | 5190 TCP/UDP                                                 |  |
| Anarchy Online                    | TCP/UDP - 7012,7013, 7500 -7505                              |  |
| AOL Instant Messenger             | 4099 TCP, 5190 TCP                                           |  |
| Asheron's Call                    | 9000-9013 UDP, 28800-29000 TCP                               |  |
| Battlecom                         | 2300-2400 TCP/UDP, 47624 TCP/UDP                             |  |
| Battlefield 1942                  | UDP - 14567, 22000, 23000 to 23009, 27900, 28900             |  |
| Black and White                   | 2611-2612 TCP, 6667 TCP, 6500 UDP, 27900 UDP                 |  |
| Blizzard Battle.net (Diablo II)   | 4000 TCP, 6112 TCP/UDP                                       |  |
| Buddy Phone                       | 700, 701 UDP                                                 |  |
| Bungie.net, Myth, Myth II Server  | 3453 TCP                                                     |  |
| Calista IP Phone                  | 3000 UDP, 5190 TCP                                           |  |
| Citrix Metaframe                  | 1494 TCP                                                     |  |
| Client POP/IMAP                   | 110 TCP                                                      |  |
| Client SMTP                       | 25 TCP                                                       |  |
| Counter Strike                    | 27015 TCP/UDP, 27016 TCP/UDP                                 |  |
| Dark Reign 2                      | 26214 TCP/UDP                                                |  |
| Delta Force (Client and Server)   | 3568 UDP. 3100-3999 TCP/UDP                                  |  |
| Delta Force 2                     | 3568-3569 UDP                                                |  |
| DeltaForce: Land Warrior          | UDP 53                                                       |  |
|                                   | TCP 21                                                       |  |
|                                   | TCP 7430                                                     |  |
|                                   | TCP 80                                                       |  |
|                                   | UDP 1029                                                     |  |
|                                   | UDP 1144                                                     |  |
|                                   | UDP 65436                                                    |  |
|                                   | UDP 17478                                                    |  |
| DNS                               | 53 UDP                                                       |  |
| Elite Force                       | 2600 UDP, 27500 UDP, 27910 UDP, 27960 UDP                    |  |
| Everquest                         | 1024-7000 TCP/UDP                                            |  |
| F-16, Mig 29                      | 3863 UDP                                                     |  |
| F-22 Lightning 3                  | 4660-4670 TCP/UDP, 3875 UDP, 4533-4534 UDP, 4660-4670 UDP    |  |
| F-22 Raptor                       | 3874-3875 UDP                                                |  |
| Fighter Ace II                    | 50000-50100 TCP/UDP                                          |  |
| Fighter Ace II for DX play        | 50000-50100 TCP/UDP, 47624 TCP, 2300-2400 TCP/UDP            |  |
| FTP                               | 20 TCP, 21 TCP                                               |  |
| GameSpy Online                    | UDP 3783                                                     |  |

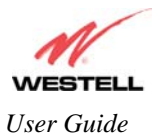

|                                        | UDP 6515                                                                    |
|----------------------------------------|-----------------------------------------------------------------------------|
|                                        | TCP 6667                                                                    |
|                                        | UDP 12203                                                                   |
|                                        | TCP/UDP 13139                                                               |
|                                        | UDP 27900                                                                   |
|                                        | UDP 28900                                                                   |
|                                        | UDP 29900                                                                   |
|                                        | UDP 29901                                                                   |
| Ghost Recon                            | TCP 80                                                                      |
|                                        | UDP 1038                                                                    |
|                                        | UDP 1032                                                                    |
|                                        | UDP 53                                                                      |
|                                        | UDP 2347                                                                    |
|                                        | UDP 2346                                                                    |
| GNUtella                               | 6346 TCP/UDP. 1214 TCP                                                      |
| Half Life Server                       | 27005 UDP(client only)                                                      |
|                                        | 27015 UDP                                                                   |
| Heretic II Server                      | 28010 TCP                                                                   |
|                                        | 26000 (11) each player needs their own port. Increment by one for           |
| Hexell II                              | 20900 (+1) each player needs then own port. Increment by one for            |
| Hatling Common                         | 5500 5502 TCD 5400 LUDD                                                     |
| Hotline Server                         | 5500, 5503 TCP 5499 UDP                                                     |
| HIIPS                                  |                                                                             |
| ICMP Echo                              | 4 ICMP                                                                      |
| ICQ OLD                                | 4000 UDP, 20000-20019 TCP                                                   |
| ICQ 2001b                              | 4099 TCP, 5190 TCP                                                          |
| ICUII Client                           | 2000-2038 TCP, 2050-2051 TCP, 2069 TCP, 2085 TCP, 3010-3030                 |
|                                        | ТСР                                                                         |
| ICUII Client Version 4.xx              | 1024-5000 TCP, 2050-2051 TCP, 2069 TCP, 2085 TCP, 3010-3030                 |
|                                        | TCP, 2000-2038 TCP6700-6702 TCP, 6880 TCP, 1200-16090 TCP                   |
| IMAP                                   | 119 TCP/UDP                                                                 |
| IMAP v.3                               | 220 TCP/UDP                                                                 |
| Internet Phone                         | 22555 UDP                                                                   |
| IPSEC ALG                              | IPSEC ALG                                                                   |
| IPSEC ESP                              | PROTOCOL 50                                                                 |
| IPSEC IKE                              | 500 UDP                                                                     |
| Ivisit                                 | 9943 UDP, 56768 UDP                                                         |
| JKII:JO (Jedi Knight II: Jedi Outcast) | UDP - 28070 (default)                                                       |
|                                        | UDP- 27000 to 29000                                                         |
| KALL Doom & Doom II                    | 2213 UDP. 6666 UDP (EACH PC USING KALI MUST USE A                           |
|                                        | DIFFERENT PORT NUMBER STARTING WITH 2213 + 1)                               |
| KaZaA                                  | 1214 TCP/UDP                                                                |
| Limewire                               | 6346 TCP/UDP. 1214 TCP                                                      |
| Medal Of Honor: Allied Assault         | TCP 80                                                                      |
| Modul Of Honor. Amou Assuur            | LIDP 53                                                                     |
|                                        | LIDP 2093                                                                   |
|                                        | UDP 12201                                                                   |
|                                        | TCP 12300                                                                   |
|                                        | LIDP 2135                                                                   |
|                                        | UDP 2139                                                                    |
|                                        | TCP/UDP 28900                                                               |
| mIRC Chat                              | 6660-6669 TCP                                                               |
| Motorhead Server                       | 16000 TCP/UDP 16010-16030 TCP/UDP                                           |
| MSN Game Zone                          | 6667 TCP 28800-29000 TCP                                                    |
| MSN Game Zone (DV 7 & 8 play)          | 6667 TCD 6073 TCD 28800 2000 TCD 47624 TCD 2200 2400                        |
| 1 $1$ $1$ $1$ $1$ $1$ $1$ $1$ $1$ $1$  | 10007 1C1, $0075$ 1Cr, $20000$ - $27000$ 1Cr, $47024$ 1Cr, $25000$ - $2400$ |

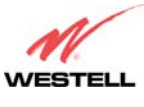

User Guide

|                                 | TCP/UDP This service will open up ports for both traffic directions.  |
|---------------------------------|-----------------------------------------------------------------------|
| MSN Messenger                   | 6891-6900 TCP, 1863 TCP/UDP, 5190 UDP, 6901 TCP/UDP                   |
| Napster                         | 6699 TCP                                                              |
| Need for Speed 3, Hot Pursuit   | 1030 TCP                                                              |
| Need for Speed, Porsche         | 9442 UDP                                                              |
| Net2Phone                       | 6801 UDP                                                              |
| NNTP                            | 119 TCP/UDP                                                           |
| Operation FlashPoint            | 47624 UDP 6073 UDP 2300-2400 TCP/UDP 2234 TCP                         |
| Outlaws                         | 5310 TCP/UDP                                                          |
| Pal Talk                        | 2090-2091 TCP/UDP 2095 TCP 5001 TCP 8200-8700 TCP/UDP                 |
| i ui i uik                      | 1025-2500 UDP                                                         |
| pcAnywhere host                 | 5631 TCP, 5632 UDP, 22 UDP                                            |
| Phone Free                      | 1034-1035 TCP/UDP, 9900-9901 UDP, 2644 TCP, 8000 TCP                  |
| Quake 2                         | 27910 UDP                                                             |
| Quake 3                         | 27660 UDP                                                             |
|                                 | Each computer playing QuakeIII must use a different port number,      |
|                                 | starting at 27660 and incrementing by 1. You'll also need to do the   |
|                                 | following:                                                            |
|                                 | 1. Right click on the QIII icon                                       |
|                                 | 2. Choose "Properties"                                                |
|                                 | 3. In the Target field you'll see a line like "C:\Program Files\Quake |
|                                 | III Arena\quake3.exe"                                                 |
|                                 | 4. Add the Quake III net_port command to specify a unique             |
|                                 | communication port for each system. The complete field should look    |
|                                 | like this: "C:\Program Files\Quake III Arena\quake3.exe" +set         |
|                                 | net_port 27660                                                        |
|                                 | 5. Click OK.                                                          |
|                                 | 6. Repeat for each system behind the NAT, adding one to the           |
|                                 | net_port selected (27660,27661,27662)                                 |
| Quicktime 4/Real Audio          | 6970-32000 UDP, 554 TCP/UDP                                           |
| Rainbow Six & Rogue Spear       | 2346 TCP                                                              |
| RealOne Player                  | TCP - 554, 7070 to 7071                                               |
|                                 | UDP - 6970 to 7170                                                    |
| Real Audio                      | 6970-7170 UDP                                                         |
| Return To Castle Wolfenstein    | Default -27960 TCP/UDP                                                |
|                                 | UDP - 27950 to 27980                                                  |
| Roger Wilco                     | TCP/UDP 3782                                                          |
|                                 | UDP 3783 (BaseStation)                                                |
| SIP ALG                         | SIP ALG                                                               |
| ShoutCast Server                | 8000-8005 TCP                                                         |
| Spinner Radio/Netscape Music    | TCP - 554                                                             |
| SSH Secure Shell                | 22 TCP/UDP                                                            |
| Starcraft                       | 2346 TCP                                                              |
| Starfleet Command               | 2300-2400 TCP/UDP. 47624 TCP/UDP                                      |
| SOF/SOFIL (Soldier of Fortune / | UDP - 28910 to 28915                                                  |
| Soldier of Fortune II)          |                                                                       |
| Telnet                          | 23 TCP                                                                |
| Tiberian Sun & Dune 2000        | 1140-1234, 4000 TCP/UDP                                               |
| Tribes?                         | TCP - 15104 15204 15206 6660 to 6699                                  |
| 1110002                         | UDP - 27999 to 28002                                                  |
| Ultima Online                   | 5001-5010 TCP 7775-7777 TCP 8800-8900 TCP 9999 LIDP 7875              |
|                                 | UDP                                                                   |
| Unreal Tournament server        | 7777 (default gameplay port)                                          |
|                                 | 7778 (server query port)                                              |
|                                 | · · · · · · · · · · · · · · · · · · ·                                 |

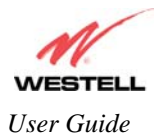

|                                | <ul> <li>7779,7779+ are allocated dynamically for each helper UdpLink objects, including UdpServerUplin objects. Try starting with 7779-7781 and add ports if needed.</li> <li>27900 server query, if master server uplink is enabled. Home master servers use other ports like 27500.</li> <li>Port 8080 is for UT Server Admin. In the [UWeb.WebServer] section of the server.ini file, set the ListenPort to 8080 and ServerName to the IP assigned to the router from your ISP.</li> </ul> |
|--------------------------------|----------------------------------------------------------------------------------------------------|
| USENET News Service            | 143 TCP                                                                                                    |
| VNC, Virtual Network Computing | 5500 TCP, 5800 TCP, 5900 TCP                                                                                                    |
| Westwood Online, C&C           | 4000 TCP/UDP, 1140-1234 TCP/UDP                                                                                                    |
| World Wide Web (HTTP)          | 80 TCP                                                                                                    |
|                                | 443 TCP (SSL)                                                                                                    |
|                                | 8008 or 8080 TCP (PROXY)                                                                                                    |
| Yahoo Messenger Chat           | 5000-5001 TCP                                                                                                    |
| Yahoo Messenger Phone          | 5055 UDP                                                                                                    |
| Xbox Live                      | 88 TCP/UDP, 3074 TCP/UDP                                                                                                    |
| IPSec Encryption               | IPSec using AH can not be supported through NAT. IPSec using                                                                                                    |
|                                | ESP and L2TP can be supported via an ALG                                                                                                    |
| L2TP                           | IPSec using ESP and L2TP can be supported via an ALG.                                                                                                    |
| PPTP                           | Works through NAT.                                                                                                    |

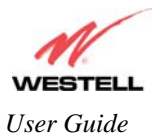

UltraLine IIB (Model A90-816030)

# **18. PRODUCT SPECIFICATIONS**

### **Data Features**

- Network Address Port Translation
- DHCP client/server
- DNS server/relay
- Static Routes
- Dynamic Routing with RIP v1 and v2
- PPTP/L2TP/IPSEC VPN NAPT passthrough
- NAT ALG support for common applications
- Stateful Inspection Firewall with logging
- Diffserv IP QOS

### ADSL WAN

#### **DSL Standards**

- ANSI T1.413 issue 2
- ITU G.992.1 (G.DMT) and S=1/2
- ITU G.992.2 (G.lite)
- ITU G.992.3 (ADSL2 DMT)
- ITU G.992.3 Annex L READSL
- ITU G.992.5 (ADSL2+)
- ITU G.994.1 (G.HS)

#### **WAN Protocol Features**

- Bridge Encapsulation per RFC 1483
- Routed IP over ATM per RFC 2684
- PPP over Ethernet per RFC 2516
- PPP over ATM per RFC 2364
- Auto Protocol Detect

#### ATM Features

- Multi PVC support
- Auto PVC detect
- CBR, VBR-rt, VBR-nrt and UBR traffic shaping
- OAM F4/F5 Loop-back

#### **Public LAN Features**

- Dedicated DMZ port
- DHCP server
- Bridge mode mapped to a separate PVC

#### **Ethernet LAN**

- Four port 10/100 Base-T Ethernet switch
- Auto MDI/MDI-X detection
- VLAN tagging

#### Wireless LAN

- IEEE 802.11b/g with frame bursting
- WEP and WPA-PSK security

- MAC address filtering
- Upgradable to 802.11i, 802.11e, WME
- High gain removable external antenna

#### Management

- Web-based GUI
- Remote management via TR-069 or WT-087

### System Requirements

#### Ethernet

- Pentium® or equivalent and above machines
- Microsoft Windows (98 SE, 2000, ME, NT 4.0, or XP), Macintosh OS X, or Linux installed
- Internet Explorer 4.x or Netscape Navigator 4.x or higher
- Ethernet 10/100 Base-T interface
- TCP/IP Protocol stack installed

#### Wireless

- Pentium<sup>®</sup> or equivalent and above class machines
- Microsoft® Windows® (98 ME, 2000, or XP) or Macintosh® OS X installed
- Operating System CD on hand
- Internet Explorer 4.x or Netscape Navigator 4.x or higher
- 64 MB RAM (128 MB recommended)
- 10 MB of free hard drive space
- IEEE 802.11b/g/g+ PC adapter

### **Physical Specifications**

### Dimensions/Weight

- Height: 1.5 in (3.81 cm)
- Width: 10.0 in (25.4 cm)
- Depth: 6.50 in (16.5 cm)
- Weight: Approx. 1.26 lbs. (0.57 kg)

#### Environmental

- Ambient Operating Temperature: +32° to +104° F (0° to +40° C)
- Relative Humidity: 5 to 95%, non-condensing

### **Network Interface**

- WAN: DSL RJ-11 port (to ADSL-provisioned jack)
- LAN: 10/100 Base-T RJ-45 port (to PC or Hub)

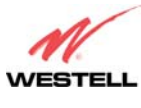

User Guide

#### Power

- Power Adapter:
  - Input: AC 120V/
  - Output: DC +12V
- Power Consumption: Less than 14W typical from 120 VAC

### **LED Indicators**

- PWR
- Ethernet (E1, E2, E3, E4)
- WiFi
- DSL (DSL2, DSL1)
- BONDED
- INTERNET

### Connectors

- Two DSL: 6-pin (RJ-11)
- Four Ethernet: 8-pin RJ-45

### UltraLine IIB (Model A90-816030)

- Power: Barrel connector
- Wireless IEEE 802.11b/g SMA connector/antenna

### Compliance

### EMC

• FCC Part 15 Class B, subpart C

### Safety

- ANSI/UL 60950-1
- CAN/CSA C22.2 No. 60950-1 First Edition dated April 1, 2003 with revisions through November 26, 2003

### **Regulatory Approval**

• UL, CSA, FCC Part 68, ACTA 968-A-3 Industry Canada CS03, GR-1089-CORE

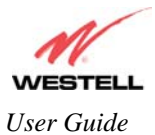

# **19. TECHNICAL SUPPORT INFORMATION**

### Westell Technical Support

If technical assistance is required, contact your Internet service provider first for support. Westell technical support can be reached by calling:

North America Phone: 1-630-375-4500 <u>U.K./Europe</u> Phone: (44) 01256 843311

Visit Westell at www.Westell.com to view frequently asked questions and enter on-line service requests, or send email to global\_support@westell.com to obtain additional information.

## **20. WARRANTY AND REPAIRS**

### Warranty

Westell warrants this product free from defects at the time of shipment. Westell also warrants this product fully functional for the period specified by the terms of the warranty. Any attempt to repair or modify the equipment by anyone other than an authorized representative will void the warranty.

### Repairs

Westell will repair any defective Westell equipment without cost during the warranty period if the unit is defective for any reason other than abuse, improper use, or improper installation, or acts of nature. Before returning the defective equipment, request a **Return Material Authorization (RMA)** number from Westell. An RMA number must be quoted on all returns. When requesting an RMA, please provide the following information:

- Product model number (on product base)
- Product serial number (on product base)
- Customer ship-to address
- Contact name
- Problem description
- Purchase date

After an RMA number is obtained, return the defective unit, freight prepaid, along with a brief description of the problem to one of the following options:

North America Westell, Inc. ATTN: R.G.M Department 750 N. Commons Drive Aurora, IL 60504-7940 USA <u>U.K./Europe</u> Westell, Ltd. Ringway House Bell Road Daneshill Basingstoke RG24 8FB United Kingdom

Westell will continue to repair faulty equipment beyond the warranty period for a nominal charge. Contact a Westell Technical Support Representative for details.

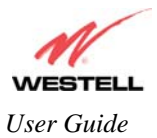

UltraLine IIB (Model A90-816030)

# **21. PUBLICATION INFORMATION**

Westell® UltraLine IIB (Model A90-816030) Document Part Number 030-300479 Rev. A

Copyright © 2005 Westell, Inc. All rights reserved.

Westell, Inc. 750 North Commons Drive Aurora, Illinois 60504 USA www.westell.com

All trademarks and registered trademarks are the property of their respective owners.